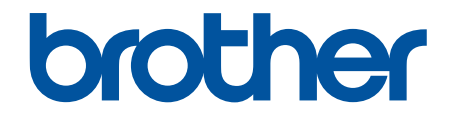

# **Online-bruksanvisning**

HL-L1240W HL-L1242W HL-L1242WXL

#### Hem > Innehållsförteckning

## Innehållsförteckning

| Innan du använder maskinen                                                                                                    | 1                                                                                                    |
|----------------------------------------------------------------------------------------------------|----------------------------------------------------------------------------------------------------|
| Definitioner av anmärkningar                                                                                                    | 2                                                                                                    |
| Varumärken                                                                                                    |                                                                                                    |
| Licens för öppen källkod                                                                                                    | 4                                                                                                    |
| Upphovsrätt och licens                                                                                                    | 5                                                                                                    |
| Viktiga meddelanden                                                                                                    | 6                                                                                                    |
| Introduktion till maskinen                                                                                                    | 7                                                                                                    |
| Innan du använder maskinen                                                                                                    |                                                                                                    |
| Översikt över kontrollpanelen                                                                                                    | 9                                                                                                    |
| LED-mönster och indikeringar (för modeller utan LCD-skärm)                                                                                                    |                                                                                                    |
| Öppna Brother Utilities (Windows)                                                                                                    | 11                                                                                                    |
| Avinstallera programvaran och drivrutiner (Windows)                                                                                                    |                                                                                                    |
| Få tillgång till Brother iPrint&Scan (Windows/Mac)                                                                                                    |                                                                                                    |
| In-/utgångsportarnas placering på skrivaren                                                                                                    |                                                                                                    |
| Pappershantering                                                                                                    |                                                                                                    |
| Fylla på papper                                                                                                    |                                                                                                    |
| Fyll på papper i pappersfacket                                                                                                    |                                                                                                    |
| Pappersinställningar                                                                                                    |                                                                                                    |
| Ändra inställningen för automatisk växling                                                                                                    |                                                                                                    |
| Område som inte går att skriva ut                                                                                                    | 21                                                                                                    |
| Rekommenderade utskriftsmedia                                                                                                    |                                                                                                    |
| Använda specialpapper                                                                                                    | 23                                                                                                    |
|                                                                                                    |                                                                                                    |
| Utskrift                                                                                                    |                                                                                                    |
| Skriva ut från din dator (Windows)                                                                                                    |                                                                                                    |
| Skriva ut från din dator (Windows)<br>Skriva ut ett dokument (Windows)                                                                                                    | 25<br>26                                                                                                    |
| Skriva ut från din dator (Windows)<br>Skriva ut ett dokument (Windows)<br>Skriva ut på båda sidorna av pappret (Windows)                                                                                                    |                                                                                                    |
| Skriva ut från din dator (Windows)<br>Skriva ut ett dokument (Windows)<br>Skriva ut på båda sidorna av pappret (Windows)<br>Ändra inställningar för standardutskrift (Windows)                                                                                                    |                                                                                                    |
| Skriva ut från din dator (Windows)<br>Skriva ut ett dokument (Windows)<br>Skriva ut på båda sidorna av pappret (Windows)<br>Ändra inställningar för standardutskrift (Windows)<br>Utskriftsinställningar (Windows)                                                                                                    |                                                                                                    |
| Otskrift<br>Skriva ut från din dator (Windows)<br>Skriva ut ett dokument (Windows)<br>Skriva ut på båda sidorna av pappret (Windows)<br>Ändra inställningar för standardutskrift (Windows)<br>Utskriftsinställningar (Windows)<br>Skriva ut från din dator (Mac)                                                                                                    |                                                                                                    |
| Otskrift.         Skriva ut från din dator (Windows).         Skriva ut ett dokument (Windows).         Skriva ut på båda sidorna av pappret (Windows).         Ändra inställningar för standardutskrift (Windows).         Utskriftsinställningar (Windows)         Skriva ut från din dator (Mac).         Skriva ut en e-postbilaga.                                                                                                    | 25<br>26<br>28<br>31<br>32<br>36<br>37                                                                                            |
| Otskrift.         Skriva ut från din dator (Windows)         Skriva ut ett dokument (Windows)         Skriva ut på båda sidorna av pappret (Windows)         Ändra inställningar för standardutskrift (Windows)         Utskriftsinställningar (Windows)         Skriva ut från din dator (Mac)         Skriva ut en e-postbilaga         Avbryta ett utskriftsjobb                                                                                                    |                                                                                                    |
| Otskrift.         Skriva ut från din dator (Windows).         Skriva ut ett dokument (Windows).         Skriva ut på båda sidorna av pappret (Windows).         Ändra inställningar för standardutskrift (Windows).         Utskriftsinställningar (Windows)         Skriva ut från din dator (Mac).         Skriva ut en e-postbilaga.         Avbryta ett utskriftsjobb.                                                                                                    | 25<br>26<br>28<br>31<br>32<br>36<br>37<br>38<br><b>39</b>                                                                         |
| Otskrift.         Skriva ut från din dator (Windows)                                                                                                    |                                                                                                    |
| Otskrift.         Skriva ut från din dator (Windows).         Skriva ut ett dokument (Windows).         Skriva ut på båda sidorna av pappret (Windows).         Ändra inställningar för standardutskrift (Windows).         Utskriftsinställningar (Windows)         Utskriftsinställningar (Windows)         Skriva ut från din dator (Mac).         Skriva ut en e-postbilaga.         Avbryta ett utskriftsjobb.         Nätverk         Grundläggande nätverksfunktioner som kan användas.         Konfigurera nätverksinställningar.                                                                                                    | 25<br>26<br>28<br>31<br>32<br>36<br>37<br>38<br><b>39</b><br>40<br>41                                                             |
| Otskrift.         Skriva ut från din dator (Windows)                                                                                                    |                                                                                                    |
| Otskrift.         Skriva ut från din dator (Windows)                                                                                                    |                                                                                                    |
| Skriva ut från din dator (Windows)                                                                                                    |                                                                                                    |
| Skriva ut från din dator (Windows)         Skriva ut ett dokument (Windows)         Skriva ut på båda sidorna av pappret (Windows)         Ändra inställningar för standardutskrift (Windows)         Utskriftsinställningar (Windows)         Skriva ut från din dator (Mac)         Skriva ut en e-postbilaga         Avbryta ett utskriftsjobb         Nätverk         Grundläggande nätverksfunktioner som kan användas         Konfigurera nätverksinställningar         Inställningar för trådlösa nätverket         Använda det trådlösa nätverket         Använd Wireless Direct         Aktivera/inaktivera trådlöst LAN                                                                                                    |                                                                                                    |
| Skriva ut från din dator (Windows)         Skriva ut ett dokument (Windows)         Skriva ut på båda sidorna av pappret (Windows)         Ändra inställningar för standardutskrift (Windows)         Utskriftsinställningar (Windows)         Utskriftsinställningar (Windows)         Skriva ut från din dator (Mac)         Skriva ut en e-postbilaga         Avbryta ett utskriftsjobb         Nätverk         Grundläggande nätverksfunktioner som kan användas         Konfigurera nätverksinställningar         Inställningar för trådlösa nätverket         Använda det trådlösa nätverket         Använd Wireless Direct         Aktivera/inaktivera Wireless Direct                                                            | 25<br>26<br>28<br>31<br>32<br>36<br>37<br>38<br><b>39</b><br>40<br>41<br>41<br>42<br>43<br>43<br>49<br>52<br>53                   |
| Skriva ut från din dator (Windows)         Skriva ut ett dokument (Windows)         Skriva ut på båda sidorna av pappret (Windows)         Ändra inställningar för standardutskrift (Windows)         Utskriftsinställningar (Windows)         Skriva ut från din dator (Mac)         Skriva ut en e-postbilaga         Avbryta ett utskriftsjobb         Nätverk         Grundläggande nätverksfunktioner som kan användas         Konfigurera nätverksinställningar         Inställningar för trådlösa nätverkt         Använda det trådlösa nätverket         Använd Wireless Direct         Aktivera/inaktivera Wireless Direct         Skriva ut WLAN-rapporten                                                                     |                                                                                                    |
| Skriva ut från din dator (Windows)         Skriva ut ett dokument (Windows)         Skriva ut på båda sidorna av pappret (Windows)         Ändra inställningar för standardutskrift (Windows)         Utskriftsinställningar (Windows)         Skriva ut från din dator (Mac)         Skriva ut en e-postbilaga         Avbryta ett utskriftsjobb         Nätverk         Grundläggande nätverksfunktioner som kan användas         Konfigurera nätverksinställningar         Inställningar för trådlösa nätverk         Använd a det trådlösa nätverket         Använd Wireless Direct         Aktivera/inaktivera Wireless Direct         Skriva ut WLAN-rapporten         Nätverksfunktioner                                          | 25<br>26<br>28<br>31<br>32<br>36<br>37<br>38<br><b>39</b><br>40<br>40<br>41<br>42<br>43<br>43<br>49<br>52<br>53<br>53<br>54<br>58 |
| Skriva ut från din dator (Windows)         Skriva ut ett dokument (Windows)         Skriva ut på båda sidorna av pappret (Windows)         Ändra inställningar för standardutskrift (Windows)         Utskriftsinställningar (Windows)         Skriva ut från din dator (Mac)         Skriva ut en e-postbilaga         Avbryta ett utskriftsjobb         Nätverk         Grundläggande nätverksfunktioner som kan användas         Konfigurera nätverksinställningar         Inställningar för trådlösa nätverkt         Använda det trådlösa nätverket         Använd Wireless Direct         Aktivera/inaktivera trådlöst LAN         Aktivera/inaktivera Wireless Direct         Skriva ut WLAN-rapporten         Nätverksfunktioner |                                                                                                    |
| Skriva ut från din dator (Windows)                                                                                                    | 25<br>26<br>28<br>31<br>32<br>36<br>37<br>38<br><b>39</b><br>40<br>40<br>41<br>42<br>43<br>49<br>52<br>53<br>54<br>59<br>60       |

| ▲ Hem > Innehållsförteckning | g |
|------------------------------|---|
|------------------------------|---|

| Mobile Connect                                                   |     |
|------------------------------------------------------------------|-----|
| AirPrint                                                         | 63  |
| Översikt av AirPrint                                             | 64  |
| Innan du använder AirPrint (macOS)                               |     |
| Skriva ut med AirPrint                                           |     |
| Mopria <sup>™</sup> Print Service                                |     |
| Brother Mobile Connect                                           |     |
| Felsökning                                                       | 71  |
| l vsdiodsindikeringar för fel och underhåll                      | 72  |
| Pannerstonn                                                      | 76  |
| Rensa pappersstopp                                               | 77  |
| Papper har fastnat i maskinen                                    |     |
| Utskriftsproblem                                                 |     |
| Problem med utskriftskvaliteten                                  |     |
| Nätverksproblem                                                  |     |
| Använda reparationsverktyget för nätverksanslutningar (Windows)  |     |
| Om du har problem med maskinens nätverk                          |     |
| Problem med AirPrint                                             |     |
| Övriga problem                                                   |     |
| Återställningsfunktioner                                         |     |
| Återställning av maskin                                          |     |
| Nätverksåterställning                                            |     |
| Fabriksåterställning                                             |     |
| Rutinunderhåll                                                   |     |
| Byta förbrukningsmaterial                                        |     |
| Byt tonerkassett                                                 |     |
| Byt trumman                                                      |     |
| Återställ trummans räkneverk                                     |     |
| Rengöra skrivaren                                                | 110 |
| Rengör coronatråden                                              | 112 |
| Rengöra pappersupplockningsrullarna                              | 114 |
| Packa och frakta skrivaren                                       | 115 |
| Maskininställningar                                              |     |
| Kontrollera maskinens lösenord                                   |     |
| Ändra maskininställningarna via kontrollpanelen                  | 119 |
| Allmänna inställningar                                           |     |
| Skriv ut en lista över skrivarinställningar                      |     |
| Ändra dina maskininställningar med hjälp av Webbaserad hantering |     |
| Vad är Webbaserad hantering?                                     |     |
| Få åtkomst till Webbaserad hantering                             |     |
| Ändra inloggningslösenordet med webbaserad hantering             |     |
| Bilaga                                                           |     |
| -<br>Specifikationer                                             |     |
| Förbrukningsartiklar                                             |     |
| Information om miljö och efterlevnad                             |     |
| Information om återvunnet papper                                 |     |

#### Hem > Innehållsförteckning

| Tillgång till servicedelar            | 138 |
|---------------------------------------|-----|
| Kemiska ämnen (EU-förordningen REACH) | 139 |
| Brothers hjälp och kundsupport        | 140 |

Hem > Innan du använder maskinen

## Innan du använder maskinen

- Definitioner av anmärkningar
- Varumärken
- Licens för öppen källkod
- Upphovsrätt och licens
- Viktiga meddelanden

▲ Hem > Innan du använder maskinen > Definitioner av anmärkningar

## Definitioner av anmärkningar

Följande symboler och anvisningar används i den här bruksanvisningen:

|                        | VARNING indikerar en potentiellt farlig situation som kan leda till allvarliga skador eller dödsfall.        |  |
|------------------------|----------------------------------------------------------------------------------------------------|--|
| <b>A</b> VAR FÖRSIKTIG | <b>IG</b> VAR FÖRSIKTIG informerar om en potentiell risk som kan orsaka mindre eller måttliga personskador.  |  |
| VIKTIGT                | VIKTIGT indikerar en potentiellt farlig situation som kan leda till skador på egen-<br>dom eller utrustning. |  |
| OBS                    | OBS anger driftmiljön, villkor för installation, eller särskilda villkor för användning-<br>en.              |  |
|                        | Tipsikoner ger dig hjälpfulla tips och ytterligare information.                                              |  |
| Â                      | lkonen upplyser dig om risken för elektrisk stöt.                                                            |  |
|                        | Brandvarningsikoner upplyser dig om möjligt brandfara.                                                       |  |
|                        | Symboler som betecknar het yta gör dig uppmärksam på att du inte bör vidröra heta maskindelar.               |  |
| $\otimes$              | Förbudsikoner visar åtgärder som inte får utföras.                                                           |  |
| Fetstil                | Fetstil motsvarar knappar på maskinens kontrollpanel eller på datorskärmen.                                  |  |
| Kursiv                 | Text med kursiv stil gör dig uppmärksam på en viktig punkt eller hänvisar dig till ett närliggande avsnitt.  |  |
| Courier New            | Meddelanden på maskinens LCD-skärm visas med typsnittet Courier New.                                         |  |

## Närliggande information

• Innan du använder maskinen

#### Hem > Innan du använder maskinen > Varumärken

### Varumärken

Apple, App Store, AirPrint, Mac, macOS, iPadOS, iPad, iPhone, iPod touch och Safari är varumärken som tillhör Apple Inc. och är registrerade i USA och andra länder.

Adobe<sup>®</sup> och Reader<sup>®</sup> är antingen registrerade varumärken eller varumärken som tillhör Adobe Systems Incorporated i USA och/eller andra länder.

Wi-Fi<sup>®</sup> och Wi-Fi Alliance<sup>®</sup> är registrerade varumärken som tillhör Wi-Fi Alliance<sup>®</sup>.

WPA<sup>™</sup>, WPA2<sup>™</sup>, WPA3<sup>™</sup>, Wi-Fi CERTIFIED<sup>™</sup> och Wi-Fi Protected Setup<sup>™</sup> är varumärken som tillhör Wi-Fi Alliance<sup>®</sup>.

Android och Google Play är varumärken som tillhör Google LLC. Användning av dessa varumärken sker med tillstånd från Google.

Mopria<sup>™</sup> och Mopria<sup>™</sup>-logotypen är registrerade och/eller oregistrerade varumärken och servicemärken som tillhör Mopria Alliance, Inc. i USA och andra länder. Obehörig användning är strängt förbjuden.

Ordmärket Bluetooth<sup>®</sup> är ett registrerat varumärke som ägs av Bluetooth SIG, Inc. och all användning av sådana märken av Brother Industries, Ltd. sker med licens. Andra varumärken och varumärkesnamn tillhör respektive ägare.

Linux<sup>®</sup> är ett registrerat varumärke som tillhör Linus Torvalds i USA och andra länder.

Alla företag vars programvara nämns i denna handbok har ett programlicensavtal enligt egendomsprogrammet.

#### Varumärken för programvara

FlashFX<sup>®</sup> är ett registrerat varumärke som tillhör Datalight, Inc.

FlashFX<sup>®</sup> Pro<sup>™</sup> är ett varumärke som tillhör Datalight, Inc.

FlashFX<sup>®</sup> Tera<sup>™</sup> är ett varumärke som tillhör Datalight, Inc.

Reliance<sup>™</sup> är ett varumärke som tillhör Datalight, Inc.

Reliance Nitro<sup>™</sup> är ett varumärke som tillhör Datalight, Inc.

Datalight<sup>®</sup> är ett registrerat varumärke som tillhör Datalight, Inc.

Alla företags handelsnamn och produktnamn som förekommer på Brother-produkter, i relaterade dokument och i annat material är varumärken eller registrerade varumärken som tillhör respektive företag.

#### Närliggande information

Innan du använder maskinen

▲ Hem > Innan du använder maskinen > Licens för öppen källkod

## Licens för öppen källkod

I produkten ingår programvara med öppen källkod.

För att se anmärkningar om licensiering av öppen källkod och information om upphovsrätt går du till din modells **Manualer**-sida på <u>support.brother.com/manuals</u>.

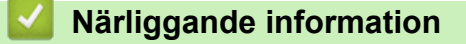

• Innan du använder maskinen

▲ Hem > Innan du använder maskinen > Upphovsrätt och licens

## Upphovsrätt och licens

©2025Brother Industries, Ltd. Med ensamrätt.

I denna produkt finns programvara som har utvecklats av följande leverantörer:

I denna produkt finns programvaran "KASAGO TCP/IP" som har utvecklats av ZUKEN ELMIC, Inc.

Copyright 1989-2020 Datalight, Inc. Med ensamrätt.

FlashFX<sup>®</sup> Copyright 1998-2020 Datalight, Inc.

#### Närliggande information

• Innan du använder maskinen

Hem > Innan du använder maskinen > Viktiga meddelanden

## Viktiga meddelanden

- Kontrollera <u>support.brother.com/downloads</u> för att se om det finns uppdateringar av Brothers drivrutiner och programvara.
- För att skannern ska fungera optimalt, kontrollera <u>support.brother.com/downloads</u> för att se om det finns uppgraderingar av firmware-versionen. Annars kan vissa av maskinens funktioner bli otillgängliga.
- Använd inte denna produkt i något annat land eftersom det kan strida mot lagar för trådlös telekommunikation och energiförbrukning i det landet.
- Alla modeller är inte tillgängliga i alla länder.
- Innan du ger din maskin till någon annan, byter ut den eller kasserar den, rekommenderar vi starkt att du återställer den till fabriksinställningarna för att radera all personlig information.
- Windows 10 i detta dokument representerar Windows 10 Home, Windows 10 Pro, Windows 10 Education och Windows 10 Enterprise.
- Windows 11 i detta dokument representerar Windows 11 Home, Windows 11 Pro, Windows 11 Education och Windows 11 Enterprise.
- För macOS v15-användare:

Den här skrivaren stöder macOS v15.

Alla funktioner i macOS v13 och macOS v14 finns tillgängliga i macOS v15-miljön och fungerar på liknande sätt.

- Skärmbilderna och illustrationerna i bruksanvisningen visas enbart i illustrationssyfte och kan se annorlunda ut än de faktiska produkterna.
- Skärmarna i den här handboken kan skilja sig från skärmarna på din dator beroende på operativsystem.
- Innehållet i det här dokumentet och specifikationerna för den här produkten kan ändras utan föregående meddelande.
- · Vissa funktioner är inte tillgängliga i länder där exportbegränsningar gäller.

#### Närliggande information

Innan du använder maskinen

Hem > Introduktion till maskinen

## Introduktion till maskinen

- Innan du använder maskinen
- Översikt över kontrollpanelen
- LED-mönster och indikeringar (för modeller utan LCD-skärm)
- Öppna Brother Utilities (Windows)
- Få tillgång till Brother iPrint&Scan (Windows/Mac)
- In-/utgångsportarnas placering på skrivaren

Hem > Introduktion till maskinen > Innan du använder maskinen

## Innan du använder maskinen

Kontrollera följande innan du försöker skriva ut:

- Säkerställ att du har installerat rätt programvara och drivrutiner för maskinen.
- För USB-kabelanvändare: Se till så att gränssnittskabeln är ordentligt isatt.

#### Brandvägg (Windows)

Om din dator är skyddad bakom en brandvägg och inte kan använda nätverksutskrift kanske du måste konfigurera brandväggsinställningarna. Om du använder Windows-brandväggen och har installerat drivrutinerna med hjälp av installationsprogrammet har brandväggen redan de rätta inställningarna. Om du använder en annan personlig brandvägg ska du läsa bruksanvisningen för programmet eller kontakta programvarutillverkaren.

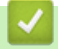

#### Närliggande information

Introduktion till maskinen

Hem > Introduktion till maskinen > Översikt över kontrollpanelen

## Översikt över kontrollpanelen

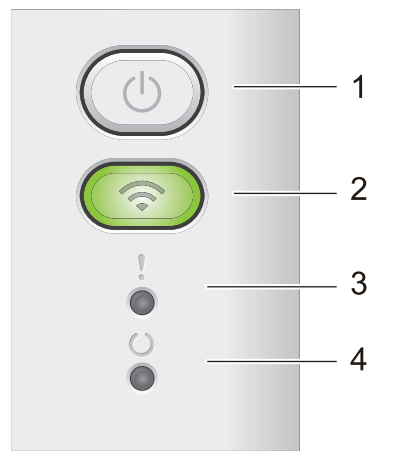

#### 1. () På/Av

- Starta maskinen genom att trycka på (の)
- Stäng av maskinen genom att trycka på och hålla ner (). Alla LED-lampor stängs av när du aktiverar Avstängningsläge.
- Tryck på ( ( ) för att rensa vissa fel.
- Tryck på (①) för att skriva ut den information som finns kvar i maskinens minne.
- Håll (し) intryckt i ungefär två sekunder för att avbryta ett utskriftsjobb.

#### 2. Wi-Fi

Tryck och håll knappen **Wi-Fi** intryckt och starta det trådlösa installationsprogrammet på datorn. Följ anvisningarna på skärmen för att ställa in trådlös anslutning mellan din maskin och ditt nätverk.

**Wi-Fi**-lampan lyser när din Brother-maskin är ansluten till en trådlös åtkomstpunkt. När **Wi-Fi**-lampan blinkar ligger den trådlösa anslutningen nere eller så håller maskinen på att ansluta till en trådlös åtkomstpunkt.

#### 3. Felindikator (

Felindikatorn () indikerar att skrivaren är i felläge. Dessutom indikerar felindikatorn () typen av fel i kombination med andra LED-lampor.

#### 4. Redo-lampa (

Redo-lampan ( ( )) blinkar beroende på skrivarens status.

#### Närliggande information

• Introduktion till maskinen

▲ Hem > Introduktion till maskinen > LED-mönster och indikeringar (för modeller utan LCD-skärm)

## LED-mönster och indikeringar (för modeller utan LCD-skärm)

LED-lamporna på maskinens kontrollpanel tänds, lyser svagt eller blinkar för att visa maskinens status.

#### LED-indikatorerna definieras i tabellen nedan.

| 0         | LED-lampan är släckt.   |
|-----------|-------------------------|
| 🔴 eller 🔘 | LED-lampan är tänd.     |
| 0         | LED-lampan lyser svagt. |
|           | LED-lampan blinkar.     |

## I denna tabell visas vad LED-lamporna betyder när de tänds, lyser svagt eller blinkar.

| Status           | Betydelse                                                                                                    |
|------------------|----------------------------------------------------------------------------------------------------|
| Vilar            | I viloläge (energisparläge) agerar skrivaren som om<br>den var avstängd, men den kan fortfarande ta emot<br>data. Om ett utskriftsjobb tas emot väcks maskinen<br>och börjar skriva ut. |
| Beredskap        | Maskinen är redo för utskrift.                                                                                                    |
| Återstående data | Det finns utskriftsdata kvar i skrivarens minne.                                                                                                    |
|                  | Skriv på 🕧 för att skriva ut återstående data                                                                                                    |
|                  | som finns i minnet.                                                                                                    |
|                  | Om återstående data inte skrivs ut, skicka utskrif-<br>tsjobbet på nytt.                                                                                                    |
| Vänta            | Maskinen värmer upp.                                                                                                    |
| Utskrift         | Maskinen skriver ut.                                                                                                    |
| Tar emot data    | Skrivaren tar antingen emot data från datorn eller bearbetar data som finns i minnet.                                                                                                   |
|                  | När skrivaren är i läget för att ta emot data blinkar                                                                                                    |
|                  | Redo-lampan ( 🔘 ) i en minut. Om inget skrivs ut                                                                                                    |
|                  | övergår skrivaren till låget Återstående data och                                                                                                    |
|                  | Redo-lampan ( 🔘 ) tänds.                                                                                                    |
| Svalnar          | Vänta tills maskinen är klar med nedkylningen. Kon-<br>trollera att alla ventilationsöppningar på maskinen<br>är fria från hinder.                                                      |
|                  | När maskinen har kylts ned återupptar den utskrif-<br>ten.                                                                                                    |
| Avbryt utskrift  | Maskinen avbryter jobbet.                                                                                                    |
|                  | Status Vilar Beredskap Aterstående data Vänta Utskrift Tar emot data Svalnar Avbryt utskrift                                                                                            |

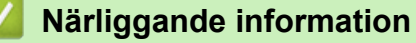

Introduktion till maskinen

▲ Hem > Introduktion till maskinen > Öppna Brother Utilities (Windows)

## Öppna Brother Utilities (Windows)

**Brother Utilities** är en programstartare som ger bekväm tillgång till alla Brother-program som är installerade på din dator.

- 1. Gör något av följande:
  - (Windows 11)

• (Windows 10, Windows Server 2016, Windows Server 2019 och Windows Server 2022)

Klicka på 🕂 > Brother > Brother Utilities.

2. Välj skannern.

| Br                  | other Utilities                       | x    |
|---------------------|---------------------------------------|------|
| NR, 620000000       |                                       |      |
| iPrint&Scan         |                                       |      |
| Gör mer             | Brother Creative Center Hämta program | vara |
| Verktyg             | 6                                     |      |
| Köp material online | Hämta mobilapp                        |      |
| Support             |                                       |      |
|                     |                                       |      |
|                     |                                       |      |
|                     |                                       |      |
|                     |                                       |      |
| brother             | i Avs                                 | luta |

3. Välj den alternativ du önskar.

| <ul> <li>✓</li> </ul> | Närliggande information  |
|-----------------------|--------------------------|
| •                     | troduktion till maskinen |

• Avinstallera programvaran och drivrutiner (Windows)

▲ Hem > Introduktion till maskinen > Öppna Brother Utilities (Windows) > Avinstallera programvaran och drivrutiner (Windows)

## Avinstallera programvaran och drivrutiner (Windows)

- 1. Gör något av följande:
  - Windows 11
  - Windows 10, Windows Server 2016, Windows Server 2019 och Windows Server 2022

Klicka på 🕂 > Brother > Brother Utilities.

- 2. Välj din modell i rullgardinsmenyn (om den inte redan är markerad).
- 3. Klicka på Verktyg i vänster navigationsfält.
  - Välj ikonen Meddelande om programvaruuppdatering, om den visas och klickar sedan på Sök nu > Sök efter programvaruuppdateringar > Uppdatera. Följ anvisningarna på skärmen.
  - Gå till nästa steg om ikonen Meddelande om programvaruuppdatering inte visas.
- 4. Klicka på Avinstallera i avsnittet Verktyg i Brother Utilities.

Följ anvisningarna i dialogrutan för att avinstallera programvara och drivrutiner.

#### Närliggande information

• Öppna Brother Utilities (Windows)

Hem > Introduktion till maskinen > Få tillgång till Brother iPrint&Scan (Windows/Mac)

## Få tillgång till Brother iPrint&Scan (Windows/Mac)

Använd Brother iPrint&Scan för Windows och Mac för att skriva ut från datorn.

- Denna funktion finns inte tillgänglig i länder som omfattas av tillämpliga exportbestämmelser.
- · För att ladda ner den senaste versionen:
  - För Windows:

Gå till din modells **Nerladdningar**-sida på <u>support.brother.com/downloads</u> och ladda sedan ner och installera Brother iPrint&Scan.

För Mac:

Ladda ner och installera Brother iPrint&Scan från Apple App Store.

Installera drivrutinen och programvaran som behövs för att använda maskinen om du uppmanas till det. Ladda ner maskinens senaste drivrutin och programvara från modellens **Nerladdningar**-sida på <u>support.brother.com/downloads</u>.

- 1. Starta Brother iPrint&Scan.
  - Windows

Dubbelklicka på ikonen Reg(Brother iPrint&Scan)

Mac

I menyfältet Finder klickar du på Gå > Program. Dubbelklicka sedan på iPrint&Scan-ikonen.

Brother iPrint&Scan-skärmen visas.

| 🐨 Brother iPrint&Scan                                    | _ = ×                                       |
|----------------------------------------------------------|---------------------------------------------|
| <b>O</b>                                                 |                                             |
| C<br>Skriv ut<br>Skriv ut<br>Köp<br>förbrukningsmaterial | Förbrukningsmaterial-                       |
|                                                          | maskininställningar<br>+ Lägg till skrivare |
|                                                          |                                             |

Skärmbilden kan variera beroende på versionen av programmet.

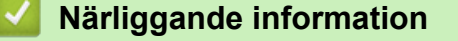

Introduktion till maskinen

#### Liknande ämnen:

• Brother Mobile Connect

▲ Hem > Introduktion till maskinen > In-/utgångsportarnas placering på skrivaren

## In-/utgångsportarnas placering på skrivaren

Portarna sitter på skrivarens fram- och baksida.

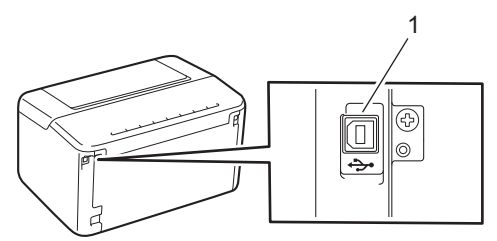

#### 1. USB-port

När du ansluter USB-kabeln följer du anvisningarna i programvarans/drivrutinens installationsprogram.

För att installera den drivrutin och programvara som krävs för att använda skrivaren går du till din modells **Nerladdningar**-sida på <u>support.brother.com/downloads</u>.

#### Närliggande information

Introduktion till maskinen

#### ▲ Hem > Pappershantering

## Pappershantering

- Fylla på papper
- Pappersinställningar
- Område som inte går att skriva ut
- Rekommenderade utskriftsmedia
- Använda specialpapper

▲ Hem > Pappershantering > Fylla på papper

## Fylla på papper

• Fyll på papper i pappersfacket

▲ Hem > Pappershantering > Fylla på papper > Fyll på papper i pappersfacket

## Fyll på papper i pappersfacket

Du måste också ändra inställningarna för pappersformat och papperstyp på maskinen eller på din dator när du fyller på med papper av ett annat format och typ i facket.

1. Öppna pappersfacket.

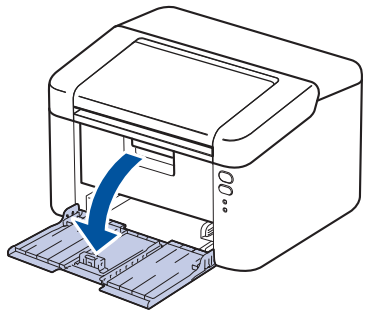

2. Tryck ner och skjut pappersguiderna för att passa pappret.

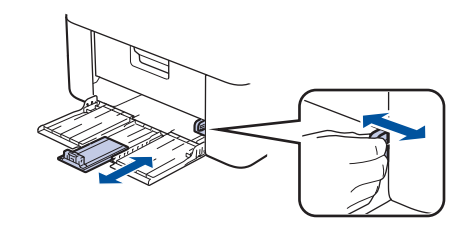

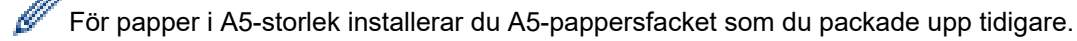

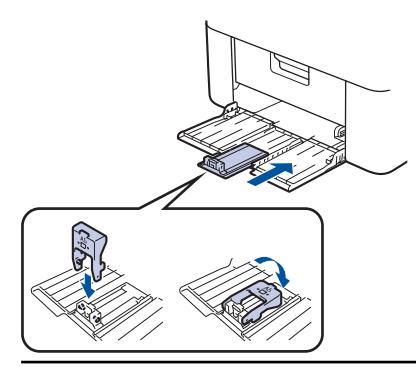

- 3. Bläddra igenom pappersbunten väl.
- 4. Lägg papper i pappersfacket med utskriftssidan vänd uppåt.
- 5. Kontrollera att papperet har lagts i korrekt.

Överfyllning av pappersfacket kommer att orsaka pappersstopp.

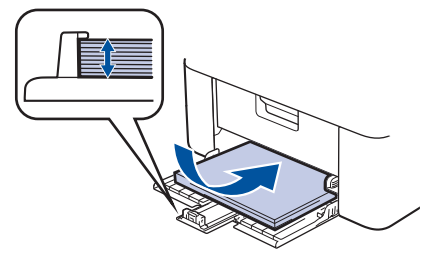

6. Tryck ner och skjut pappersguiderna för att passa pappret.

7. Öppna utmatningsfacket.

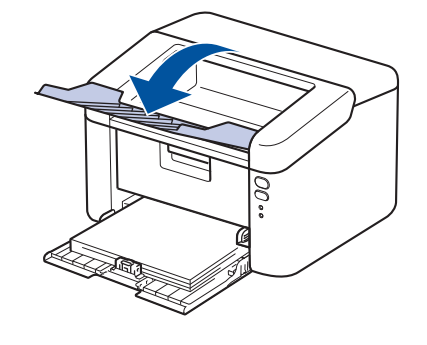

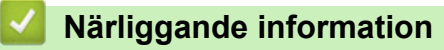

• Fylla på papper

Hem > Pappershantering > Pappersinställningar

## Pappersinställningar

Ändra inställningen för automatisk växling

Hem > Pappershantering > Pappersinställningar > Ändra inställningen för automatisk växling

## Ändra inställningen för automatisk växling

Använd funktionen Automatisk växling för att välja pappersstorlek automatiskt från de två storlekar som anges i fackinställningen.

- 1. Starta webbläsaren.
- Ange "https://maskinens IP-adress" i webbläsarens adressfält (där "maskinens IP-adress" är maskinens IPadress).

Exempel:

Ø

Ø

https://192.168.1.2

Du hittar maskinens IP-adress i nätverkskonfigurationsrapporten eller på sidan Skrivarinställningar.

>> Skriv ut en lista över skrivarinställningar

3. Om så krävs skriver du in lösenordet i Login (Logga in)-fältet och klickar därefter på Login (Logga in).

Standardlösenordet för att hantera skrivarens inställningar finns på skrivarens baksida och är märkt med texten "**Pwd**". Ändra standardlösenordet genom att följa anvisningarna på skärmen första gången du loggar in.

4. I det vänstra navigeringsfältet klickar du på Print (Skriv ut) > Tray (Fack).

• Om det vänstra navigeringsfältet inte är synligt börjar du navigera från ≡.

Om den här funktionen är låst kontaktar du din nätverksadministratör för åtkomst.

- 5. Välj On (På) eller Off (Av) för att välja alternativet Auto Switching (Automatiskt byte).
- 6. Välj pappersstorlek från rullgardinsmenyerna > Letter/A4 och < Letter/A4.
- 7. Klicka på Submit (Skicka).

#### Närliggande information

• Pappersinställningar

▲ Hem > Pappershantering > Område som inte går att skriva ut

## Område som inte går att skriva ut

Måtten i tabellen nedan visar maximala områden från kanten som ej går att skriva ut för de vanligaste pappersformaten. Dessa mått kan variera beroende på pappersformatet och inställningarna i det program du använder.

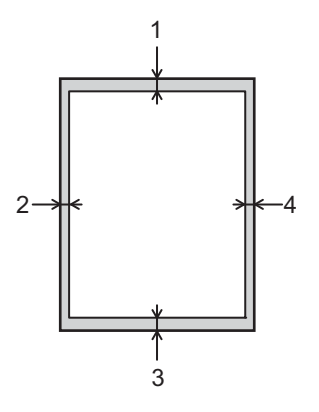

Ø

Försök inte att skriva ut dessa områden, utskriften kommer inte att visa någonting.

| Användning | Dokumentstorlek | Överst (1)<br>Underst (3) | Vänster (2)<br>Höger (4) |
|------------|-----------------|---------------------------|--------------------------|
| Skriv ut   | Letter          | 4,2 mm                    | 4,2 mm                   |
|            | A4              | 4,2 mm                    | 4,2 mm                   |
|            | Legal           | 4,2 mm                    | 4,2 mm                   |

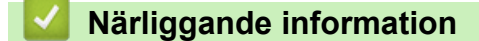

Pappershantering

▲ Hem > Pappershantering > Rekommenderade utskriftsmedia

## Rekommenderade utskriftsmedia

Vi föreslår att du använder pappret i tabellen för bästa utskriftskvalitet.

| Papperstyp        | Objekt                                     |
|-------------------|--------------------------------------------|
| Vanligt papper    | Xerox Premier TCF 80 g/m <sup>2</sup>      |
| Återvunnet papper | Xerox Recycled Supreme 80 g/m <sup>2</sup> |

## Närliggande information

• Pappershantering

Hem > Pappershantering > Använda specialpapper

### Använda specialpapper

Prova alltid att skriva ut för att se att papperet fungerar bra innan du köper det.

Använd INTE bläckstrålepapper eftersom det kan orsaka pappersstopp eller skada maskinen.

Förvara pappersarken i de förseglade originalförpackningarna. Se till att arken ligger plant och på behörigt avstånd från fukt, direkt solljus och värme.

#### VIKTIGT

Vissa papperstyper fungerar dåligt eller kan skada maskinen.

Använd INTE papper:

- som är mycket strukturerat
- som är mycket glatt eller glansigt
- som är böjt eller skevt
- som är bestruket eller har en kemisk ytbehandling
- som är skadat, skrynkligt eller vikt
- som överskrider vikterna som anges i den här bruksanvisningen
- med flikar eller häftklamrar
- som är i flera delar eller karbonfritt
- som är utformat för bläckstråleskrivare

Om du använder någon av de papperstyper som anges ovan kan maskinen skadas. Sådana skador täcks inte av någon garanti eller något serviceavtal från Brother.

#### Närliggande information

Pappershantering

#### Alem > Utskrift

## Utskrift

- Skriva ut från din dator (Windows)
- Skriva ut från din dator (Mac)
- Skriva ut en e-postbilaga
- Avbryta ett utskriftsjobb

▲ Hem > Utskrift > Skriva ut från din dator (Windows)

## Skriva ut från din dator (Windows)

- Skriva ut ett dokument (Windows)
- Skriva ut på båda sidorna av pappret (Windows)
- Ändra inställningar för standardutskrift (Windows)
- Utskriftsinställningar (Windows)

Hem > Utskrift > Skriva ut från din dator (Windows) > Skriva ut ett dokument (Windows)

## Skriva ut ett dokument (Windows)

Om du ändrar skrivarinställningarna i en app kommer ändringarna endast att påverka det dokument som skrivs ut från den appen.

<sup>F</sup> För att ändra skrivarinställningarna för alla Windows appar måste du konfigurera egenskaperna för skrivardrivrutinerna.

Mer information >> Närliggande information:Ändra inställningar för standardutskrift (Windows)

1. Fyll på papper i pappersfacket.

Ø

Ø

- 2. Välj utskriftskommandot från ditt program.
- Välj namnet på din modell och klicka sedan på skrivarens egenskaperna eller egenskapsknappen.
   Fönstret för skrivardrivrutinen visas.

| Utskriftsinställningar                                                                                                    |                                                                                                    | ? ×                                                                                                    |
|----------------------------------------------------------------------------------------------------|----------------------------------------------------------------------------------------------------|----------------------------------------------------------------------------------------------------|
| brother                                                                                                    |                                                                                                    |                                                                                                    |
| Pappersstorlek : A4                                                                                                    | Grundläggande     Avancerat     Utsk       Pappersstorlek     Orientering     Image: Start Start St | kriftsprofiler<br>A4 ✓<br>Stågnde OLiggande<br>1   Sortera<br>Vanligt papper ✓<br>600 dpi ✓<br>Grafik ✓                           |
| 210 x 297 mm<br>(8.3 x 11.7 tum)<br>Papperstyp : Vanligt papper<br>Kopior : 1<br>Upplösning : 600 dpi<br>Duplex / Häfte : Ingen<br>Skalning : Av<br>Vattenstämpel : Av | <b>Fle<u>r</u>sidig utskrift</b><br>Sidord <u>n</u> ing<br>Kantlinje<br>Duplex / Häfte                                                                                                    | Manuella inställningar         Nomal       ~         Höger, sedan nedåt       ~         Ingen       ~         Duplexinställningar |
| Förhand <u>s</u> granska<br>Lägg till profil(Q)<br>S <u>u</u> pport                                                                                                    | ОК                                                                                                    | <u>F</u> örval<br>Avbryt <u>H</u> jälp                                                                                            |

- 4. Se till så att du fyllt på rätt pappersformat i pappersfacket.
- 5. Klicka på rullgardinsmenyn Pappersstorlek och välj sedan ditt pappersformat.
- 6. I fältet Orientering välj du antingen Stående eller Liggande för att ange utskriftens orientering.

Om programmet innehåller en liknande inställning rekommenderar vid att du anger orienteringen i programmet.

7. Skriv det antal kopior (1–999) du vill ha i fältet Kopior.

- 8. Klicka på rullgardinsmenyn **Papperstyp** och välj sedan vilken papperstyp du använder.
- 9. Klicka på rullgardinsmenyn **Flersidig utskrift** och välj de alternativ som önskas om du vill skriva ut flera sidor av ditt dokument på ett pappersark eller skriva ut en sida av ditt dokument på flera ark.
- 10. Klicka på rullgardinsmenyn Duplex / Häfte och välj det alternativ du önskar.
- 11. Ändra vid behov andra skrivarinställningar.
- 12. Klicka på OK.
- 13. Slutför utskriften.

#### Närliggande information

- Skriva ut från din dator (Windows)
- Liknande ämnen:
- Utskriftsproblem
- Ändra inställningar för standardutskrift (Windows)
- Pappersinställningar
- Utskriftsinställningar (Windows)

Hem > Utskrift > Skriva ut från din dator (Windows) > Skriva ut på båda sidorna av pappret (Windows)

## Skriva ut på båda sidorna av pappret (Windows)

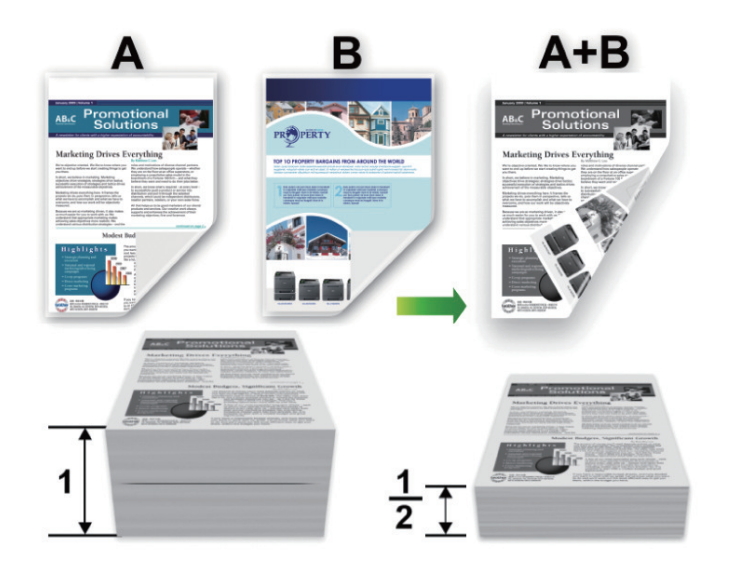

- Om pappret är skrynkligt, platta till det och sätt tillbaka det i pappersfacket.
- Om papperet är för tunt kan det skrynklas.
- Risk för pappersstopp eller dålig utskriftskvalitet föreligger när den manuella dubbelsidiga utskriftsfunktionen används.
- 1. Välj utskriftskommandot från ditt program.
- Välj namnet på din modell och klicka sedan på skrivarens egenskaperna eller egenskapsknappen.
   Fönstret för skrivardrivrutinen visas.
- 3. I fältet Orientering välj du antingen Stående eller Liggande för att ange utskriftens orientering.

Om programmet innehåller en liknande inställning rekommenderar vid att du anger orienteringen i programmet.

4. Klicka på rullgardinsmenyn Duplex / Häfte och välj sedan alternativet Duplex (manuell).

| Alternativ            | Beskrivning                                                                                                    |
|-----------------------|----------------------------------------------------------------------------------------------------|
| Duplex (manu-<br>ell) | Skrivaren skriver först ut alla sidor med jämna sidnummer på den ena sidan av pappe-<br>ret. Sedan visas ett popupmeddelande i skrivardrivrutinen där du ombeds att sätta till-<br>baka papperet. |

- 5. Klicka på **Duplexinställningar**-knappen.
- 6. Välj ett av alternativen i menyn Duplextyp.

När du väljer dubbelsidig finns fyra olika dubbelsidiga bindningar tillgängliga för varje orientering:

Alternativ för Stående Beskrivning

Lång kant (vänster)

Ø

| SE!     |   |
|---------|---|
| SEI     |   |
| - E E d |   |
| 52      | 3 |
|         |   |

#### Alternativ för Stående Beskrivning

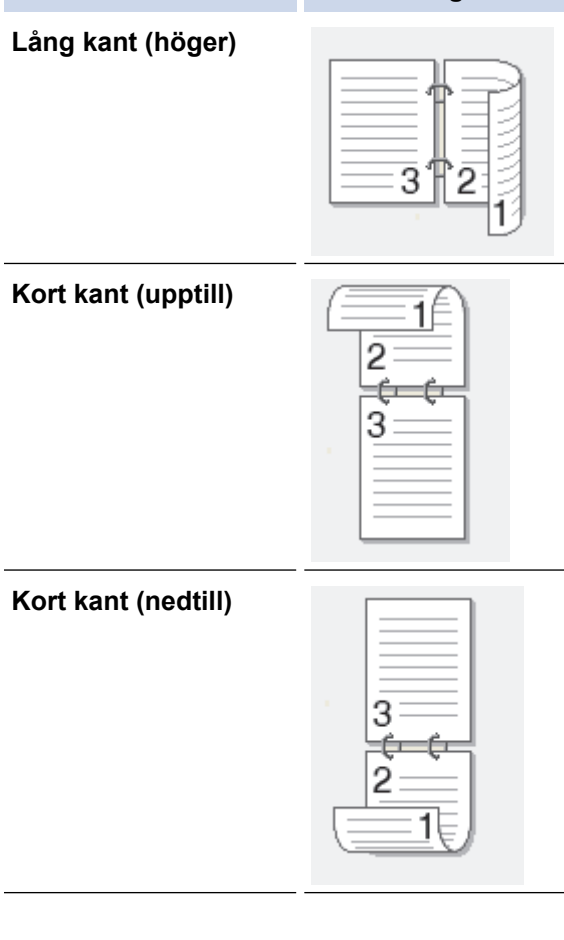

## Alternativ för Liggande Beskrivning

Lång kant (upptill)

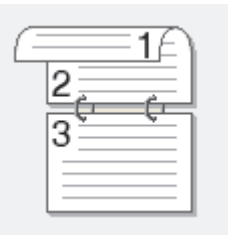

#### Lång kant (nedtill)

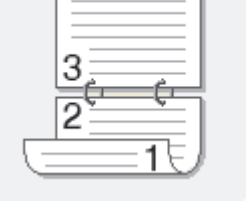

#### Kort kant (höger)

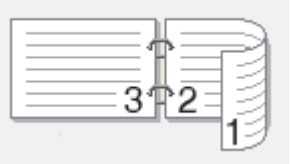

#### Kort kant (vänster)

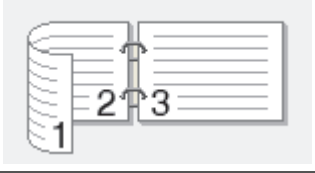

- 7. Markera kryssrutan **Bindningsförskjutning** för att specificera förskjutningen för bindningen i tum eller millimeter.
- 8. Klicka på OK.
- 9. Ändra vid behov andra skrivarinställningar.
- 10. Klicka på OK igen och följ anvisningarna på skärmen.

Om papperet inte matas fram korrekt kan det ha rullats ihop. Ta bort pappret, platta till det och sätt tillbaka det i pappersfacket.

#### Närliggande information

• Skriva ut från din dator (Windows)

Hem > Utskrift > Skriva ut från din dator (Windows) > Ändra inställningar för standardutskrift (Windows)

## Ändra inställningar för standardutskrift (Windows)

Om du ändrar skrivarinställningarna i en app kommer ändringarna endast att påverka det dokument som skrivs ut från den appen. För att ändra skrivarinställningarna för alla Windows appar måste du konfigurera egenskaperna för skrivardrivrutinerna.

- 1. Håll knappen 🔳 intryck och tryck på R knappen på datorns tangentbord för att starta **Kör**.
- 2. Skriv "control printers" i fältet Öppna: och klicka på OK.

| 🖅 Kör          | ×                                                                                |
|----------------|----------------------------------------------------------------------------------|
|                | Skriv in namnet på ett program, en mapp eller ett dokument<br>som du vill öppna. |
| <u>Ö</u> ppna: | control printers ~                                                               |
|                | OK Avbryt <u>B</u> läddra                                                        |

Fönstret Enheter och skrivare öppnas.

Om fönstret Enheter och skrivare inte visas klickar du på Visa fler enheter > Fler inställningar för enheter och skrivare .

3. Högerklicka på din modells ikon och välj sedan **Egenskaper för skrivare**. (Välj din skrivardrivrutin om alternativen för skrivardrivrutinen visas.)

Dialogrutan för skrivaregenskaperna visas.

4. Klicka på fliken Allmänt och sedan på knappen Utskriftsinställningar eller Inställningar....

Dialogrutan för skrivardrivrutinen visas.

- För att konfigurera fackinställningarna klickar du på fliken **Enhetsinställningar** (finns på vissa modeller).
  - Om du vill byta skrivarport klickar du på fliken **Portar**.
- 5. Välj de skrivarinställningar som du vill använda som standardinställningar för alla dina Windows-program.
- 6. Klicka på OK.
- 7. Stäng dialogrutan för skrivaregenskaper.

#### Närliggande information

- Skriva ut från din dator (Windows)
- Liknande ämnen:
- Utskriftsproblem
- Skriva ut ett dokument (Windows)
- Utskriftsinställningar (Windows)

#### ▲ Hem > Utskrift > Skriva ut från din dator (Windows) > Utskriftsinställningar (Windows)

## Utskriftsinställningar (Windows)

• Om du ändrar skrivarinställningarna i en app kommer ändringarna endast att påverka det dokument som skrivs ut från den appen.

Mer information >> Närliggande information: Skriva ut ett dokument (Windows)

För att ändra standardinställningarna för utskrift måste du konfigurera egenskaper för skrivardrivrutinen.
 Mer information >> Närliggande information: Ändra inställningar för standardutskrift (Windows)

## >> Grundläggande Flik

>> Avancerat Flik

Ø

#### Grundläggande Flik

| Utskriftsinställningar                                                                                            |                                                                                                    | ? ×                                                                                                    |
|----------------------------------------------------------------------------------------------------|----------------------------------------------------------------------------------------------------|----------------------------------------------------------------------------------------------------|
| brother                                                                                                    |                                                                                                    |                                                                                                    |
| <image/> <text><text><text><text><text><text><text><text></text></text></text></text></text></text></text></text> | Grundläggande     Avancerat     Utsl       Pappersstorlek     Orientering     1000000000000000000000000000000000000 | kriftsprofiler<br>A4 \<br>③ Stågnde Liggande<br>1 Sortera<br>Vanligt papper \<br>600 dpi \<br>Grafik \<br>Manuella inställningar<br>Nomal \<br>Höger, sedan nedåt \<br>Ingen \<br>Duplexinställningar |
| Förhand <u>s</u> granska                                                                                          |                                                                                                    |                                                                                                    |
| Lägg till profil(Q)                                                                                               |                                                                                                    | <u>F</u> örval                                                                                                    |
| Support                                                                                                    | ОК                                                                                                    | Avbryt <u>Hj</u> älp                                                                                                    |

#### 1. Pappersstorlek

Välj det pappersformat som du vill använda. Du kan antingen välja mellan ett standardpappersformat eller skapa ett anpassat pappersformat.

#### 2. Orientering

Välj orientering (stående eller liggande) för utskriften.

Om programmet innehåller en liknande inställning rekommenderar vid att du anger orienteringen i programmet.
## 3. Kopior

Här anger du antalet kopior (1-999) som du vill skriva ut.

## Sortera

Välj det här alternativet om du vill skriva ut uppsättningar av dokument med flera sidor i den ursprungliga sidordningen. När du valt det här alternativet skrivs en kopia av dokumentet ut och samma dokument skrivs sedan ut igen efter hur många kopior du valt. Om du inte valt alternativet skrivs varje sida ut efter hur många kopior du valt av dokumentet skrivs ut.

## 4. Papperstyp

Välj den medietyp som du vill använda. För att uppnå bästa utskriftsresultat anpassar maskinen automatiskt utskriftsinställningarna i enlighet med den valda medietypen.

## 5. Upplösning

Välj utskriftsupplösning. Eftersom utskriftsupplösning och -hastighet är relaterade tar det längre tid att skriva ut dokumentet om du vill ha högre upplösning.

## 6. Skriv ut inställningar

Välj den typ av dokument som du vill skriva ut.

# Manuella inställningar...

Ange ytterligare inställningar som ljusstyrka, kontrast och andra inställningar.

### Grafik

### Använd skrivarens raster

Välj det här alternativet om du vill använda skrivardrivrutinen för halvtoner.

### Ljusstyrka

Justera ljusstyrkan.

### Kontrast

Justera kontrasten.

## Grafikkvalitet

Välj antingen Grafik eller Text för bästa utskriftskvalitet, beroende på vilken typ av dokument du ska skriva ut.

## Förbättra gråskaleutskrifter

Välj detta alternativ för att förbättra bildkvaliteten för skuggade områden.

### Förbättra mönsterutskrifter

Välj det här alternativet om du vill förbättra mönsterutskrifter om de utskrivna ifyllnaderna och mönstren skiljer sig från dem som du ser på datorskärmen.

## Förbättra tunna linjer

Välj det här alternativet om du vill förbättra bildkvaliteten för tunna linjer.

### Använd systemets raster

Välj det här alternativet om du vill använda Windows för halvtoner.

## 7. Flersidig utskrift

Välj det här alternativet om du vill skriva ut flera sidor på ett enda pappersark eller skriva ut en sida i ditt dokument på flera ark.

## Sidordning

Välj sidordningen vid utskrift av flera sidor på ett enda pappersark.

## Kantlinje

Välj kant som ska användas vid utskrift av flera sidor på ett enda pappersark.

## 8. Duplex / Häfte

Välj det här alternativet om du vill skriva ut på båda sidor av pappret eller skriva ut ett dokument i broschyrformat med dubbelsidig utskrift.

### Duplexinställningar

Klicka på den här knappen för att välja typ av bindning för dubbelsidig utskrift. Det finns fyra typer av dubbelsidiga bindningar för respektive orientering.

# **Avancerat Flik**

| a Utskriftsinställningar                                                                                                    |                                                                                                    |                                                             |                                                             |                  | ?                                       | ×   |
|----------------------------------------------------------------------------------------------------|----------------------------------------------------------------------------------------------------|-------------------------------------------------------------|-------------------------------------------------------------|------------------|-----------------------------------------|-----|
| brother                                                                                                    |                                                                                                    |                                                             |                                                             |                  |                                         |     |
| Image: A constraint of the constraint of the const | Grundläggande<br>Skalning<br>Roterad(M)<br>Använd vat<br>Ut <u>s</u> krift av s<br>T <u>o</u> nerbespa | Avancerat<br>t <u>e</u> nstämpel<br>idhuvud/sidfot<br>aring | Utskriftsprofiler<br>Arv(B)<br>Angas<br>A4<br>Fri [2<br>100 | ssa till pappers | storlek<br>ıstāllningar<br>ıstāllningar | ·   |
| Förhand <u>s</u> granska                                                                                                    |                                                                                                    |                                                             |                                                             |                  |                                         | _   |
| Lägg till profil(Q)                                                                                                    |                                                                                                    |                                                             |                                                             |                  | <u>F</u> örval                          |     |
| Support                                                                                                    |                                                                                                    | C                                                           | Ж                                                           | Avbryt           | Hj                                      | älp |

### 1. Skalning

Välj dessa alternativ om du vill förstora eller förminska storleken på sidorna i dokumentet.

### Anpassa till pappersstorlek

Välj det här alternativet om du vill förstora eller förminska dokumentsidorna till en viss pappersstorlek. När du väljer det här alternativet får du välja pappersstorlek i en rullgardinsmeny.

### Fri [ 25 - 400 % ]

Välj det här alternativet om du manuellt vill förstora eller förminska dokumentsidorna. När du väljer det här alternativet anger du ett värde i fältet.

## 2. Roterad

Välj det här alternativet om du vill rotera den utskrivna bilden 180 grader.

## 3. Använd vattenstämpel

Välj det här alternativet om du vill skriva ut en logotyp eller en text på dokumentet som en vattenstämpel. Välj en förhandsinställd vattenstämpel, lägg till en ny vattenstämpel eller använd en bildfil som du själv har skapat.

## 4. Utskrift av sidhuvud/sidfot

Välj det här alternativet om du vill skriva ut datum, tid och användarens inloggningsnamn på dokumentet.

## 5. Tonerbesparing

Välj denna funktion för att använda mindre toner vid utskrift av dokument, utskriften går fortfarande att läsa men trycket blir ljusare.

## 6. Administratör

Den här funktionen låter dig ändra administratörens lösenord och begränsa olika utskriftsfunktioner.

## 7. Övriga utskriftsalternativ

### Makro (tillgängligt för vissa modeller)

Välj den här funktionen om du vill skriva ut ett elektroniskt formulär (makro), som du har lagrat i maskinminnet, som ett överlägg på utskriften.

### Justering av utskriftssvärta

Ange utskriftstäthet.

### Förbättra utskriftskvaliteten

Välj det här alternativet om du vill minska mängden böjda papper och förbättra tonerfixeringen.

### Hoppa över tom sida

Välj det här alternativet om du vill tillåta att skrivardrivrutinen automatiskt identifierar tomma sidor och utesluter dem från utskriften.

### Skriv ut text i svart

Välj det här alternativet om du vill skriva ut färgtext i svart.

### Skriv ut arkiv

Välj det här alternativet om du vill spara utskriften som en PDF-fil på datorn.

# Arriggande information

• Skriva ut från din dator (Windows)

## Liknande ämnen:

- · Ändra inställningar för standardutskrift (Windows)
- Skriva ut ett dokument (Windows)

▲ Hem > Utskrift > Skriva ut från din dator (Mac)

# Skriva ut från din dator (Mac)

- Innan du använder AirPrint (macOS)
- Skriva ut med AirPrint

Hem > Utskrift > Skriva ut en e-postbilaga

# Skriva ut en e-postbilaga

Du kan skriva ut filer genom att skicka dem via e-post till Brother-maskinen.

- Du kan bifoga upp till 10 dokument, totalt 20 MB, till ett e-postmeddelande.
- Den här funktionen har stöd för följande format:
  - Dokumentfiler: PDF-, TXT- och Microsoft Office-filer
  - Bildfiler: JPEG, BMP, GIF, PNG och TIFF
- Maskinen skriver ut både e-postinnehållet och bifogade filer som standard. Om du vill skriva ut endast epostbilagor ändrar du inställningarna efter behov.

1. Starta webbläsaren.

 Ange "https://maskinens IP-adress" i webbläsarens adressfält (där "maskinens IP-adress" är maskinens IPadress).

Exempel:

Ø

https://192.168.1.2

Du hittar maskinens IP-adress i nätverkskonfigurationsrapporten eller på sidan Skrivarinställningar.

>> Skriv ut en lista över skrivarinställningar

3. Om så krävs skriver du in lösenordet i Login (Logga in)-fältet och klickar därefter på Login (Logga in).

Standardlösenordet för att hantera skrivarens inställningar finns på skrivarens baksida och är märkt med texten "**Pwd**". Ändra standardlösenordet genom att följa anvisningarna på skärmen första gången du loggar in.

4. I det vänstra navigeringsfältet klickar du på Online Functions (Onlinefunktioner) > Online Functions Settings (Inställningar för onlinefunktioner).

• Om det vänstra navigeringsfältet inte är synligt börjar du navigera från ≡.

- Om den här funktionen är låst kontaktar du din nätverksadministratör för åtkomst.
- 5. Klicka på knappen **I accept the terms and conditions (Jag accepterar villkoren)** och följ installationsanvisningarna på skärmen.
- På datorn klickar du på General Settings (Allmänna inställningar).
   Skärmbilden Email Print (Mejla och skriv ut): General Settings (Allmänna inställningar) visas.
- 7. Klicka på Enable (Aktivera)-knappen.

Maskinen skriver ut instruktionsbladet.

8. Skicka e-postmeddelandet till den e-postadress som finns på arket. Maskinen skriver ut e-postbilagorna.

Om du vill ändra inställningarna, inklusive e-postadress och skrivarinställningar, klickar du på knappen Online Functions Settings Page (Sida med inställningar för onlinefunktioner).

## Närliggande information

Utskrift

## Hem > Utskrift > Avbryta ett utskriftsjobb

# Avbryta ett utskriftsjobb

Håll (() intryckt i cirka två sekunder på maskinens kontrollpanel för att avbryta aktuellt utskriftsjobb.

Håll (()) intryckt i ungefär sex sekunder för att avbryta flera utskriftsjobb.

# Närliggande information

Utskrift

Ø

- Liknande ämnen:
- Utskriftsproblem

## Hem > Nätverk

# Nätverk

- Grundläggande nätverksfunktioner som kan användas
- Konfigurera nätverksinställningar
- Inställningar för trådlösa nätverk
- Nätverksfunktioner
- Brothers hanteringsverktyg

Hem > Nätverk > Grundläggande nätverksfunktioner som kan användas

# Grundläggande nätverksfunktioner som kan användas

Skannern stöder olika funktioner beroende på operativsystem. Använd den här tabellen för att se vilka nätverksfunktioner och anslutningar som kan användas i olika operativsystem.

| Operativsystem                    | Windows | Windows Server | macOS |
|-----------------------------------|---------|----------------|-------|
| Utskrift                          | Ja      | Ja             | Ja    |
| Webbaserad hantering <sup>1</sup> | Ja      | Ja             | Ja    |

<sup>1</sup> Standardlösenordet för att hantera maskinens inställningar finns på baksidan av maskinen märkt med texten "**Pwd**". Vi rekommenderar att du omedelbart ändrar standardlösenordet för att skydda maskinen mot oauktoriserad åtkomst.

När du ansluter din maskin till ett externt nätverk som Internet ska du se till att din nätverksmiljö skyddas av en separat brandvägg eller på annat sätt för att förhindra informationsläckor på grund av otillräckliga inställningar eller oauktoriserad åtkomst av tredjeparter med onda avsikter.

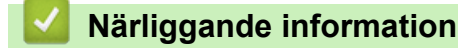

Nätverk

Liknande ämnen:

• Ändra inloggningslösenordet med webbaserad hantering

▲ Hem > Nätverk > Konfigurera nätverksinställningar

# Konfigurera nätverksinställningar

• Ändra dina maskininställningar med hjälp av Webbaserad hantering

▲ Hem > Nätverk > Inställningar för trådlösa nätverk

# Inställningar för trådlösa nätverk

- Använda det trådlösa nätverket
- Använd Wireless Direct
- Aktivera/inaktivera trådlöst LAN
- Aktivera/inaktivera Wireless Direct
- Skriva ut WLAN-rapporten

▲ Hem > Nätverk > Inställningar för trådlösa nätverk > Använda det trådlösa nätverket

# Använda det trådlösa nätverket

- Innan du konfigurerar din maskin för ett trådlöst nätverk
- Konfigurera maskinen för ett trådlöst nätverk med hjälp av konfigurationsguiden från din dator
- Konfigurera din maskin för ett trådlöst nätverk genom metoden med en knapptryckning för Wi-Fi Protected Setup<sup>™</sup> (WPS)
- Konfigurera din maskin för ett trådlöst nätverk med PIN-metoden för Wi-Fi Protected Setup<sup>™</sup> (WPS)

▲ Hem > Nätverk > Inställningar för trådlösa nätverk > Använda det trådlösa nätverket > Innan du konfigurerar din maskin för ett trådlöst nätverk

# Innan du konfigurerar din maskin för ett trådlöst nätverk

Bekräfta följande innan du försöker konfigurera ett trådlöst nätverk:

För att få bästa möjliga resultat vid vanliga, dagliga dokumentutskrifter ska du placera maskinen så nära åtkomstpunkten/routern för det trådlösa LAN som möjligt, med så få hinder som möjligt mellan maskinen och åtkomstpunkten. Överföringshastigheten för informationen kan påverkas om det finns stora föremål eller väggar mellan de två enheterna eller om det finns störningar från andra elektroniska enheter.

Av den anledningen är en trådlös anslutning kanske inte alltid den bästa anslutningsmetoden för alla typer av dokument och program. Om du skriver ut stora filer, till exempel dokument med flera sidor med både text och stora bilder, kan du välja att använda USB som har den snabbaste utskriftshastigheten.

- Trådlöst LAN gör att du enkelt kan upprätta en LAN-anslutning om det finns en signal i närheten. Om säkerhetsinställningarna inte är korrekt konfigurerade kan signalen dock avlyssnas av tredjeparter med onda avsikter, vilket kan leda till:
  - Stöld av personlig eller konfidentiell information
  - Otillbörlig överföring av information till parter där man utger sig för att vara de specificerade personerna
  - Spridning av transkriberat kommunikationsinnehåll som avlyssnats

Se till att du känner till den trådlösa routerns/åtkomstpunktens nätverksnamn (SSID) och nätverksnyckel (lösenord). Om du inte kan hitta den här informationen frågar du tillverkaren av din trådlösa router/ åtkomstpunkt, din systemadministratör eller Internetleverantör. Brother kan inte tillhandahålla denna information.

## Närliggande information

Använda det trådlösa nätverket

Hem > Nätverk > Inställningar för trådlösa nätverk > Använda det trådlösa nätverket > Konfigurera maskinen för ett trådlöst nätverk med hjälp av konfigurationsguiden från din dator

# Konfigurera maskinen för ett trådlöst nätverk med hjälp av konfigurationsguiden från din dator

- 1. Hämta installationsprogrammet från din modells Nerladdningar-sida på support.brother.com/downloads.
- 2. Starta installationsprogrammet och följ sedan instruktionerna på skärmen.
- 3. Välj Trådlös nätverksanslutning (Wi-Fi) och klicka sedan på Nästa.
- 4. Följ anvisningarna på skärmen.

Du har nu slutfört den trådlösa nätverksinstallationen.

## Närliggande information

Använda det trådlösa nätverket

▲ Hem > Nätverk > Inställningar för trådlösa nätverk > Använda det trådlösa nätverket > Konfigurera din maskin för ett trådlöst nätverk genom metoden med en knapptryckning för Wi-Fi Protected Setup<sup>™</sup> (WPS)

# Konfigurera din maskin för ett trådlöst nätverk genom metoden med en knapptryckning för Wi-Fi Protected Setup<sup>™</sup> (WPS)

Om din trådlösa åtkomstpunkt/router har stöd för WPS (PBC: konfiguration med knapptryckning), kan du använda knappen **Wi-Fi** på skrivarens kontrollpanelsmeny för att konfigurera dina inställningar för trådlöst nätverk.

- 1. Kontrollera så att luckan upptill är stängd och att nätkabeln är isatt.
- 2. Tryck på (()) för att starta skrivaren och se till att endast beredskapslampan (()) tänds.
- 3. Tryck på WPS-knappen på din trådlösa åtkomstpunkt/router.
- 4. Håll knappen Wi-Fi intryckt i två sekunder.
- 5. Maskinen startar det trådlösa inställningsläget med en knapptryckning.

Skrivaren söker i två minuter efter en WLAN-åtkomstpunkt/router som stödjer Wi-Fi Protected Setup<sup>™</sup> (WPS).

Om den trådlösa enheten är korrekt ansluten tänds Wi-Fi LED-lamporna.

Du har nu slutfört konfigurationen av det trådlösa nätverket. För att installera drivrutinerna och programvaran som behövs för att använda maskinen går du till din modells **Nerladdningar**-sida på <u>support.brother.com/</u><u>downloads</u>.

# Närliggande information

- Använda det trådlösa nätverket
- Liknande ämnen:
- Rapport om felkoder för trådlöst LAN

▲ Hem > Nätverk > Inställningar för trådlösa nätverk > Använda det trådlösa nätverket > Konfigurera din maskin för ett trådlöst nätverk med PIN-metoden för Wi-Fi Protected Setup<sup>™</sup> (WPS)

# Konfigurera din maskin för ett trådlöst nätverk med PIN-metoden för Wi-Fi Protected Setup<sup>™</sup> (WPS)

Om din åtkomstpunkt/router för trådlöst LAN stöder WPS, kan du använda PIN-metoden (Personal Identification Number) för att konfigurera inställningarna för ditt trådlösa nätverk.

PIN är en av de anslutningsmetoder som har utvecklats av Wi-Fi Alliance<sup>®</sup>. Genom att ange en PIN-kod som skapas av en registreringsansökande (din maskin) till registreraren (en enhet som hanterar ett trådlöst LAN), kan du ställa in trådlösa nätverksinställningar och säkerhetsinställningar. Mer information om hur du når WPS-läget finns i de anvisningar som medföljer din trådlösa åtkomstpunkt/router.

# Тур А

Anslutning när åtkomstpunkten/routern för trådlöst LAN (1) även fungerar som registrerare:

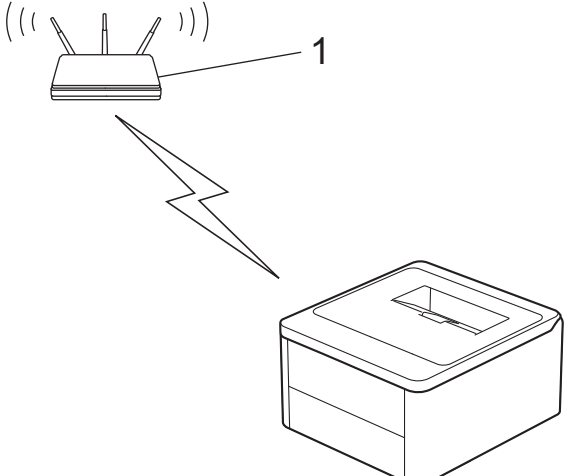

# Тур В

Anslutning när en annan enhet (2), t.ex. en dator, fungerar som registrerare:

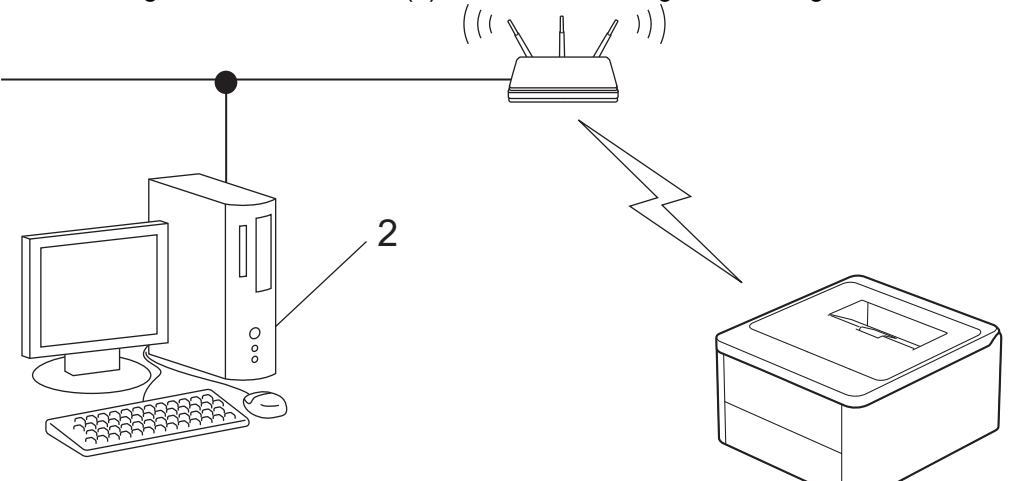

- 1. Kontrollera så att luckan upptill är stängd och att nätkabeln är isatt.
- 2. Tryck på (()) för att starta skrivaren och se till att endast beredskapslampan (()) tänds.
- 3. Tryck på Wi-Fi knappen elva gånger.
- 4. Maskinen skriver ut en åttasiffrig PIN-kod och börjar söka efter en åtkomstpunkt/router för trådlöst LAN.
- 5. Använd en dator i nätverket och ange IP-adressen till enheten som du använder som registrerare i adressfältet i din webbläsare. (till exempel: http://192.168.1.2).
- 6. Gå till WPS-inställningssidan, ange PIN-koden och följ anvisningarna på skärmen.

- Registreraren är i regel åtkomstpunkten/routern för trådlöst LAN.
  - Inställningssidan kan variera beroende på märket på åtkomstpunkten/routern för trådlöst LAN. Mer information finns i de anvisningar som medföljer åtkomstpunkten/routern för ditt trådlösa LAN.

Om du använder en dator med Windows 10 eller Windows 11 som registrerare ska du utföra följande steg:

- 7. Håll knappen (I) intryck och tryck på (R) knappen på datorns tangentbord för att starta Kör.
- 8. Skriv "control printers" i fältet Öppna: och klicka på OK.

| 🖅 Kör          | ×                                                                                |
|----------------|----------------------------------------------------------------------------------|
| ٨              | Skriv in namnet på ett program, en mapp eller ett dokument<br>som du vill öppna. |
| <u>Ö</u> ppna: | control printers ~                                                               |
|                | OK Avbryt <u>B</u> läddra                                                        |

Fönstret Enheter och skrivare öppnas.

Om fönstret Enheter och skrivare inte visas klickar du på Visa fler enheter > Fler inställningar för enheter och skrivare .

- 9. Klicka på Lägg till en enhet.
  - Om du vill använda en dator med Windows 10 eller Windows 11 som registrerare måste du först registrera den i ditt nätverk. Mer information finns i de anvisningar som medföljer åtkomstpunkten/ routern för ditt trådlösa LAN.
    - Om du använder en dator med Windows 10 eller Windows 11 som registrerare kan du installera skrivardrivrutinen efter den trådlösa konfigurationen med hjälp av anvisningarna på skärmen. För att installera drivrutinen och programvaran som behövs för att använda maskinen går du till din modells Nerladdningar-sida på support.brother.com/downloads.
- 10. Välj din maskin och klicka på Nästa.
- 11. Ange PIN-koden från den utskrivna sidan och klicka sedan på Nästa.
- 12. Klicka på Stäng.
- 13. Om den trådlösa enheten är korrekt ansluten tänds Wi-Fi LED-lamporna.

Du har nu slutfört konfigurationen av det trådlösa nätverket. För att installera drivrutinerna och programvaran som behövs för att använda maskinen går du till din modells **Nerladdningar**-sida på <u>support.brother.com/</u><u>downloads</u>.

## Närliggande information

• Använda det trådlösa nätverket

Liknande ämnen:

Rapport om felkoder för trådlöst LAN

▲ Hem > Nätverk > Inställningar för trådlösa nätverk > Använd Wireless Direct

# **Använd Wireless Direct**

- Wireless Direct-översikt
- Konfigurera ditt Wireless Direct-nätverk

▲ Hem > Nätverk > Inställningar för trådlösa nätverk > Använd Wireless Direct > Wireless Direct-översikt

# Wireless Direct-översikt

Wi-Fi Direct gör det möjligt för dig att konfigurera ett säkert trådlöst nätverk mellan din skrivare och din trådlösa enhet (dator, smartphone, läsplatta eller dylikt), utan att använda en trådlös router/åtkomstpunkt. Du kan konfigurera ett trådlöst nätverk genom att manuellt ställa in ett nätverksnamn (SSID) och en nätverksnyckel (lösenord).

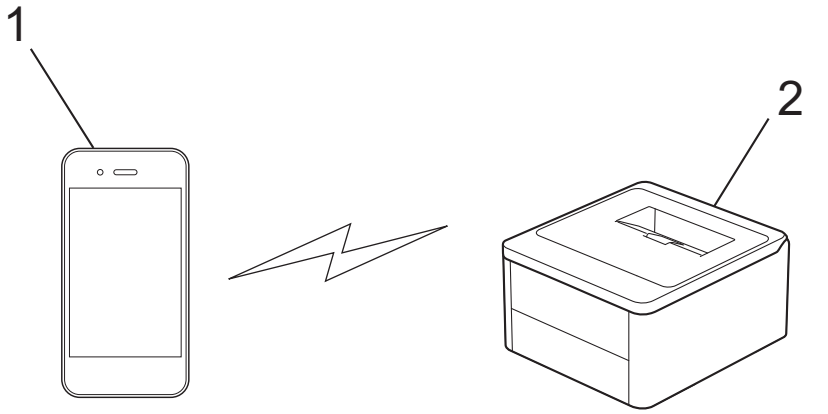

- 1. Mobil enhet
- 2. Din skrivare

ß

- Du kan använda Wi-Fi Direct med den trådlösa nätverksanslutningen på samma gång.
- Den enhet som stöds av Wireless Direct fungerar som en åtkomstpunkt när du konfigurerar Wireless Direct-nätverket.

# Närliggande information

Använd Wireless Direct

## Liknande ämnen:

Konfigurera ditt Wireless Direct-nätverk

Hem > Nätverk > Inställningar för trådlösa nätverk > Använd Wireless Direct > Konfigurera ditt Wireless Direct-nätverk

# Konfigurera ditt Wireless Direct-nätverk

Konfigurera Wireless Direct-inställningarna från skrivarens kontrollpanel:

- 1. Kontrollera så att luckan upptill är stängd och att nätkabeln är isatt.
- 2. Tryck på (()) för att starta skrivaren och se till att endast beredskapslampan (()) tänds.
- 3. Tryck på Wi-Fi-knappen tre gånger.
- 4. Wireless Direct är aktiverat och skrivaren skriver ut SSID (nätverksnamnet) och lösenord (nätverksnyckeln). Gå till inställningssidan för det trådlösa nätverket på din mobila enhet och ange SSID och sedan lösenordet.

# Närliggande information

Använd Wireless Direct

## Liknande ämnen:

• Wireless Direct-översikt

Hem > Nätverk > Inställningar för trådlösa nätverk > Aktivera/inaktivera trådlöst LAN

# Aktivera/inaktivera trådlöst LAN

- 1. Kontrollera så att luckan upptill är stängd och att nätkabeln är isatt.
- 2. Tryck på 🕐 för att starta skrivaren och se till att endast beredskapslampan () tänds.
- 3. Tryck på Wi-Fi knappen sju gånger.

# Närliggande information

Inställningar för trådlösa nätverk

▲ Hem > Nätverk > Inställningar för trådlösa nätverk > Aktivera/inaktivera Wireless Direct

# Aktivera/inaktivera Wireless Direct

- 1. Kontrollera så att luckan upptill är stängd och att nätkabeln är isatt.
- 2. Tryck på 🕐 för att starta skrivaren och se till att endast beredskapslampan () tänds.
- 3. Tryck på Wi-Fi-knappen fem gånger.

# Närliggande information

Inställningar för trådlösa nätverk

Hem > Nätverk > Inställningar för trådlösa nätverk > Skriva ut WLAN-rapporten

# Skriva ut WLAN-rapporten

WLAN-rapporten visar maskinens trådlösa status. Om den trådlösa anslutningen misslyckas ska du kontrollera felkoden på den utskrivna rapporten.

- 1. Kontrollera så att luckan upptill är stängd och att nätkabeln är isatt.
- 2. Tryck på (()) för att starta skrivaren och se till att endast beredskapslampan (()) tänds.
- 3. Tryck på (🕐) fem gånger.

Maskinen skriver ut WLAN-rapporten.

# Närliggande information

- Inställningar för trådlösa nätverk
  - Rapport om felkoder för trådlöst LAN

## Liknande ämnen:

- Min skrivare kan inte skriva ut över nätverket
- · Jag vill kontrollera att nätverksenheterna fungerar som avsett

▲ Hem > Nätverk > Inställningar för trådlösa nätverk > Skriva ut WLAN-rapporten > Rapport om felkoder för trådlöst LAN

# Rapport om felkoder för trådlöst LAN

Om den trådlösa LAN-rapporten visar att anslutningen misslyckades, kontrollerar du felkoden på den utskrivna rapporten och hänvisar till följande instruktioner i tabellen:

| Felkod | Problem och rekommenderade lösningar                                                                                                    |
|--------|----------------------------------------------------------------------------------------------------|
| TS-01  | WLAN (Wi-Fi) är inte aktiverat.                                                                                                    |
|        | Kontrollera följande punkter och försök upprätta trådlös anslutning på nytt:                                                                                                    |
|        | Aktivera maskinens WLAN-inställning.                                                                                                    |
| TS-02  | Din trådlösa router/åtkomstpunkt går inte att identifiera.                                                                                                    |
|        | Kontrollera följande punkter och försök upprätta trådlös anslutning på nytt:                                                                                                    |
|        | Se till att den trådlösa routern/åtkomstpunkten är på.                                                                                                    |
|        | Ställ tillfälligt maskinen närmare den trådlösa routern/åtkomstpunkten när du konfigurerar de trådlösa inställningarna.                                                                                                    |
|        | Om den trådlösa routern/åtkomstpunkten använder MAC-adressfiltrering ska du bekräfta att<br>maskinens MAC-adress är tillåten i filtret. Du hittar MAC-adressen genom att skriva ut nät-<br>verkskonfigurationsrapporten eller på sidan Skrivarinställningar.                                               |
|        | Om du har angett nätverksnamnet (SSID) och säkerhetsinformationen (autentiseringsmetod/<br>krypteringsmetod) för hand kan informationen vara felaktig. Kontrollera nätverkets namn och<br>säkerhetsinformation på nytt och ange korrekt information på nytt.                                               |
|        | <ul> <li>Starta om den trådlösa routern/åtkomstpunkten. Om du inte hittar nätverkets namn (SSID)<br/>och säkerhetsinformation, se dokumentationen som medföljde den trådlösa routern/åtkomst-<br/>punkten, eller kontakta routertillverkaren, din systemadministratör eller internetleverantör.</li> </ul> |
| TS-04  | Maskinen har inte stöd för autentiserings- och krypteringsmetoderna som används av den valda trådlösa routern/åtkomstpunkten.                                                                                                    |
|        | För infrastrukturläge (vanligast)                                                                                                    |
|        | Ändra autentiserings- och krypteringsmetoderna för den trådlösa routern/åtkomstpunkten. Ma-<br>skinen har stöd för följande autentiserings- och krypteringsmetoder:                                                                                                    |
|        | WPA-Personal:                                                                                                    |
|        | TKIP / AES                                                                                                    |
|        | WPA2-Personal:                                                                                                    |
|        | TKIP / AES                                                                                                    |
|        | WPA3-personlig:                                                                                                    |
|        | AES                                                                                                    |
|        | OPEN:                                                                                                    |
|        | WEP / NONE (utan kryptering)                                                                                                    |
|        | Delad nyckel:                                                                                                    |
|        | WEP                                                                                                    |
|        | Om problemet inte åtgärdas kan du ha angivit fel nätverksnamn (SSID) eller säkerhetsinställ-<br>ningar. Kontrollera att du använder rätt inställningar för det trådlösa nätverket.                                                                                                    |
| TS-05  | Nätverksnamnet (SSID) och nätverksnyckeln (lösenord) är fel.                                                                                                    |
|        | Kontrollera följande punkter och försök upprätta trådlös anslutning på nytt:                                                                                                    |
|        | Bekräfta nätverksnamn (SSID) och nätverksnyckel (lösenord).                                                                                                    |
|        | • Om nätverksnyckeln innehåller versaler och gemener, se till att du skriver in dem korrekt.                                                                                                    |
|        | Om du inte hittar nätverkets namn (SSID) och säkerhetsinformation, se dokumentationen<br>som medföljde den trådlösa routern/åtkomstpunkten, eller kontakta routertillverkaren, din<br>systemadministratör eller internetleverantör.                                                                        |
|        | Om den trådlösa routern/åtkomstpunkten använder WEP-kryptering med flera WEP-nycklar,<br>anteckna och använd enbart den första WEP-nyckeln.                                                                                                    |

| Felkod | Problem och rekommenderade lösningar                                                                                                    |
|--------|----------------------------------------------------------------------------------------------------|
| TS-06  | Uppgifterna för trådlös säkerhet (autentiseringsmetod/krypteringsmetod/nätverksnyckel (lösen-<br>ord)) är fel.                                                                                                    |
|        | Kontrollera följande punkter och försök upprätta trådlös anslutning på nytt:                                                                                                    |
|        | Bekräfta nätverksnyckeln. Om nätverksnyckeln innehåller versaler och gemener, se till att du skriver in dem korrekt.                                                                                                    |
|        | • Bekräfta om den angivna autentiseringsmetoden är samma som den autentiseringsmetod el-<br>ler krypteringsmetod som stöds av den trådlösa routern/åtkomstpunkten.                                                                                              |
|        | Om nätverksnyckel, autentiseringsmetod och krypteringsmetod har bekräftats startar du om den trådlösa routern/åtkomstpunkten och skrivaren.                                                                                                    |
|        | <ul> <li>Om den trådlösa routerns/åtkomstpunktens dolda läge är på, kan du behöva inaktivera det<br/>för att kunna ansluta till det trådlösa nätverket.</li> </ul>                                                                                              |
|        | Om du inte hittar nätverkets namn (SSID) och säkerhetsinformation, se dokumentationen som medföljde den trådlösa routern/åtkomstpunkten, eller kontakta routertillverkaren, din systema-<br>dministratör eller internetleverantör.                              |
| TS-07  | Maskinen kan inte detektera en trådlös router/åtkomstpunkt med aktiverad WPS (Wi-Fi Protec-<br>ted Setup).                                                                                                    |
|        | Kontrollera följande och försök igen:                                                                                                    |
|        | • För att kontrollera om den trådlösa routern/åtkomstpunkten har stöd för WPS letar du efter WPS-symbolen som visas på routern/åtkomstpunkten. Mer information finns i dokumentationen som medföljer den trådlösa routern/åtkomstpunkten.                       |
|        | <ul> <li>För att konfigurera din trådlösa anslutning med WPS måste du konfigurera både maskinen<br/>och den trådlösa routern/åtkomstpunkten. Mer information finns i bruksanvisningen.</li> </ul>                                                               |
|        | • Om du inte vet hur du sätter upp den trådlösa routern/åtkomstpunkten med användning av WPS, se dokumentationen som medföljer den trådlösa routern/ åtkomstpunkten eller kontak-<br>ta routertillverkaren, din systemadministratör eller internetleverantören. |
| TS-08  | Två eller fler trådlösa routrar eller åtkomstpunkter med aktiverad WPS detekteras.                                                                                                    |
|        | Kontrollera följande och försök igen:                                                                                                    |
|        | • Se till att endast en trådlös router/åtkomstpunkt inom intervallet har aktiverad WPS, och för-<br>sök sedan ansluta igen.                                                                                                    |
|        | Försök ansluta på nytt efter några minuter för att undvika störningar från andra åtkomstpunk-<br>ter/routrar.                                                                                                    |

Så här kontrollerar du information om trådlös säkerhet (SSID/autentiseringsmetod/krypteringsmetod/ nätverksnyckel) för WLAN-åtkomstpunkten/routern:

- Standardinställningarna för säkerhet kan finnas på en etikett som sitter på WLAN-åtkomstpunkten/ routern. Eller så kan tillverkarens namn eller modellnumret för WLAN-åtkomstpunkten/routern användas som standardsäkerhetsinställningar.
- 2. Se dokumentationen som medföljde din WLAN-åtkomstpunkt/router för information om hur du hittar säkerhetsinställningarna.
- Om WLAN-åtkomstpunkten/routern är inställd att inte sända SSID, identifieras inte SSID automatiskt. Du måste ange SSID-namnet manuellt.
- Nätverksnyckeln kan också beskrivas som lösenord, säkerhetsnyckel eller krypteringsnyckel.

Om du inte känner till SSID och inställningar för trådlös säkerhet för din WLAN-åtkomstpunkt/router eller hur du ändrar konfigurationen, se dokumentationen som medföljer din WLAN-åtkomstpunkt/router, eller fråga din Internet-leverantör eller nätverksadministratör.

# Närliggande information

• Skriva ut WLAN-rapporten

## Liknande ämnen:

- Min skrivare kan inte skriva ut över nätverket
- Jag vill kontrollera att nätverksenheterna fungerar som avsett

- Konfigurera din maskin för ett trådlöst nätverk genom metoden med en knapptryckning för Wi-Fi Protected Setup<sup>™</sup> (WPS)
- Konfigurera din maskin för ett trådlöst nätverk med PIN-metoden för Wi-Fi Protected Setup<sup>™</sup> (WPS)

Hem > Nätverk > Nätverksfunktioner

# Nätverksfunktioner

• Återställa nätverksinställningarna till fabriksinställningarna

Hem > Nätverk > Nätverksfunktioner > Återställa nätverksinställningarna till fabriksinställningarna

# Återställa nätverksinställningarna till fabriksinställningarna

Du kan använda skrivarens ()-knapp för att återställa skrivarservern till fabriksinställningarna. Detta återställer all information förutom administratörslösenordet.

Du kan även återställa skrivarservern till fabriksinställningarna med Webbaserad hantering.

- 1. Se till att nätkabel är isatt, luckan upptill är stängd och att maskinen är avstängd.
- 2. Öppna och stäng luckan upptill samtidigt som du håller (①) intryckt.
- 3. Släpp (1). Kontrollera att alla LED-lampor släcks.
- 4. Tryck på (🕐) sex gånger.

Maskinen startas om.

Ø

# Närliggande information

Nätverksfunktioner

Hem > Nätverk > Brothers hanteringsverktyg

# Brothers hanteringsverktyg

Använd något av Brothers hanteringsverktyg för att konfigurera Brother-skannerns nätverksinställningar. Gå till din modells **Nerladdningar**-sida på <u>support.brother.com/downloads</u> för att hämta verktygen.

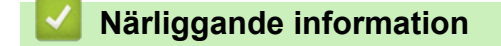

Nätverk

## Hem > Säkerhet

# Säkerhet

Din skrivare stöder säkerhetsfunktionerna nedan. Mer information om varje säkerhetsfunktion finns i *Guide för säkerhetsfunktioner* för din modell på <u>support.brother.com/manuals</u>.

- Inledning > Innan du använder nätverkssäkerhetsfunktioner
- Nätverkssäkerhet > Konfigurera certifikat för enhetssäkerhet
- Nätverkssäkerhet > Använda SSL/TLS
- Nätverkssäkerhet > Använda SNMPv3
- Sända eller ta emot e-post säkert

## ▲ Hem > Mobile Connect

# **Mobile Connect**

- AirPrint
- Mopria<sup>™</sup> Print Service
- Brother Mobile Connect

▲ Hem > Mobile Connect > AirPrint

# AirPrint

- Översikt av AirPrint
- Innan du använder AirPrint (macOS)
- Skriva ut med AirPrint

## ▲ Hem > Mobile Connect > AirPrint > Översikt av AirPrint

# Översikt av AirPrint

AirPrint är en utskriftslösning för Apples operativsystem med vilken du trådlöst kan skriva ut foton, e-post, webbsidor och dokument från en iPad, iPhone, iPod touch eller Mac-dator utan att du behöver installera någon drivrutin.

Mer information hittar du på Apples webbplats:

När en artikel är märkt med märkningen "Works with Apple" betyder att den har utformats för att fungera specifikt med den teknik som anges i märkningen, och att det är certifierat av utvecklaren enligt Apples kvalitetsstandarder.

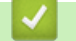

# Närliggande information

- AirPrint
- Liknande ämnen:
- Problem med AirPrint

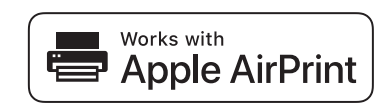

▲ Hem > Mobile Connect > AirPrint > Innan du använder AirPrint (macOS)

# Innan du använder AirPrint (macOS)

Innan du skriver ut med macOS måste du lägga till maskinen i skrivarlistan på Mac-datorn.

- 1. Välj Systeminställningar i Apple-menyn.
- 2. Välj Skrivare och skannrar.
- Klicka på Lägg till skrivare, skanner eller fax....
   Skärmbilden Lägg till skrivare visas.
- 4. Välj din maskin och välj därefter modell namnet Använd i popup-menyn.
- 5. Klicka på Lägg till.

# Närliggande information

AirPrint

▲ Hem > Mobile Connect > AirPrint > Skriva ut med AirPrint

# Skriva ut med AirPrint

- Skriv ut från iPad, iPhone eller iPod Touch
- Skriva ut med AirPrint (macOS)

▲ Hem > Mobile Connect > AirPrint > Skriva ut med AirPrint > Skriv ut från iPad, iPhone eller iPod Touch

# Skriv ut från iPad, iPhone eller iPod Touch

Utskriftsproceduren skiljer sig eventuellt åt för olika program. I exemplet nedan används Safari.

- 1. Kontrollera att maskinen är på.
- 2. Placera pappret i pappersfacket och ändra pappersfackets inställningar på skrivaren.
- 3. Använd Safari för att öppna den sida som du vill skriva ut.
- 4. Tryck på 🛃 eller
- 5. Tryck på Skriv ut.
- 6. Säkerställ att maskinen är vald.
- Om du väljer en annan skrivare (eller ingen skrivare) trycker du på Skrivare.
   En lista på tillgängliga maskiner visas.
- 8. Tryck på maskinens namn i listan.
- 9. Välj de alternativ du vill ha, t.ex. det antal sidor som ska skrivas ut och dubbelsidig utskrift (om det stöds av maskinen).
- 10. Tryck på Skriv ut.

# Närliggande information

Skriva ut med AirPrint

Hem > Mobile Connect > AirPrint > Skriva ut med AirPrint > Skriva ut med AirPrint (macOS)

# Skriva ut med AirPrint (macOS)

Utskriftsproceduren skiljer sig eventuellt åt för olika program. I exemplet nedan används Safari. Innan du skriver ut säkerställer du att maskinen finns med i skrivarlistan på din Mac-dator.

- 1. Kontrollera att maskinen är på.
- 2. Placera pappret i pappersfacket och ändra pappersfackets inställningar på skrivaren.
- 3. Använd Safari på din Mac-dator för att öppna den sida som du vill skriva ut.
- 4. Klicka på menyn Arkiv och välj sedan Skriv ut.
- 5. Säkerställ att maskinen är vald. Om en annan skrivare är markerad (eller om ingen skrivare är markerad) klickar du på **Skrivare** i popup-menyn och väljer din skrivare.
- 6. Välj önskade alternativ, till exempel antal sidor och dubbelsidig utskrift (om det stöds av din maskin).
- 7. Klicka på Skriv ut.

# Märliggande information

- Skriva ut med AirPrint
- Liknande ämnen:
- Innan du använder AirPrint (macOS)
#### ▲ Hem > Mobile Connect > Mopria<sup>™</sup> Print Service

# Mopria<sup>™</sup> Print Service

Mopria<sup>™</sup> Print Service är en utskriftsfunktion på mobila Android<sup>™</sup>-enheter utvecklade av Mopria Alliance<sup>™</sup>. Med den här tjänsten kan du ansluta till samma nätverk som maskinen och skriva ut utan ytterligare installation.

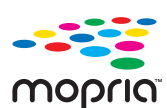

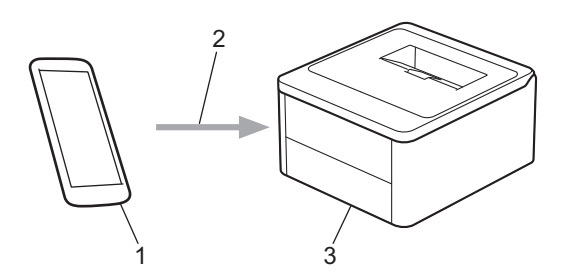

- 1. Mobil Android<sup>™</sup>-enhet
- 2. Wi-Fi<sup>®</sup>-anslutning
- 3. Din maskin

Du måste hämta Mopria<sup>™</sup> Print Service från Google Play<sup>™</sup> och installera det på din Android<sup>™</sup>-enhet. Innan du använder denna Mopria<sup>™</sup>-funktion, se till att du aktiverar den på din mobila enhet.

Mer information om Mopria<sup>™</sup> Print Service finns på <u>https://www.mopria.org</u>.

### **Märliggande information**

Mobile Connect

▲ Hem > Mobile Connect > Brother Mobile Connect

## **Brother Mobile Connect**

Använd Brother Mobile Connect för att skriva ut från din mobila enhet.

• För Android<sup>™</sup>-enheter:

Med Brother Mobile Connect kan du använda Brother-maskinens funktioner direkt från din Android<sup>™</sup>-enhet.

Hämta och installera Brother Mobile Connect från Google Play<sup>™</sup>.

• För alla iOS- eller iPadOS-enheter inklusive iPhone, iPad och iPod touch:

Med Brother Mobile Connect kan du använda Brother-maskinens funktioner direkt från din iOS- eller iPadOSenhet.

Hämta och installera Brother Mobile Connect från App Store.

#### Närliggande information

- Mobile Connect
- Liknande ämnen:
- Få tillgång till Brother iPrint&Scan (Windows/Mac)

#### Hem > Felsökning

## Felsökning

Använd detta kapitel för att lösa typiska problem som du kan stöta på när du använder din skrivare. Du kan åtgärda de flesta problem på egen hand.

### VIKTIGT

För teknisk hjälp, kontakta Brothers kundtjänst eller din lokala Brother-återförsäljare.

Om du behöver mer hjälp, gå till support.brother.com.

Börja med att kontrollera följande:

- Maskinens nätkabel är korrekt ansluten och maskinen är påslagen. >> Snabbguide
- Allt skyddsmaterial har avlägsnats. >> Snabbguide
- Pappret har fyllts på korrekt i pappersfacket.
- Fel- och underhållsmeddelanden

Om det inte gick att åtgärda problemet med hjälp av kontrollerna måste du identifiera problemet och sedan ➤► Närliggande information

#### Närliggande information

- Lysdiodsindikeringar för fel och underhåll
- Papperstopp
- Utskriftsproblem
- Problem med utskriftskvaliteten
- Nätverksproblem
- Problem med AirPrint
- Övriga problem
- Återställningsfunktioner

## Lysdiodsindikeringar för fel och underhåll

Som med alla sofistikerade kontorsprodukter kan fel uppstå och förbrukningsmaterial kan behöva bytas. Om detta inträffar identifierar maskinen felet eller vilket rutinunderhåll som krävs och indikerar detta med LED-lamporna på kontrollpanelen. De flesta vanliga fel- och underhållsmeddelanden visas i tabellen.

Om du använder EcoPro-utskriftsprenumerationen ska du kontrollera de ytterligare LED-indikatorerna på <u>support.brother.com/g/d/a4f28/Sm00659</u>.

Följ anvisningarna under Åtgärd för att förbättra status.

| LED-indikeringar                                                                  | Status                                  | Orsak                                                                                                    | Åtgärd                                                                                                    |
|-----------------------------------------------------------------------------------|-----------------------------------------|----------------------------------------------------------------------------------------------------|----------------------------------------------------------------------------------------------------|
|                                                                                   | Kan inte hitta                          | Skrivaren kan inte identifiera<br>tonerkassetten.                                                                                                    | Ta ut tonerkassetten och trum-<br>man. Ta bort tonerkassetten från<br>trumman och installera om toner-<br>kassetten i trumman.                                                      |
| Felindikatorn ( ) blinkar 4                                                       |                                         |                                                                                                    | Installera om tonerkassetten och trumman i maskinen.                                                                                                    |
| gånger och släcks sedan i<br>1 sekund.                                            |                                         |                                                                                                    | Närliggande information: Byt<br>tonerkassett                                                                                                    |
|                                                                                   | Kassettfel                              | Tonerkassetten har inte in-<br>stallerats rätt.                                                                                                    | Ta bort tonerkassetten och trum-<br>man ur maskinen. Ta ut tonerkas-<br>setten och sätt tillbaka den i trum-<br>man igen. Installera om tonerkas-<br>setten och trumman i maskinen. |
|                                                                                   |                                         |                                                                                                    | Om problemet kvarstår, kontakta<br>Brothers kundtjänst eller din loka-<br>la Brother-återförsäljare.                                                                                |
|                                                                                   | Fel toner                               | Den installerade tonerkasset-<br>ten är inte kompatibel med<br>din maskin.                                                                                                    | Ta bort tonerpatronen från trum-<br>man, och installera en tonerpa-<br>tron med rätt produktkod.                                                                                    |
|                                                                                   | Toner saknas                            | Tonerkassetten eller trum-<br>man och tonerkassetten är<br>inte korrekt installerade.                                                                                         | Ta ut tonerkassetten och trum-<br>man. Ta bort tonerkassetten från<br>trumman och installera om toner-<br>kassetten i trumman.                                                      |
| Felindikatorn ( ) blinkar 1<br>gång i intervaller om 1,5<br>sekunder.             |                                         |                                                                                                    | Installera om tonerkassetten och<br>trumman i maskinen. Om proble-<br>met kvarstår byter du ut tonerkas-<br>setten mot en ny.                                                       |
|                                                                                   |                                         |                                                                                                    | >> Närliggande information: Byt tonerkassett                                                                                                    |
|                                                                                   | Byt toner Tone<br>nästa                 | Tonerkassettens livslängd är                                                                                                    | Byt ut tonerkassetten mot en ny.                                                                                                    |
|                                                                                   |                                         |                                                                                                    | >> Närliggande information: Byt<br>tonerkassett                                                                                                    |
|                                                                                   | Toner slut (fortsätt-<br>ningsläge)     | Det är dags att byta ut toner-<br>kassetten.                                                                                                    | <ul> <li>Byt ut tonerkassetten mot en ny.</li> <li>Närliggande information: Byt tonerkassett</li> </ul>                                                                             |
| Indikatorerna Klar ( )                                                            | Toner snart slut                        | Om skrivarens kontrollpanel<br>indikerar <b>Toner snart slut</b><br>kan du fortfarande skriva ut,<br>men skrivaren indikerar att<br>tonerkassetten snart behöver<br>bytas ut. | Beställ en ny tonerkassett nu, så<br>att det finns en ersättningstoner-<br>kassett när skrivarens kontrollpa-<br>nel visar <b>Byt toner</b> .                                       |
| och Fel () tänds samti-<br>digt, därefter släcks Fel<br>() efter 0,5 sekunder och | <b>Byt toner</b><br>(Fortsättningsläge) | Tonerkassettens livslängd är<br>nästan slut.                                                                                                    | Byt ut tonerkassetten mot en ny.<br>➤➤ Närliggande information: Byt<br>tonerkassett                                                                                                 |

| LED-indikeringar                                                                                                    | Status           | Orsak                                                                                    | Åtgärd                                                                                                    |
|----------------------------------------------------------------------------------------------------|------------------|------------------------------------------------------------------------------------------|----------------------------------------------------------------------------------------------------|
| Klar ( <b>(</b> )) efter 1 sekund,<br>därefter släcks båda i ytter-<br>ligare 1 sekund.                                         |                  |                                                                                          |                                                                                                    |
|                                                                                                    | Trumma !         | Coronatråden på trumman<br>måste rengöras.                                               | Rengör trummans coronatråd.<br>➤➤ Närliggande information:<br>Rengör coronatråden                                                                                                    |
| Felindikatorn (                                                                                                    |                  |                                                                                          | Om problemet kvarstår byter du<br>ut trumman mot en ny.                                                                                                    |
| gånger och släcks sedan i<br>1 sekund.                                                                                          |                  | Trumman eller tonerkasset-<br>ten och trumman är inte kor-<br>rekt installerade.         | Ta ut tonerkassetten och trum-<br>man. Ta ut tonerkassetten från<br>trumman och installera om toner-<br>kassetten i trumman. Sätt tillbaka<br>tonerkassetten och trumman i<br>maskinen.                                                   |
|                                                                                                    |                  |                                                                                          | ut trumman mot en ny.                                                                                                    |
| Felindikatorn () blinkar 3                                                                                                    | Trumma sn. utsl. | Trumman måste snart bytas<br>ut.                                                         | Beställ en ny trumma innan ma-<br>skinen visar indikeringen på Byt<br>trumma.                                                                                                    |
| gånger med 0,5 sekunders<br>intervall och sedan tänds                                                                           |                  |                                                                                          |                                                                                                    |
| Redo-indikatorn ( O ).                                                                                                    |                  |                                                                                          |                                                                                                    |
| lamporna i 1 sekund.                                                                                                    |                  |                                                                                          |                                                                                                    |
|                                                                                                    | Byt ut trumma    | Det är dags att byta ut trum-<br>man.                                                    | Byt trumman mot en ny.<br>➤➤ Närliggande information: Byt<br>trumman                                                                                                    |
|                                                                                                    |                  | Om meddelandet visas efter                                                               | Återställ trummans räkneverk.                                                                                                    |
| Felindikatorn ( <b>1</b> ) blinkar 3<br>gånger med 0,5 sekunders<br>intervall och sedan tänds<br>Redo-indikatorn ( <b>()</b> ). |                  | har trummans räkneverk inte<br>återställts.                                              | Närliggande information:<br>Återställ trummans räkneverk                                                                                                    |
| lamporna i 1 sekund.                                                                                                    |                  |                                                                                          |                                                                                                    |
|                                                                                                    | Stopp inuti      | Papper har fastnat inuti ma-<br>skinen.                                                  | Öppna övre locket, ta bort trum-<br>man och tonern och ta bort pap-<br>per som fastnat.                                                                                                    |
| Eelindikatorn (                                                                                                    | Stopp bak        | Papper har fastnat på ma-<br>skinens baksida.                                            | Öppna övre locket och ta bort<br>papper som fastnat.                                                                                                    |
| gånger och släcks sedan i<br>1 sekund.                                                                                          | 0 papper f1      | Papperet är slut i maskinen<br>eller har inte placerats på rätt<br>sätt i pappersfacket. | <ul> <li>Fyll på papper i pappersfacket. Se till att pappersguiderna är inställda på rätt storlek och tryck sedan på (1).</li> <li>Om det finns papper i facket tar du bort det och fyller på igen. Se till att pappersguider-</li> </ul> |
|                                                                                                    |                  |                                                                                          | na ar installda pa rätt storlek<br>och tryck sedan på ().                                                                                                    |

| LED-indikeringar                                                      | Status             | Orsak                                                                                                    | Åtgärd                                                                                                    |
|-----------------------------------------------------------------------|--------------------|----------------------------------------------------------------------------------------------------|----------------------------------------------------------------------------------------------------|
|                                                                       | Fel storlek        | Papperet i facket har inte kor-<br>rekt storlek.                                                                 | Lägg i korrekt pappersformat i<br>facket och ställ in pappersformat<br>för facket.                                                                                                    |
|                                                                       |                    |                                                                                                    | Och sedan trycker du på 🕧.                                                                                                    |
|                                                                       |                    | Pappersfacket stöder inte<br>den pappersstorlek som ang-<br>es i skrivardrivrutinen.                             | Ändra skrivardrivrutinens inställ-<br>ning eller maskinens fackinställ-<br>ning så att den pappersstorlek<br>som valts i skrivardrivrutinen<br>matchar pappersstorleken som är<br>laddat i facket.                                                |
| •                                                                     |                    | Level and an addition of the second states of the second states of the second states of the second states of the | Oti sedan ti yeker du pa                                                                                                    |
|                                                                       | Luckan ar oppen    | stängd.                                                                                                    | Stang maskinens lucka upptill.                                                                                                    |
|                                                                       | Minnet är fullt    | Maskinens minne är fullt.                                                                                        | Gör något av följande:                                                                                                    |
| Felindikatorn ( ) blinkar 4<br>gånger och släcks sedan i<br>1 sekund. |                    |                                                                                                    | <ul> <li>Tryck och håll in ① i ca 2<br/>sekunder tills alla LED-lampor<br/>tänds och släpp sedan. Ma-<br/>skinen avbryter utskriftsjobbet<br/>och tar bort det från minnet.</li> </ul>                                                            |
|                                                                       |                    |                                                                                                    | Skrivaren avbryter också ut-<br>skriftsjobbet och raderar det<br>från minnet automatiskt en mi-<br>nut efter att den har gått in i<br>läget <b>Minnet är fullt</b> .                                                                              |
|                                                                       |                    |                                                                                                    | <ul> <li>Håll () intryckt för att<br/>stänga av maskinen, vänta<br/>några minuter och starta den<br/>sedan igen.</li> </ul>                                                                                                    |
|                                                                       |                    |                                                                                                    | ka kvaliteten på utskriften.                                                                                                    |
|                                                                       | Kan inte skriva ut | Maskinen har ett mekaniskt<br>problem.                                                                           | Håll 🕧 intryckt för att stänga<br>av maskinen, vänta några minu-<br>ter och starta den sedan igen.                                                                                                    |
|                                                                       | Självdiagnostik    | Fixeringsenheten fungerar inte korrekt.                                                                          | Håll 🕧 intryckt för att stänga                                                                                                    |
| Felindikatorn ( ) och                                                 |                    | Fixeringsenheten är för varm.                                                                                    | der och starta den sedan igen.<br>Låt maskinen stå i beredskapslä-<br>ge under 15 minuter med ström-<br>men påslagen.                                                                                                    |
| Redo-indikatorn ( ()<br>kommer att blinka.                            | Kan inte skriva ut | Maskinen har ett mekaniskt<br>problem.                                                                           | <ul> <li>Håll () intryckt för att<br/>stänga av maskinen, vänta<br/>några minuter och starta den<br/>sedan igen.</li> <li>Om problemet kvarstår, kon-<br/>takta Brothers kundtjänst eller<br/>din lokala Brother-återförsälja-<br/>re.</li> </ul> |

# Närliggande information

• Felsökning

#### Liknande ämnen:

- Byta förbrukningsmaterial
- Byt tonerkassett
- Byt trumman
- Återställ trummans räkneverk
- Rengör coronatråden

#### Hem > Felsökning > Papperstopp

## Papperstopp

Ta alltid ut allt papper ur pappersfacket och rätta till stapeln innan du lägger i nytt papper. Detta bidrar till att förhindra pappersstopp.

- Rensa pappersstopp
- Papper har fastnat i maskinen

Hem > Felsökning > Papperstopp > Rensa pappersstopp

## Rensa pappersstopp

Om papper har fastnat eller flera pappersark ofta matas samtidigt gör du följande:

- Rengör pappersfackets matningsrulle.
  - >> Närliggande information: Rengöra pappersupplockningsrullarna
- Fyll på papper på rätt sätt i facket.
  - >> Närliggande information: Fylla på papper
- Ställ in rätt pappersformat och papperstyp på datorn.
  - >> Närliggande information: Skriva ut ett dokument (Windows)
  - >> Närliggande information: Skriva ut med AirPrint
- Använd rekommenderat papper.
  - >> Närliggande information: Använda specialpapper
  - >> Närliggande information: Rekommenderade utskriftsmedia

#### Närliggande information

• Papperstopp

#### Liknande ämnen:

- Rengöra pappersupplockningsrullarna
- Fylla på papper
- Skriva ut ett dokument (Windows)
- Skriva ut med AirPrint
- Använda specialpapper
- Rekommenderade utskriftsmedia

▲ Hem > Felsökning > Papperstopp > Papper har fastnat i maskinen

## Papper har fastnat i maskinen

Ta alltid ut allt papper ur pappersfacket och räta till stapeln när du lägger i nytt papper. Detta motverkar att flera pappersark matas in i skrivaren samtidigt och förhindrar att det bildas pappersstopp. Gör följande om skrivarens kontrollpanel visar att papper har fastnat i skrivaren:

- 1. Dra ut maskinens nätkabel ur eluttaget.
- 2. Vänta minst 15 minuter tills produkten svalnat innan du rör vid dess inre delar.
- 3. Ta bort allt papper som finns i facket.
- 4. Använd båda händer för att långsamt dra ut det papper som fastnat.

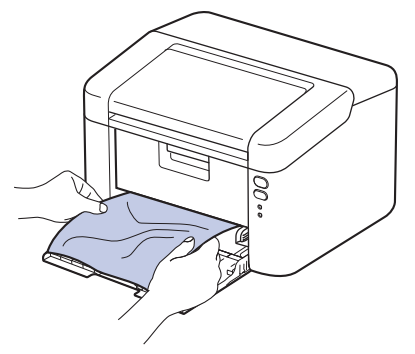

5. Öppna det övre locket.

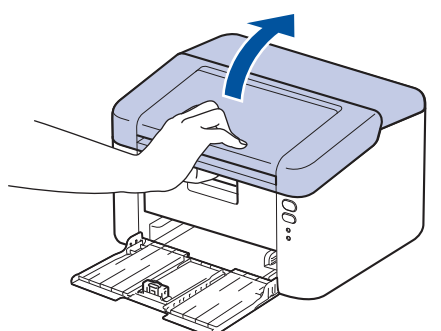

6. Ta långsamt ut trumman och tonerkassetten. Det papper som fastnat kan dras ut med trumman och tonerkassetten, eller så kan detta frigöra papperet så att det kan dras ut från skrivarens insida.

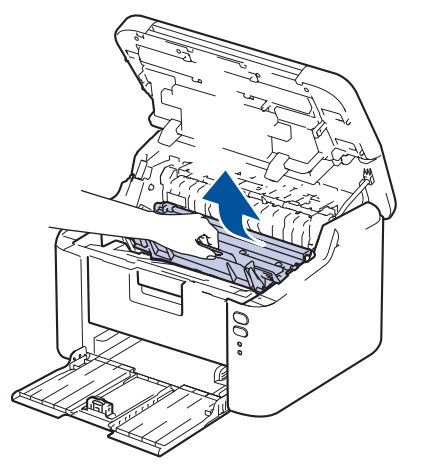

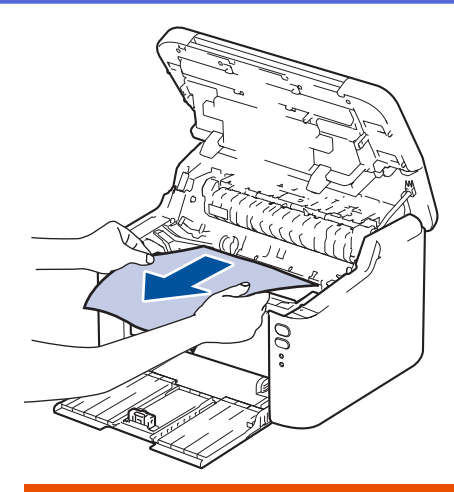

# **A** VARNING

#### VARM YTA

Maskinens invändiga delar kan vara väldigt varma. Vänta tills maskinen svalnat innan du rör vid dem.

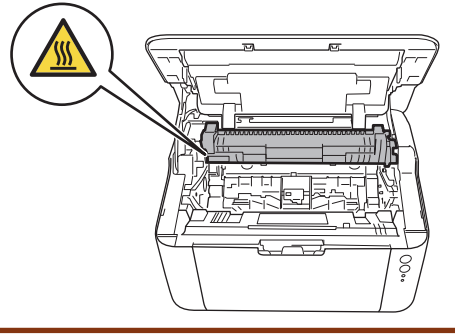

7. Tryck ned låsspaken och ta ut tonerkassetten från trumman. Ta bort det papper som fastnat, om det finns något i trumman.

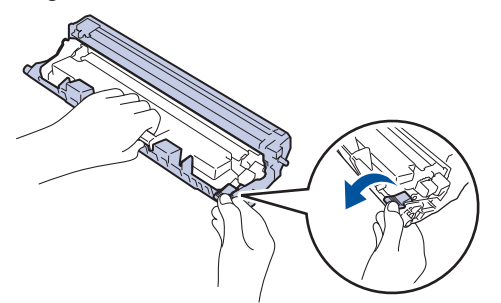

8. Sätt tillbaka tonerkassetten i trumman tills låsspaken lyfts automatiskt.

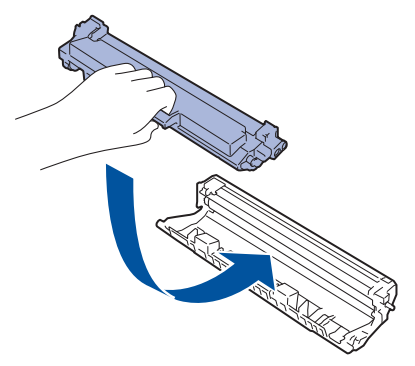

9. Sätt tillbaka trumman och tonerkassetten i skrivaren.

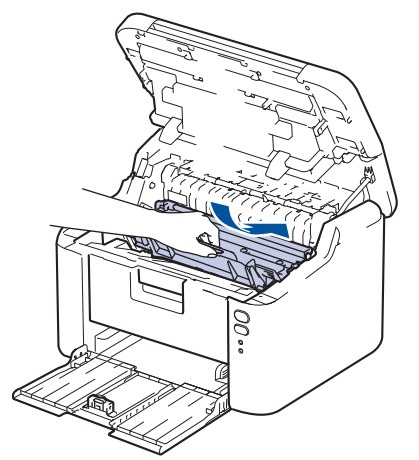

- 10. Stäng det övre locket.
- 11. Lägg i papperet i facket igen. Se till att papperet ligger under den utskjutande delen av den bakre guiden. Skjut pappersguiderna för att passa pappersformatet. Se till att guiderna sitter ordentligt fast i spåren.
- 12. Anslut nätkabeln igen.

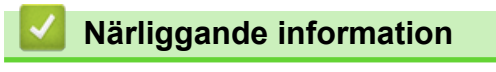

Papperstopp

## Utskriftsproblem

Om du efter att ha läst information i den här tabellen fortfarande behöver hjälp kan du läsa de senaste felsökningstipsen på <u>support.brother.com/faqs</u>.

| Problem                                                                              | Förslag                                                                                                    |
|--------------------------------------------------------------------------------------|----------------------------------------------------------------------------------------------------|
| Ingen utskrift                                                                       | Kontrollera att skrivaren inte är i avstängt läge.                                                                                                    |
|                                                                                      | Om skrivaren är i avstängt läge trycker du på 🕧 och                                                                                                    |
|                                                                                      | skickar sedan utskriftsdata på nytt.                                                                                                    |
|                                                                                      | Kontrollera att korrekt skrivardrivrutin har installerats och valts.                                                                                                    |
|                                                                                      | Kontrollera för att se om skrivarens kontrollpanel indikerar ett fel.                                                                                                    |
|                                                                                      | Kontrollera om maskinen är online:                                                                                                    |
|                                                                                      | Windows:                                                                                                    |
|                                                                                      | 1. Håll knappen 🔳 intryck och tryck på  knappen                                                                                                    |
|                                                                                      | på datorns tangentbord för att starta <b>Kör</b> .                                                                                                    |
|                                                                                      | <ol> <li>Skriv "control printers" i faltet Oppna: och klicka pa<br/>OK.</li> </ol>                                                                                                    |
|                                                                                      | 🔤 Kõr 🛛 🗙                                                                                                    |
|                                                                                      |                                                                                                    |
|                                                                                      | Skriv in namnet på ett program, en mapp eller ett dokument<br>som du vill öppna.                                                                                                    |
|                                                                                      | Öppna: control printers ~                                                                                                    |
|                                                                                      |                                                                                                    |
|                                                                                      | OK Avbryt <u>B</u> läddra                                                                                                    |
|                                                                                      | Fönstret <b>Enheter och skrivare</b> öppnas.                                                                                                    |
|                                                                                      |                                                                                                    |
|                                                                                      | klickar du på Visa fler enheter > Fler inställ-<br>ningar för enheter och skrivare .                                                                                                    |
|                                                                                      | <ol> <li>Högerklicka på din modells ikon och klicka sedan på<br/>Visa utskriftsjobb.</li> </ol>                                                                                                    |
|                                                                                      | <ol> <li>Om alternativen för skrivardrivrutinen visas ska du väl-<br/>ja din skrivardrivrutin.</li> </ol>                                                                                                    |
|                                                                                      | <ol> <li>Klicka på Skrivare i menyfältet och se till så att An-<br/>vänd skrivaren offline är avmarkerat.</li> </ol>                                                                                            |
|                                                                                      | Mac:                                                                                                    |
|                                                                                      | Klicka på menyn Systeminställningar eller Systemins-                                                                                                    |
|                                                                                      | skannrar. Om maskinen är offline tar du bort den och läg-<br>ger sedan till den på nytt.                                                                                                    |
| Maskinen skriver inte ut eller har stoppat utskriften.                               | <ul> <li>Avbryt utskriftsjobbet och ta bort det från maskinens minne. Utskriften kanske inte är fullständig. Skicka utskriftsdata igen.</li> <li>➤ Närliggande information:Avbryta ett utskriftsjobb</li> </ul> |
| Sidhuvud och sidfot visas i dokumentet på skärmen, men inte på de utskrivna sidorna. | Upptill och nedtill på sidan finns ett ej utskrivbart område.<br>Justera marginalerna upptill och nedtill i ditt dokument för<br>att ta hänsyn till detta.                                                      |

| Problem                                                                                       | Förslag                                                                                                    |
|-----------------------------------------------------------------------------------------------|----------------------------------------------------------------------------------------------------|
| Maskinen gör oväntade utskrifter eller skriver ut förvrängd text.                             | <ul> <li>Avbryt utskriftsjobbet och ta bort det från maskinens minne. Utskriften kanske inte är fullständig. Skicka utskriftsdata igen.</li> <li>➤ Närliggande information:Avbryta ett utskriftsjobb</li> </ul>                                                                                  |
|                                                                                               | Kontrollera att programinställningarna är inställda att fun-<br>gera med maskinen.                                                                                                    |
|                                                                                               | Se till att Brother-skrivardrivrutinen är vald i programmets utskriftsfönster.                                                                                                    |
| Maskinen skriver ut de första sidorna korrekt, men efter-<br>följande sidor saknar viss text. | Kontrollera att programinställningarna är inställda att fun-<br>gera med maskinen.                                                                                                    |
|                                                                                               | Din maskin får inte alla data som skickas från datorn. Se<br>till att gränssnittskabeln är ansluten på rätt sätt.                                                                                                    |
| Kan inte skriva ut enkelsidigt eller dubbelsidigt.                                            | (Windows) Ändra alternativet dubbelsidig utskrift i skrivar-<br>drivrutinen.                                                                                                    |
|                                                                                               | <ul> <li>Om du vill göra en tillfällig ändring klickar du på rull-<br/>gardinsmenyn Duplex / Häfte och väljer sedan alter-<br/>nativet Ingen eller Duplex (manuell) i skrivardrivruti-<br/>nen i ditt program: &gt;&gt; Närliggande information: Skriva<br/>ut ett dokument (Windows)</li> </ul> |
|                                                                                               | <ul> <li>Om du vill göra en permanent ändring ändrar du stan-<br/>dardinställningarna för skrivardrivrutinen: &gt;&gt; Närlig-<br/>gande information:Ändra inställningar för standardut-<br/>skrift (Windows)</li> </ul>                                                                         |
| Utskriftshastigheten är för låg.                                                              | Minska upplösningen i skrivardrivrutinen.                                                                                                    |
|                                                                                               | Vid kontinuerlig utskrift kan utskriftshastigheten sänkas automatiskt för att sänka temperaturen inuti maskinen.                                                                                                    |
| Maskinen matar inte papper.                                                                   | Om det finns papper i pappersfacket bör du förvissa dig<br>om att det ligger rätt. Räta ut skrynkligt papper. Det kan<br>hjälpa om du tar ut pappersstapeln, vänder på den och<br>lägger tillbaka den i pappersfacket.                                                                           |
|                                                                                               | Lufta pappersbunten väl och lägg tillbaka den i pappers-<br>facket.                                                                                                    |
|                                                                                               | Minska mängden papper i pappersfacket och försök igen.                                                                                                    |
|                                                                                               | Rengör pappersupplockningsrullarna.                                                                                                    |
| Utskriftspositionen är inte anpassad för de förtryckta objekten.                              | Justera utskriftspositionen med hjälp av inställningen för utskriftsposition för varje pappersfack.                                                                                                    |

# V Närliggande information

• Felsökning

#### Liknande ämnen:

- Avbryta ett utskriftsjobb
- Rengöra pappersupplockningsrullarna
- Skriva ut ett dokument (Windows)
- Ändra inställningar för standardutskrift (Windows)
- Fylla på papper

Hem > Felsökning > Problem med utskriftskvaliteten

## Problem med utskriftskvaliteten

Om du har problem med utskriftskvaliteten ska du börja med att skriva ut en testsida. Om utskriften blir bra beror felet förmodligen inte på maskinen. Kontrollera gränssnittskabelns anslutning och testa att skriva ut ett annat dokument. Om utskriften eller testsidan som maskinen skriver ut har kvalitetsproblem kontrollerar du exemplen på dålig utskriftskvalitet och följer rekommendationerna i tabellen.

- 1. Vi föreslår att du använder rekommenderat utskriftsmedia för bästa utskriftskvalitet. Kontrollera att du använder papper som uppfyller specifikationerna.
- 2. Kontrollera att tonerkassetten och trumman är rätt installerade.

| Exempel på dålig utskriftskvalitet | Rekommenderad lösning                                                                                                    |  |
|------------------------------------|----------------------------------------------------------------------------------------------------|--|
| ABCDEFGH                           | <ul> <li>Om Byt toner visas på maskinen sätter du in en ny to-<br/>nerkassett.</li> </ul>                                                                                      |  |
| abcdefghijk<br>ABCD                | <ul> <li>Undersök maskinens omgivning. Det här utskriftsfelet<br/>kan ha orsakats av fukt, höga temperaturer och lik-<br/>nande.</li> </ul>                                    |  |
| abcde<br>01234<br>Blek utskrift    | <ul> <li>Om hela sidan är för ljus, kan tonerbesparingsläget<br/>vara på. Stäng av tonerbesparingsläget i maskinens<br/>menyinställningar eller skrivardrivrutinen.</li> </ul> |  |
|                                    | Rengör trummans coronatråd.                                                                                                    |  |
|                                    | Byt ut tonerkassetten mot en ny.                                                                                                    |  |
|                                    | • Byt ut trumman mot en ny.                                                                                                    |  |
|                                    | Skaka tonerkassetten försiktigt.                                                                                                    |  |
| ABCDEFGH                           | <ul> <li>Undersök maskinens omgivning. Faktorer såsom<br/>höga temperaturer och hög luftfuktighet kan ge ökad<br/>bakgrundsskuggning.</li> </ul>                               |  |
|                                    | Byt ut tonerkassetten mot en ny.                                                                                                    |  |
| abcde                              | Byt ut trumman mot en ny.                                                                                                    |  |
| 01234<br>Grå bakgrund              |                                                                                                    |  |
| B                                  | <ul> <li>Undersök maskinens omgivning. Faktorer som t.ex.<br/>låg luftfuktighet och låga temperaturer kan ge detta<br/>problem med utskriftskvaliteten.</li> </ul>             |  |
| B                                  | Välj passande medietyp i skrivardrivrutinen.                                                                                                    |  |
|                                    | Byt ut trumman mot en ny.                                                                                                    |  |
| B                                  | Byt ut tonerkassetten mot en ny.                                                                                                    |  |
| Skana snökhilder                   | Fixeringsenheten kan vara smutsig.                                                                                                    |  |
|                                    | Kontakta Brothers kundtjänst.                                                                                                    |  |
| ABCDEFGH                           | <ul> <li>Kontrollera att inställningen för medietyp i skrivardriv-<br/>rutinen motsvarar den typ av papper som du använ-<br/>der.</li> </ul>                                   |  |
| ABCD                               | Tonerkassetten kan vara skadad.                                                                                                    |  |
| abcde                              | Byt ut tonerkassetten mot en ny.                                                                                                    |  |
| 01234                              | • Trumman kan vara skadad.                                                                                                    |  |
| Tonerstänk                         | Byt ut trumman mot en ny.                                                                                                    |  |
|                                    | Fixeringsenheten kan vara smutsig.                                                                                                    |  |
|                                    | Kontakta Brothers kundtjänst.                                                                                                    |  |

| Exempel på dålig utskriftskvalitet                                                                                | Rekommenderad lösning                                                                                                    |
|----------------------------------------------------------------------------------------------------|----------------------------------------------------------------------------------------------------|
| Ibôlia utekrift                                                                                                   | <ul> <li>Använd tunnare papper.</li> <li>Undersök maskinens omgivning. Faktorer såsom hög<br/>luftfuktighet kan orsaka ihålig utskrift.</li> <li>Trumman kan vara skadad.<br/>Byt ut trumman mot en ny.</li> </ul>                                                                                                    |
| Sidan blir helt svart                                                                                             | <ul> <li>Rengör coronatråden i trumman.</li> <li>Trumman kan vara skadad.<br/>Byt ut trumman mot en ny.</li> </ul>                                                                                                    |
| ABCDEFGH<br>abcdefghijk<br><b>A B C D</b><br><b>a b c d e</b><br><b>0 1 2 3 4</b><br>Vita streck tvärs över sidan | <ul> <li>Välj passande medietyp i skrivardrivrutinen.</li> <li>Problemet kan eventuellt försvinna av sig själv. Skriv<br/>ut flera tomma sidor för att åtgärda problemet, speci-<br/>ellt om maskinen inte har använts under en längre tid.</li> <li>Trumman kan vara skadad.<br/>Byt ut trumman mot en ny.</li> </ul> |
| ABCDEFGH<br>abcdefghijk<br>ABCD<br>abcde<br>01234<br>Streck tvärs över sidan                                      | Trumman kan vara skadad.<br>Byt ut trumman mot en ny.                                                                                                    |
| ABCDEFGR<br>abcdefghijk<br>ABCD<br>abcde<br>C1204<br>Vita streck, band eller räfflor tvärs över sidan             | <ul> <li>Undersök maskinens omgivning. Faktorer som t.ex.<br/>hög luftfuktighet och höga temperaturer kan försämra<br/>utskriftskvaliteten på det här sättet.</li> <li>Sätt i en ny trumma om problemet inte är löst efter att<br/>några sidor har skrivits ut.</li> </ul>                                             |
| • • • • • • • • • • • • • • • • • • •                                                                             | <ul> <li>Om problemet inte försvinner efter att du har skrivit ut<br/>några sidor kan det t.ex. finnas etikettlim på trumman.</li> <li>Trumman kan vara skadad.<br/>Byt ut trumman mot en ny.</li> </ul>                                                                                                    |
| Vita fläckar på svart text och grafik i 94 mm intervaller<br>94 mm<br>94 mm                                       |                                                                                                    |

| Exempel på dålig utskriftskvalitet                                                                                                    | Rekommenderad lösning                                                                                                    |  |
|----------------------------------------------------------------------------------------------------|----------------------------------------------------------------------------------------------------|--|
| Svarta fläckar i 94 mm intervaller                                                                                                    |                                                                                                    |  |
| ABCDEFGH<br>abcdefghijk<br>A B C D<br>a b c d e<br>0 1 2 3 4<br>Svarta tonermärken tvärs över sidan                                    | <ul> <li>Trumman kan skadas om du använder papper med<br/>gem eller häftklamrar.</li> <li>Om en uppackad trumma ställs i direkt solljus (eller<br/>rumsbelysning under längre tid), kan enheten skadas.</li> <li>Tonerkassetten kan vara skadad.<br/>Byt ut tonerkassetten mot en ny.</li> <li>Trumman kan vara skadad.<br/>Byt ut trumman mot en ny.</li> </ul>                                                                                                    |  |
| ABCDEFGH<br>abcdefghijk<br>ABCD<br>abcde<br>01234<br>Svarta linjer längs med sidan<br>Tonern smetar längs med sidan på utskrivna sidor | <ul> <li>Rengör coronatråden inuti trumman genom att skjuta på den gröna fliken.</li> <li>Säkerställ att coronatrådens gröna flik befinner sig i utgångspositionen (1).</li> <li>Image: Image: Im</li></ul> |  |
| ABCDEFGH<br>abcdefghijk<br>A B C D<br>a b c d e<br>0 1 2 3 4<br>Vita streck längs sidan                                                | <ul> <li>Se till så att inget främmande material som t.ex. en bit<br/>papper, post it-lappar eller damm har fastnat inuti ma-<br/>skinen, runt trumman och tonerkassetten.</li> <li>Tonerkassetten kan vara skadad.<br/>Byt ut tonerkassetten mot en ny.</li> <li>Trumman kan vara skadad.<br/>Byt ut trumman mot en ny.</li> <li>Kontrollera att papperet eller annat utskriftsmedia har<br/>placerats korrekt i pappersfacket och guiderna inte är<br/>för nära eller för långt bort från pappersbunten.</li> <li>Ställ in pappersguiderna korrekt.</li> </ul>                                                                                                    |  |
| abcde<br>01234<br>Bilden blir skev                                                                                                    | <ul> <li>Pappersfacket kan vara överfullt.</li> <li>Kontrollera papperstypen och -kvaliteten.</li> <li>Kontrollera så att den inte finns lösa föremål som t.ex.<br/>bitar av papper inuti maskinen.</li> </ul>                                                                                                    |  |
| ABCDEFGH<br>abcdefghijk<br><b>A B C D</b><br><b>a b c d e</b><br><b>0 1 2 3 4</b><br>Vriden eller vågig bild                           | <ul> <li>Kontrollera papperstypen och -kvaliteten. Hög temperatur och fuktig luft får papperet att rullas ihop.</li> <li>Om du inte använder maskinen regelbundet kan papperet ha legat i pappersfacket för länge. Vänd pappersbunten i pappersfacket. Lufta också pappersbunten och vrid papperet 180° i pappersfacket.</li> <li>Välj läget Motverka att papperet böjer sig i skrivardrivrutinen när du inte använder vår rekommenderade utskriftsmedia.</li> </ul>                                                                                                    |  |

| Exempel på dålig utskriftskvalitet                                                  | Rekommenderad lösning                                                                                                    |
|-------------------------------------------------------------------------------------|----------------------------------------------------------------------------------------------------|
| ABCDEFGH<br>abcdefghijk<br>ABCD<br>abcde<br>01234<br>Skrynkligt eller veckat papper | <ul> <li>Kontrollera att papperet har fyllts på korrekt.</li> <li>Kontrollera papperstypen och -kvaliteten.</li> <li>Vänd på pappershögen i facket eller rotera pappret 180° i pappersfacket.</li> </ul>                   |
| Dålig fixering                                                                      | <ul> <li>Kontrollera att inställningen för medietyp i skrivardriv-<br/>rutinen motsvarar den typ av papper som du använ-<br/>der.</li> <li>Välj läget Förbättra tonerns fästförmåga i skrivar-<br/>drivrutinen.</li> </ul> |

# Närliggande information

- Felsökning
- Liknande ämnen:
- Byt tonerkassett
- Byt trumman

Hem > Felsökning > Nätverksproblem

## Nätverksproblem

- Använda reparationsverktyget för nätverksanslutningar (Windows)
- Om du har problem med maskinens nätverk

▲ Hem > Felsökning > Nätverksproblem > Använda reparationsverktyget för nätverksanslutningar (Windows)

## Använda reparationsverktyget för nätverksanslutningar (Windows)

Använd reparationsverktyget för nätverksanslutning för att ordna Brother-maskinens nätverksinställningar. Verktyget tilldelar rätt IP-adress och nätmask.

Se till att maskinen är påslagen och ansluten till samma nätverk som datorn.

- 1. Starta **T** (**Brother Utilities**) och klicka sedan på rullgardinsmenyn för att välja ditt modellnamn (om det inte redan är valt).
- 2. Klicka på Verktyg i vänster navigationsfält och klicka sedan på Reparationsverktyg för nätverksanslutningar.
- 3. Följ anvisningarna på skärmen.
- 4. Kontrollera diagnosen i nätverkskonfigurationsrapporten eller på sidan Skrivarinställningar.

Om rätt IP-adress och nätmask inte har tilldelats trots att du har använt reparationsverktyget för nätverksanslutningar, ska du be nätverksadministratören om de här uppgifterna.

#### A Närliggande information

Nätverksproblem

#### Liknande ämnen:

- · Min skrivare kan inte skriva ut över nätverket
- · Jag vill kontrollera att nätverksenheterna fungerar som avsett

▲ Hem > Felsökning > Nätverksproblem > Om du har problem med maskinens nätverk

## Om du har problem med maskinens nätverk

Om du har problem med maskinens nätverksmiljö kan du kontrollera följande ämnen. Du kan åtgärda de flesta problem på egen hand.

Om du behöver mer hjälp, gå till support.brother.com/faqs.

- Jag kan inte slutföra konfigurationen av den trådlösa nätverksinstallationen
- Min skrivare kan inte skriva ut över nätverket
- Jag vill kontrollera att nätverksenheterna fungerar som avsett

▲ Hem > Felsökning > Nätverksproblem > Om du har problem med maskinens nätverk > Jag kan inte slutföra konfigurationen av den trådlösa nätverksinstallationen

# Jag kan inte slutföra konfigurationen av den trådlösa nätverksinstallationen

Stäng av din trådlösa router och sätt på den igen. Försök sedan att konfigurera de trådlösa inställningarna igen. Följ anvisningarna nedan om du inte kan lösa problemet:

Undersök problemet med hjälp av WLAN-rapport.

| Orsak                                                                                                    | Åtgärd                                                                                                    | Gränssnitt      |
|----------------------------------------------------------------------------------------------------|----------------------------------------------------------------------------------------------------|-----------------|
| Dina säkerhetsinställningar<br>(SSID/nätverksnyckel) är fel-<br>aktiga.                                                            | Kontrollera säkerhetsinställningarna med hjälp av <b>Hjälp för trådlös</b><br><b>inställning</b> (Windows). För mer information och för att ladda ner<br>verktyget, går du till din modells <b>Nerladdningar</b> sida på <u>support.bro-<br/>ther.com/downloads</u> .                                                                            | Trådlöst        |
|                                                                                                    | Välj och kontrollera att du använder de korrekta säkerhetsinställning-<br>arna.                                                                                                    |                 |
|                                                                                                    | <ul> <li>Se anvisningarna som medföljer åtkomstpunkten/routern för tråd-<br/>löst LAN för information om hur du hittar säkerhetsinställningar-<br/>na.</li> </ul>                                                                                                    |                 |
|                                                                                                    | <ul> <li>Tillverkarens namn eller modellnumret för åtkomstpunkten/<br/>routern för trådlöst LAN kan utgöra standardsäkerhetsinställning-<br/>en.</li> </ul>                                                                                                    |                 |
|                                                                                                    | - Konsultera tillverkaren av åtkomstpunkten/routern, din Internetle-<br>verantör eller din nätverksadministratör.                                                                                                    |                 |
| Din Brother-skrivares MAC-<br>adress tillåts inte.                                                                                 | Kontrollera att Brother-skrivarens MAC-adress tillåts i filtret.                                                                                                    | Trådlöst        |
| Din åtkomstpunkt/router för                                                                                                    | Ange korrekt SSID eller nätverksnyckel manuellt.                                                                                                    | Trådlöst        |
| trådlöst LAN är i dolt läge<br>(sänder inte SSID).                                                                                 | <ul> <li>Kontrollera SSID-namnet eller nätverksnyckeln i instruktionerna<br/>som medföljer åtkomstpunkten/routern för trådlöst LAN och konfi-<br/>gurera om den trådlösa nätverksinstallationen.</li> </ul>                                                                                                    |                 |
| Skrivaren försöker ansluta till ett 5 GHz Wi-Fi-nätverk. Den                                                                       | Byt kanal på din trådlösa LAN-åtkomstpunkt/router till en kanal som stöds av skrivaren.                                                                                                    | Trådlöst        |
| aktuella kanalen som är in-<br>ställd på din trådlösa LAN-                                                                         | 1. Bekräfta de kanaler som stöds av maskinen. Gå till <u>support.bro-</u><br><u>ther.com/g/d/a5m6/</u> och välj din modell för att få mer information.                                                                                                    |                 |
| atkomstpunkt/router stods<br>inte.                                                                                                 | 2. Kontrollera kanalinställningen för din trådlösa LAN-åtkomstpunkt/<br>router. Se till att den är inställd på en av kanalerna som stöds av<br>skrivaren, och inte är inställd på "Auto" eller "Automatisk". För<br>mer information om att ändra kanalinställningen, se instruktioner-<br>na som medföljer din trådlösa LAN-åtkomstpunkt/router. |                 |
|                                                                                                    | 3. Försök att ansluta maskinen till ditt Wi-Fi-nätverk igen.                                                                                                    |                 |
| Dina säkerhetsinställningar                                                                                                    | Kontrollera SSID och lösenord.                                                                                                    | Wireless Direct |
| (SSID/lösenord) är felaktiga.                                                                                                    | När du konfigurerar nätverket manuellt kommer Brother-skrivaren att<br>skriva ut SSID-namnet och lösenordet. Om din mobila enhet har<br>stöd för manuell konfiguration visas SSID och lösenordet på den<br>mobila enhetens skärm.                                                                                                    |                 |
| Din Brother-skrivare är pla-<br>cerad för långt från din mobi-<br>la enhet.                                                        | Flytta Brother-skrivaren inom 1 meter från den mobila enheten när<br>du konfigurerar nätverksinställningarna för Wireless Direct.                                                                                                    | Wireless Direct |
| Det finns något (exempelvis<br>en vägg eller möbler) mellan<br>skannern och den mobila<br>enheten.                                 | Flytta Brother-skrivaren till en plats där det inte finns någonting i vä-<br>gen.                                                                                                    | Wireless Direct |
| Det finns en trådlös dator,<br>enhet med stöd för Blue-<br>tooth <sup>®</sup> , mikrovågsugn eller<br>digital trådlös telefon nära | Flytta bort andra enheter från Brother-skannern eller din mobila en-<br>het.                                                                                                    | Wireless Direct |

| Orsak                                                                                                    | Åtgärd                                                                                                    | Gränssnitt      |
|----------------------------------------------------------------------------------------------------|----------------------------------------------------------------------------------------------------|-----------------|
| Brother-skannern eller din<br>mobila enhet.                                                                                                    |                                                                                                    |                 |
| Du har kontrollerat och pro-<br>vat alla åtgärderna ovan,<br>men Brother-skrivaren kan<br>fortfarande inte slutföra kon-<br>figurationen av Wireless Di-<br>rect. | <ul> <li>Stäng av och sätt på Brother-skrivaren igen. Försök då att konfigurera Wireless Direct-inställningarna igen.</li> <li>Om du använder Brother-skrivaren som klient ska du verifiera hur många enheter som tillåts på det aktuella Wireless Directnätverket och sedan kontrollera hur många enheter som för närvarande är anslutna.</li> </ul> | Wireless Direct |

#### För Windows

Om din trådlösa anslutning har avbrutits och du har kontrollerat och provat allt som föreslås ovan rekommenderar vi att du använder reparationsverktyget för nätverksanslutningar.

## Närliggande information

Om du har problem med maskinens nätverk

▲ Hem > Felsökning > Nätverksproblem > Om du har problem med maskinens nätverk > Min skrivare kan inte skriva ut över nätverket

## Min skrivare kan inte skriva ut över nätverket

| Orsak                                                                   | Åtgärd                                                                                                    |  |  |
|-------------------------------------------------------------------------|----------------------------------------------------------------------------------------------------|--|--|
| Maskinen kopplas bort från det<br>trådlösa nätverket.                   | HL-L1240W/HL-L1242W/HL-L1242WXL                                                                                                    |  |  |
|                                                                         | 1. Tryck på 🕧 och <b>Wi-Fi</b> samtidigt.                                                                                                    |  |  |
|                                                                         | <ol> <li>När din skrivare ansluter kommer Wi-Fi-lampan och lampan Klar ( ) att tän-<br/>das.</li> </ol>                                                                                                    |  |  |
| Din säkerhetsprogramvara<br>blockerar maskinens åtkomst till            | Viss säkerhetsprogramvara kan blockera åtkomst utan att visa en varningsdialog, trots att installationen är korrekt.                                                                                                    |  |  |
| nätverket.                                                              | Information om hur du tillåter åtkomst finns i anvisningarna för säkerhetsprogramva-<br>ran. Du kan även fråga programvarutillverkaren.                                                                                                    |  |  |
| Din Brother-skrivare har inte till-<br>delats en tillgänglig IP-adress. | <ul> <li>Bekräfta IP-adressen och nätmasken.</li> <li>Kontrollera att både IP-adressen och nätmasken för datorn och skannern är korrekta och i samma nätverk.</li> </ul>                                                                                                    |  |  |
|                                                                         | Mer information om hur du verifierar IP-adressen och nätmasken får du från nät-<br>verksadministratören.                                                                                                    |  |  |
|                                                                         | <ul> <li>Windows         Bekräfta IP-adressen och nätmasken med reparationsverktyget för nätverksans-<br/>lutningar.     </li> </ul>                                                                                                    |  |  |
| Ett misslyckat utskriftsjobb finns<br>kvar i datorns utskriftskö.       | <ul> <li>Om ett misslyckat utskriftsjobb finns kvar i datorns utskriftskö, radera detta.</li> <li>I annat fall väljer du skrivarikonen i följande mapp och avbryter alla dokumentutskrifter:         <ul> <li>(Windows)</li> <li>Håll knappen intryck och tryck på R knappen på datorns tangentbord för att starta Kör.</li> <li>Skriv "control printers" i fältet Öppna: och klicka på OK.</li> </ul> </li> </ul> |  |  |
|                                                                         | I Kör X                                                                                                    |  |  |
|                                                                         | Skriv in namnet på ett program, en mapp eller ett dokument<br>som du vill öppna.                                                                                                    |  |  |
|                                                                         | <u>Ö</u> ppna: control printers ~                                                                                                    |  |  |
|                                                                         | OK Avbryt <u>B</u> läddra                                                                                                    |  |  |
|                                                                         | Fönstret <b>Enheter och skrivare</b> öppnas.                                                                                                    |  |  |
|                                                                         | Om fönstret Enheter och skrivare inte visas klickar du på Visa fler enhe-<br>ter > Fler inställningar för enheter och skrivare .                                                                                                    |  |  |
|                                                                         | Mac:<br>Klicka på Systeminställningar > Skrivare och skannrar eller Systeminställ-<br>ningar > Skrivare och skannrar.                                                                                                    |  |  |
| Din skrivare är inte ansluten till<br>det trådlösa nätverket.           | Skriv ut WLAN-rapporten och kontrollera felkoden på den.<br>➤> Närliggande information: Skriva ut WLAN-rapporten                                                                                                    |  |  |

Om du har kontrollerat och provat allt som föreslås ovan, men skrivaren fortfarande inte kan skriva ut, avinstallerar du drivrutinen (Windows) och installerar den på nytt.

## Varliggande information

• Om du har problem med maskinens nätverk

#### Liknande ämnen:

- Skriva ut WLAN-rapporten
- Rapport om felkoder för trådlöst LAN
- Använda reparationsverktyget för nätverksanslutningar (Windows)
- Jag vill kontrollera att nätverksenheterna fungerar som avsett

▲ Hem > Felsökning > Nätverksproblem > Om du har problem med maskinens nätverk > Jag vill kontrollera att nätverksenheterna fungerar som avsett

## Jag vill kontrollera att nätverksenheterna fungerar som avsett

| Kontroll                                                                                                    | Åtgärd                                                                                                    |  |
|----------------------------------------------------------------------------------------------------|----------------------------------------------------------------------------------------------------|--|
| Kontrollera att Brother-skriva-<br>ren, åtkomstpunkten/routern<br>eller nätverkshubben är på.                       | <ul> <li>Kontrollera följande:</li> <li>Nätadaptersladden är ordentligt ansluten och Brother-skrivaren är på.</li> <li>Åtkomstpunkten/routern eller hubben är på och dess LED-indikator blinkar.</li> <li>Allt skyddsemballage har tagits bort från maskinen.</li> <li>Tonerkassetten och trumman har installerats på rätt sätt.</li> <li>Maskinens lucka är helt stängd.</li> <li>Papperet har lagts i på rätt sätt i pappersfacket.</li> </ul>                                                                                                    |  |
| Kontrollera <b>Link Status</b> på<br>nätverkskonfigurationsrap-<br>porten eller på sidan Skriva-<br>rinställningar. | Skriv ut sidan med skrivarinställningar och kontrollera att <b>Wireless Link Status</b> är<br>Link OK.                                                                                                    |  |
| Kontrollera att du kan "pinga"<br>Brother-maskinen från da-<br>torn.                                                | <ul> <li>Pinga Brother-maskinen från datorn med hjälp av IP-adressen eller nodnamnet i Windows kommandotolk eller i Mac Terminal-programmet:</li> <li>Pinga <ipaddress> eller <nodename>.</nodename></ipaddress></li> <li>Lyckades: Brother-skrivaren fungerar korrekt och är ansluten till samma nätverk som datorn.</li> <li>Lyckades inte: Brother-skrivaren är inte ansluten till samma nätverk som datorn.</li> <li>Windows:</li> <li>Fråga administratören om IP-adressen och subnätmasken och använd sedan reparationsverktyget för nätverksanslutning.</li> <li>Mac:</li> <li>Kontrollera att IP-adressen och nätmasken är korrekt angivna.</li> </ul> |  |
| Kontrollera att Brother-skriva-<br>ren är ansluten till det trådlö-<br>sa nätverket.                                | <ul> <li>Skriv ut WLAN-rapporten och kontrollera felkoden på den.</li> <li>➤ Närliggande information: Skriva ut WLAN-rapporten</li> </ul>                                                                                                    |  |

Om du har kontrollerat och provat allt som föreslås ovan men fortfarande har problem, se instruktionerna som medföljde åtkomstpunkten/routern för trådlöst nätverk för att hitta informationen om SSID (nätverksnamn) och nätverksnyckel (lösenord) och ställ in dem korrekt.

#### Närliggande information

· Om du har problem med maskinens nätverk

#### Liknande ämnen:

- Skriva ut WLAN-rapporten
- Rapport om felkoder för trådlöst LAN
- Använda reparationsverktyget för nätverksanslutningar (Windows)
- Min skrivare kan inte skriva ut över nätverket

#### ▲ Hem > Felsökning > Problem med AirPrint

## **Problem med AirPrint**

| Problem                                                                                                    | Förslag                                                                                    |
|----------------------------------------------------------------------------------------------------|--------------------------------------------------------------------------------------------|
| Min maskin visas inte i listan med skrivare.                                                               | Kontrollera att maskinen är på.                                                            |
|                                                                                                    | Se till att skrivaren och din mobila enhet eller Mac är an-<br>slutna till samma nätverk.  |
|                                                                                                    | Flytta din mobila enhet närmare den trådlösa åtkomst-<br>punkten/routern eller din maskin. |
| Det går inte att skriva ut.                                                                                | Kontrollera att maskinen är på.                                                            |
|                                                                                                    | Se till att skrivaren och din mobila enhet eller Mac är an-<br>slutna till samma nätverk.  |
| Jag försöker att skriva ut ett flersidigt dokument från en iOS-enhet, men BARA den första sidan skrivs ut. | Kontrollera att du har den senaste versionen av operativ-<br>systemet.                     |

# Airliggande information

• Felsökning

Liknande ämnen:

• Översikt av AirPrint

# Övriga problem

| Problem                                    | Lösningar                                                                                                    |
|--------------------------------------------|----------------------------------------------------------------------------------------------------|
| Maskinen startar inte.                     | Skador på strömanslutningen (t.ex. blixtnedslag eller<br>spänningsvariationer) kan ha utlöst maskinens inre säker-<br>hetsmekanismer. Koppla från nätkabeln. Vänta i tio minu-<br>ter. Koppla sedan in nätadaptersladden och tryck på                   |
| Brother-programvaran kan inte installeras. | (Windows)                                                                                                    |
|                                            | Om en varning om säkerhetsprogram visas på datorskär-<br>men under installationen, ändrar du inställningarna för sä-<br>kerhetsprogrammet för att tillåta att inställningsprogram-<br>met för Brother-produkten eller något annat program får<br>köras. |
|                                            | (Mac)                                                                                                    |
|                                            | Om du använder en brandväggsfunktion i ett antispion-<br>program eller antivirusprogram, ska du inaktivera den till-<br>fälligt och därefter installera Brother-programvaran.                                                                           |

# Närliggande information

• Felsökning

▲ Hem > Felsökning > Återställningsfunktioner

- Återställning av maskin
- Nätverksåterställning
- Fabriksåterställning

▲ Hem > Felsökning > Återställningsfunktioner > Återställning av maskin

## Återställning av maskin

Använd funktionen för återställning av maskinen för att återställa inställningarna till fabriksvärdena.

Nätverks- och säkerhetsinställningarna återställs inte av funktionen för återställning av maskinen.

Vi rekommenderar bestämt att du utför denna funktion när du ska göra dig av med maskinen.

- 1. Stäng av skrivaren.
- 2. Kontrollera att luckan upptill är stängd och att nätkabeln är isatt.
- 3. Öppna och stäng det övre locket en gång samtidigt som du håller (() intryckt.
- 4. Släpp (). Kontrollera att alla LED-lampor slocknar.
- 5. Tryck på () tio gånger.

Maskinen startar om automatiskt.

#### Närliggande information

#### Hem > Felsökning > Återställningsfunktioner > Nätverksåterställning

## Nätverksåterställning

Använd funktionen Nätverksåterställning för att återställa maskinens nätverksinställningar tillbaka till dess fabriksinställningar (inklusive information om IP-adressen, förutom administratörslösenordet).

Dra ut gränssnittskablarna innan du utför nätverksåterställning.

- 1. Stäng av skrivaren.
- 2. Kontrollera att luckan upptill är stängd och att nätkabeln är isatt.
- 3. Öppna och stäng det övre locket en gång samtidigt som du håller ( 也 ) intryckt.
- 4. Släpp ( ()). Kontrollera att alla LED-lampor slocknar.
- 5. Tryck på (1) sex gånger. Kontrollera att alla LED-lampor tänds för att indikera att skrivaren har återställts till fabriksinställningarna. Maskinen startar om automatiskt.

#### Märliggande information

Hem > Felsökning > Återställningsfunktioner > Fabriksåterställning

## Fabriksåterställning

Använd funktionen fabriksåterställning för att återställa vissa maskininställningar till ursprungliga fabriksinställningar.

Dra ut gränssnittskablarna innan du utför fabriksåterställning.

- 1. Stäng av skrivaren.
- 2. Kontrollera att luckan upptill är stängd och att nätkabeln är isatt.
- 3. Öppna och stäng det övre locket en gång samtidigt som du håller (() intryckt.
- 4. Släpp (()). Kontrollera att alla LED-lampor slocknar.
- 5. Tryck på (🕐) åtta gånger.

Maskinen startar om automatiskt.

#### Närliggande information

#### Hem > Rutinunderhåll

# Rutinunderhåll

- Byta förbrukningsmaterial
- Rengöra skrivaren
- Packa och frakta skrivaren

Hem > Rutinunderhåll > Byta förbrukningsmaterial

## Byta förbrukningsmaterial

Du måste byta förbrukningsmaterial när maskinen indikerar att livslängden för förbrukningsmaterialet är över.

Trumma och tonerkassett är två separata förbrukningsmaterial. Se till att båda installeras som en enhet. Produktkoden för förbrukningsmaterialet kan skilja sig åt beroende på land.

## OBS

- Var noga med att försegla det förbrukningsmaterial du använt ordentligt i en påse så att tonerpulver inte spills ur kassetten.
- Gå till <u>go.brother/original</u> för instruktioner om hur du återlämnar använt förbrukningsmaterial till Brothers insamlings- och återvinningsprogram. Om ditt närmaste Brother-kontor inte har ett insamlingsprogram än eller om du väljer att inte returnera använt förbrukningsmaterial kasserar du det enligt lokala föreskrifter, separat från hushållsavfall. Kontakta de lokala renhållningsmyndigheterna om du har frågor.
- Vi rekommenderar att du lägger både nytt och använt förbrukningsmaterial på ett pappersark så att innehållet inte spills eller läcker ut av misstag.
- Om du använder papper som inte direkt motsvarar rekommenderad utskriftsmedia kan förbrukningsmaterialets och maskindelarnas livslängd förkortas.
- Den beräknade livslängden för tonerkassetter baseras på ISO/IEC 19752. Hur ofta du behöver byta toner beror på hur mycket du skriver ut, hur många procent av pappret som täcks, vilken typ av media som används, om maskinen är avstängd/påslagen.
- Hur ofta du behöver byta förbrukningsmaterial förutom tonerkassetter beror på hur mycket du skriver ut, vilken typ av media som används, om maskinen är avstängd/påslagen.
- Handskas varsamt med tonerkassetten. Om du får toner på händerna eller kläderna ska du omedelbart torka eller tvätta bort det med kallt vatten.

## VIKTIGT

Ta INTE på de skuggade delarna som visas på bilderna för att undvika problem med utskriftskvaliteten.

#### Tonerkassett

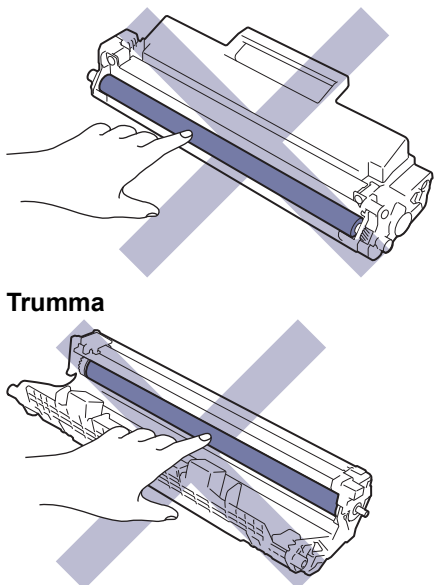

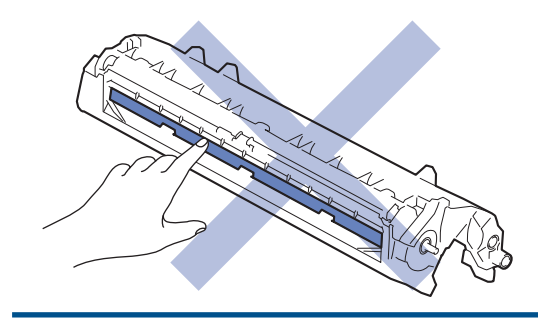

# Närliggande information

- Rutinunderhåll
  - Byt tonerkassett
  - Byt trumman
  - Återställ trummans räkneverk

#### Liknande ämnen:

• Lysdiodsindikeringar för fel och underhåll

▲ Hem > Rutinunderhåll > Byta förbrukningsmaterial > Byt tonerkassett

# Byt tonerkassett

- 1. Kontrollera att din maskin är på.
- 2. Öppna det övre locket.

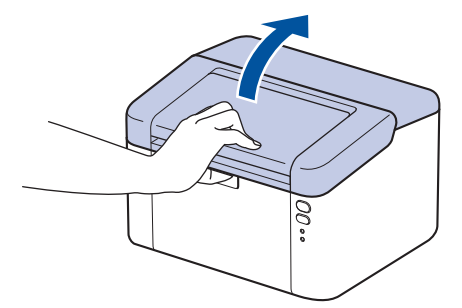

3. Ta bort tonerkassetten och trumman ur maskinen.

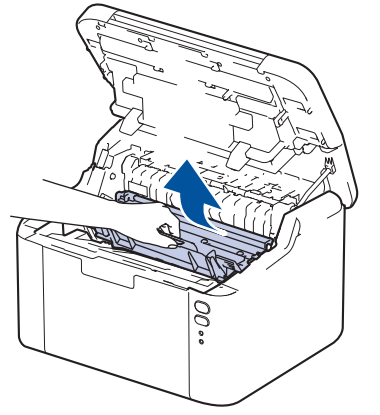

4. Tryck ned den gröna låsspaken och ta ut tonerkassetten från trumman.

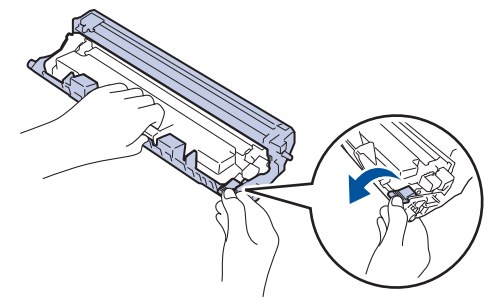

- 5. Packa upp den nya tonerkassetten.
- 6. Ta bort skyddsomslaget.

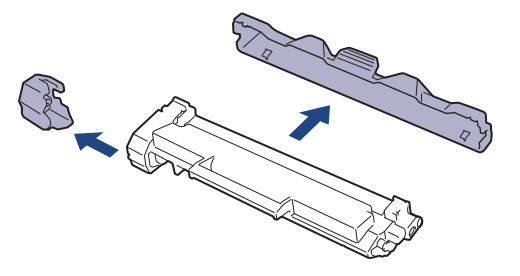
7. Håll tonerkassetten i handtaget och skaka den från vänster till höger upprepade gånger, enligt bilden. Tryck sedan in den ordentligt i trumman tills den snäpper fast i rätt läge.

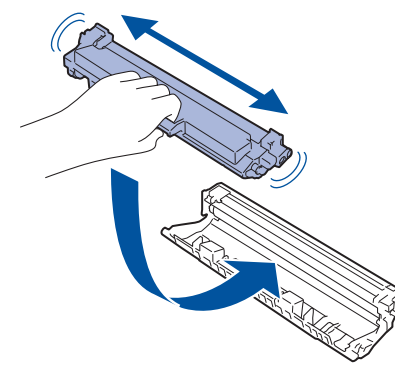

Kontrollera att du har satt i tonerkassetten korrekt eftersom den annars kan separeras från trumman.

8. Rengör coronatråden inuti trumman genom att försiktigt skjuta på den gröna fliken från vänster till höger och från höger till vänster flera gånger.

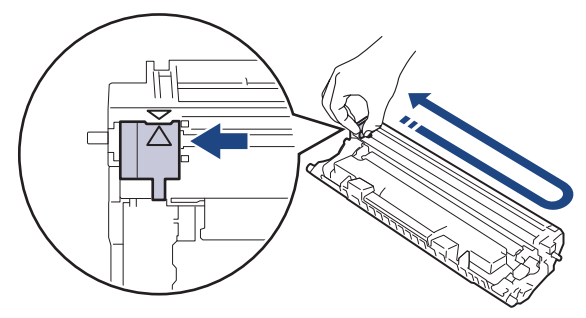

Kom ihåg att föra tillbaka fliken till ursprungsläget (▲). Pilen på fliken måste ligga i linje med pilen på trumman. Om den inte gör det kan en lodrät rand synas på utskrifterna.

9. Sätt tillbaka tonerkassetten och trumman i skrivaren.

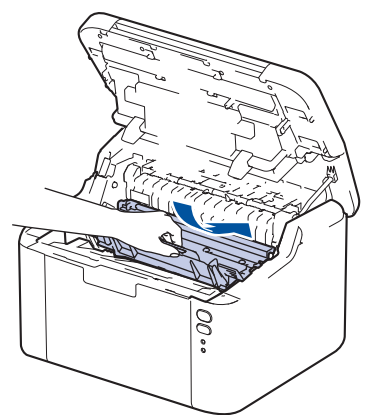

10. Stäng det övre locket.

- Stäng inte av maskinen eller öppna inte det övre locket förrän skrivaren återgår till beredskapsläget.
- Tonerkassetten som levereras med Brother-maskinen är en starttonerkassett.
- Det är praktiskt om du har en ny tonerkassett redo när du ser meddelandet Toner låg.
- PACKA INTE upp den nya tonerkassetten förrän den ska installeras.
- Om tonerkassetten lämnas uppackad under en längre tid kommer tonern att få kortare livslängd än normalt.
- Vi rekommenderar att du använder originaltillbehör från Brother för att säkerställa stabil utskriftskvalitet och -prestanda. Även om inte alla icke-originaltillbehör leder till kvalitetsproblem är det möjligt att vissa kan påverka utskriftskvaliteten negativt eller orsaka maskinfel. Brother kan ta ut en avgift för reparation av maskinen om det bevisas att icke-originaltillbehör orsakade skadan, även om maskinen fortfarande täcks av garantin.

# Närliggande information

- Byta förbrukningsmaterial
- Liknande ämnen:
- Lysdiodsindikeringar för fel och underhåll
- Problem med utskriftskvaliteten

▲ Hem > Rutinunderhåll > Byta förbrukningsmaterial > Byt trumman

## Byt trumman

- 1. Kontrollera att din maskin är på.
- 2. Öppna det övre locket.

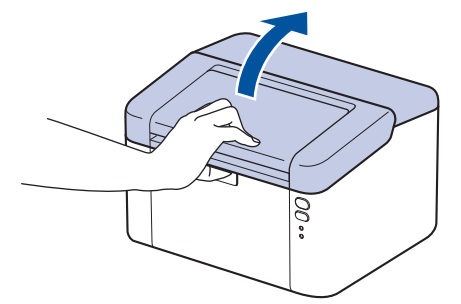

3. Ta bort tonerkassetten och trumman ur maskinen.

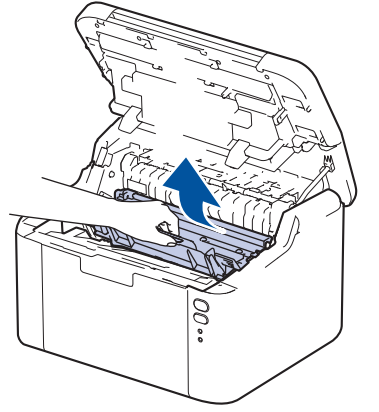

4. Tryck ned den gröna låsspaken och ta ut tonerkassetten från trumman.

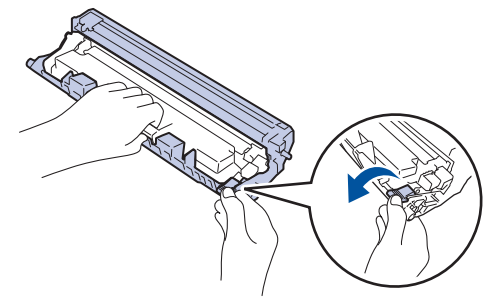

- 5. Packa upp den nya trumman.
- 6. Tryck in tonerkassetten i trumman tills den snäpper fast i rätt läge.

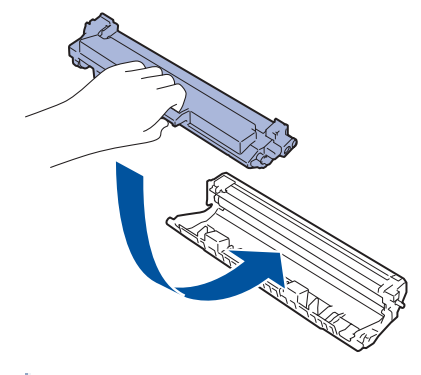

Kontrollera att du har satt i tonerkassetten korrekt eftersom den annars kan separeras från trumman.

7. Sätt tillbaka tonerkassetten och trumman i skrivaren.

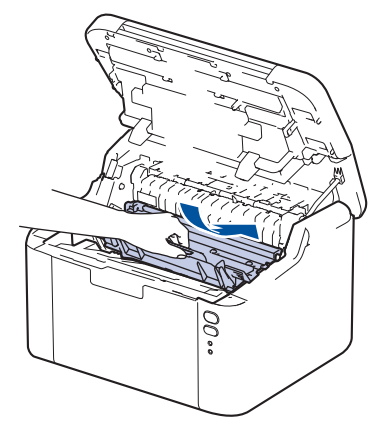

8. Stäng det övre locket.

När du har installerat den nya trumman måste du återställa trummans räkneverk. >> Närliggande information: Återställ trummans räkneverk

## OBS

- Slitage på trumman uppstår på grund av användning och rotation av trumman samt samspel med papper, toner och andra material i pappersbanan. Brother använder antalet trumvarv som mått på trummans livslängd. När en trumma uppnår den fabriksstadgade rotationsgränsen som motsvarar uppskattad sidkapacitet, kommer du att få ett meddelande på LCD-skärmen som uppmanar dig att byta just den trumman. Produkten kommer att fungera ett tag till, men utskriftskvaliteten kanske inte är optimal.
- Om en uppackad trumma ställs i direkt solljus (eller rumsbelysning under längre tid), kan enheten skadas.
- Flera faktorer påverkar trummans faktiska livslängd, t.ex. temperaturen, luftfuktigheten, papperstypen och vilken typ av toner som används etc. Vid perfekta förhållanden är trummans genomsnittliga livslängd beräknad till cirka 10 000 sidor baserat på en sida per utskrift (ensidiga A4-/Letter-sidor). Antal sidor påverkas av en mängd olika faktorer, bland annat men inte begränsat till, medietyp och mediestorlek.

Eftersom vi inte kan styra alla de faktorer som kan påverka trummans livslängd, kan vi inte garantera ett minsta antal sidor som din trumenhet kan skriva ut.

• Maskinen bör endast användas i en ren, dammfri miljö med tillräcklig ventilation.

Vi rekommenderar att du använder originaltillbehör från Brother för att säkerställa stabil utskriftskvalitet och -prestanda. Även om inte alla icke-originaltillbehör leder till kvalitetsproblem är det möjligt att vissa kan påverka utskriftskvaliteten negativt eller orsaka maskinfel. Brother kan ta ut en avgift för reparation av maskinen om det bevisas att icke-originaltillbehör orsakade skadan, även om maskinen fortfarande täcks av garantin.

#### Närliggande information

Byta förbrukningsmaterial

#### Liknande ämnen:

- Lysdiodsindikeringar för fel och underhåll
- Problem med utskriftskvaliteten
- Återställ trummans räkneverk

▲ Hem > Rutinunderhåll > Byta förbrukningsmaterial > Återställ trummans räkneverk

## Återställ trummans räkneverk

Genomför följande steg för att återställa trummans räkneverk när du byter ut trumman mot en ny:

#### VIKTIGT

Återställ INTE trummans räkneverk om du inte byter trumman mot en ny.

- 1. Kontrollera att din maskin är på.
- 2. Öppna den övre luckan.

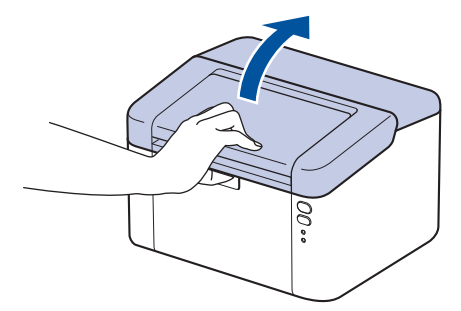

- 3. Tryck på (()) fyra gånger.
- 4. Stäng det övre locket ovanpå skrivaren.
- 5. Kontrollera att fellampan () nu är släckt.

### Närliggande information

• Byta förbrukningsmaterial

#### Liknande ämnen:

- Lysdiodsindikeringar för fel och underhåll
- Byt trumman

#### ▲ Hem > Rutinunderhåll > Rengöra skrivaren

### Rengöra skrivaren

Rengör maskinens in- och utsida regelbundet med en torr, luddfri trasa.

Se till att rengöra maskinens insida när du byter tonerkassetten eller trumman. Om utskrifterna är fläckiga av toner, rengör maskinens insida med en torr och luddfri trasa.

# VARNING

Använd INTE lättantändliga medel eller någon form av sprej eller organiska lösningar/vätskor som innehåller alkohol eller ammoniak för att rengöra produktens insida eller utsida. Det kan orsaka brand. Använd istället en torr, luddfri trasa.

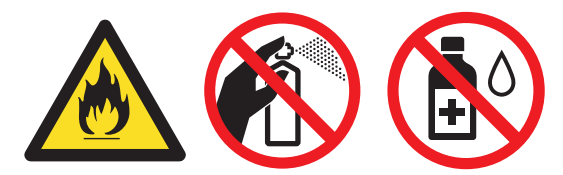

### VIKTIGT

- Använd INTE isopropylalkohol för att ta bort smuts från kontrollpanelen. Panelen kan spricka.
- Ta INTE på de skuggade delarna som visas på bilderna för att undvika problem med utskriftskvaliteten.
   Tonerkassett

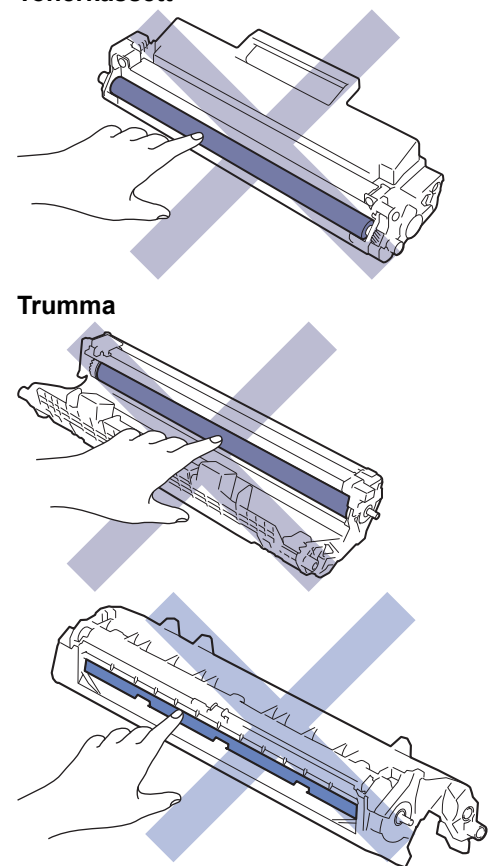

(För vissa modeller) Tonerkassetten har ett IC-chip. Vidrör INTE denna yta. Om du vidrör IC-chipet kan det orsaka förorening eller skada, vilket kan påverka skrivarens förmåga att identifiera denna komponent.

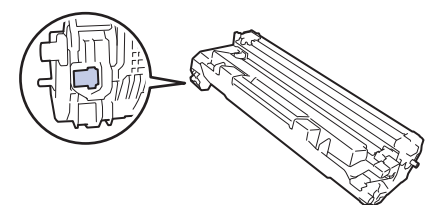

## Närliggande information

- Rutinunderhåll
  - Rengör coronatråden
  - Rengöra pappersupplockningsrullarna

▲ Hem > Rutinunderhåll > Rengöra skrivaren > Rengör coronatråden

## Rengör coronatråden

Rengör coronatråden om du har problem med utskriftskvaliteten eller om [Trumma !]-statusen visas på kontrollpanelen.

1. Öppna det övre locket.

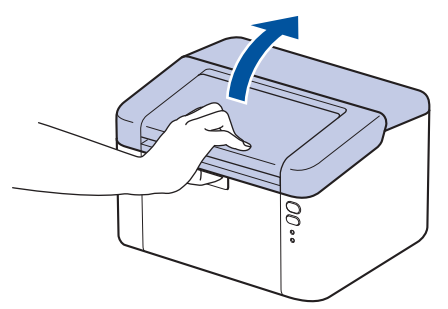

2. Ta bort tonerkassetten och trumman ur maskinen.

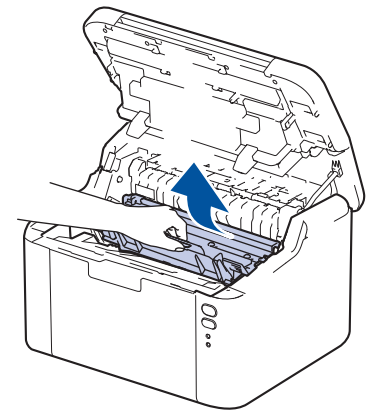

3. Rengör coronatråden inuti trumman genom att försiktigt skjuta på den gröna fliken från vänster till höger och från höger till vänster flera gånger.

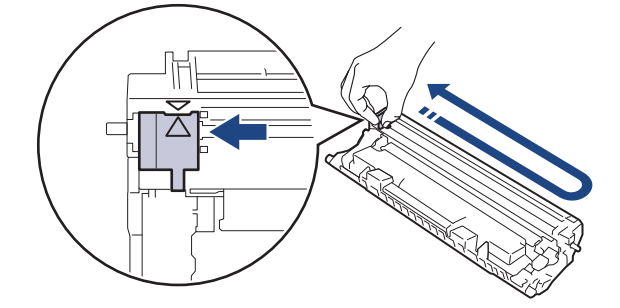

Kom ihåg att föra tillbaka fliken till ursprungspositionen (▲). Pilen på fliken måste ligga i linje med pilen på trumman. Om den inte gör det kan en lodrät rand synas på utskrifterna.

4. Sätt tillbaka tonerkassetten och trumman i skrivaren.

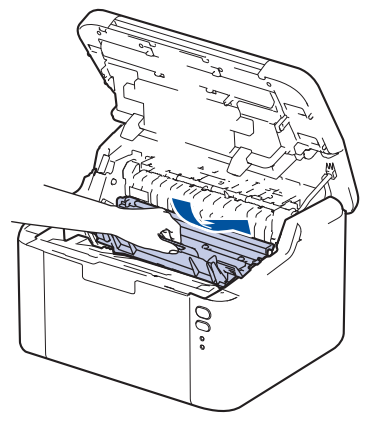

5. Stäng det övre locket.

# Närliggande information

- Rengöra skrivaren
- Liknande ämnen:
- Lysdiodsindikeringar för fel och underhåll

▲ Hem > Rutinunderhåll > Rengöra skrivaren > Rengöra pappersupplockningsrullarna

### Rengöra pappersupplockningsrullarna

Regelbunden rengöring av pappersupplockningsrullarna kan förhindra pappersstopp och säkerställa att pappersmatningen sker på rätt sätt.

Innan du påbörjar rengöringen >> Närliggande information: Rengöra skrivaren

Om du har problem med pappersmatningen kan du rengöra pappersinmatningsrullarna enligt anvisningarna:

- 1. Håll (()) intryckt för att stänga av maskinen.
- 2. Ta bort papper som laddats i pappersfacket eller om något har fastnat inuti pappersfacket.
- 3. Torka av matningsrullen inuti skrivaren för att avlägsna damm.

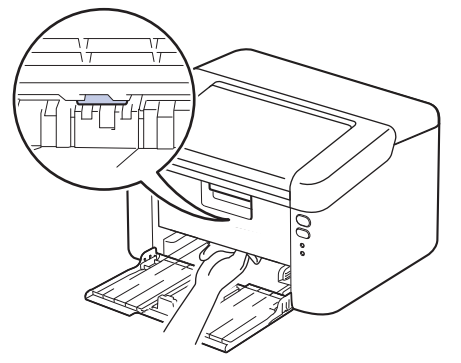

- 4. Fyll på papper i pappersfacket.
- 5. Tryck på ( ( ) för att starta maskinen.

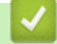

Närliggande information

- Rengöra skrivaren
- Liknande ämnen:
- Utskriftsproblem

#### Hem > Rutinunderhåll > Packa och frakta skrivaren

## Packa och frakta skrivaren

Ø Om du av någon anledning måste transportera maskinen ska den förpackas igen omsorgsfullt i originalförpackningen så att inga skador uppstår under transporten. Du bör försäkra maskinen på lämpligt sätt hos den transportfirma du anlitar.

- 1. Håll (() intryckt för att stänga av maskinen. Låt maskinen vara avstängd minst 10 minuter för att svalna.
- 2. Koppla från alla kablar och dra ut nätadaptersladden ur eluttaget.

Vissa modeller har en fast nätsladd. Om sladden inte är löstagbar viker du den löst och lägger den ovanpå skrivaren så att den är lätt att förpacka.

3. Lägg maskinen i den påse den levererades i.

Ø

4. Packa maskinen, det tryckta materialet och nätadaptersladden (om tillgänglig) i originalkartongen med originalemballaget enligt vad som visas. (Originalförpackningsmaterialet kan variera beroende på land.) Bildernas innehåll kan skilja sig från de verkliga förpackningarna. Materialet varierar beroende på din modell.

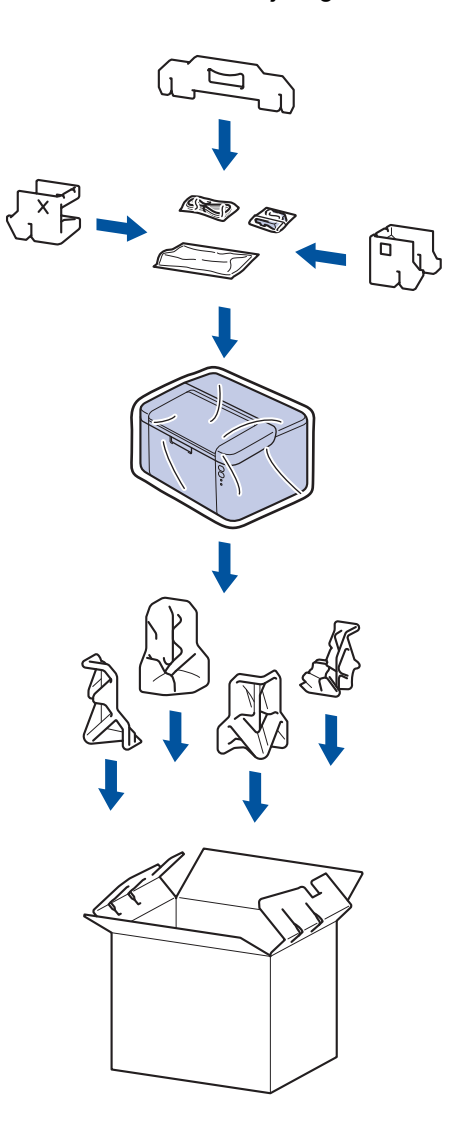

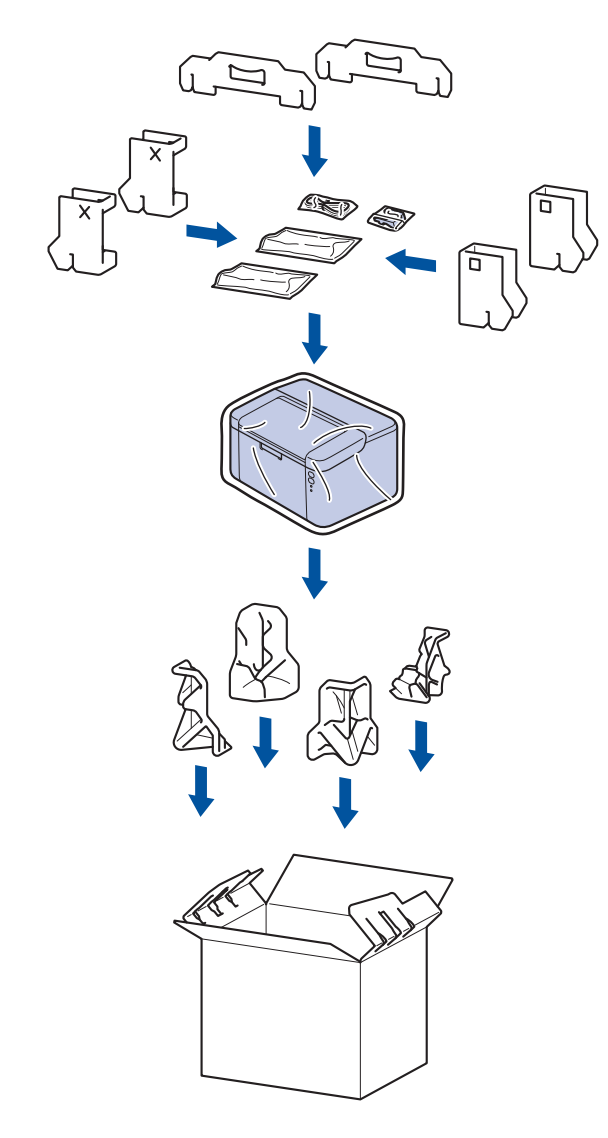

5. Stäng förpackningen och tejpa fast locket.

## Värliggande information

Rutinunderhåll

Hem > Maskininställningar

## Maskininställningar

Anpassa inställningar och funktioner så att maskinen blir ett effektivare arbetsredskap.

- Kontrollera maskinens lösenord
- Ändra maskininställningarna via kontrollpanelen
- Skriv ut en lista över skrivarinställningar
- Ändra dina maskininställningar med hjälp av Webbaserad hantering

Hem > Maskininställningar > Kontrollera maskinens lösenord

## Kontrollera maskinens lösenord

Om du uppmanas att ange ett lösenord, kontrollera den följande informationen:

>> Hitta standardlösenordet >> Ändra lösenordet

>> Anura iusenuruei

>> Återställ lösenordet

### Hitta standardlösenordet

Standardlösenordet för att hantera maskinens inställningar finns på baksidan av maskinen märkt med texten "**Pwd**".

### Ändra lösenordet

Vi rekommenderar att du omedelbart ändrar standardlösenordet för att skydda maskinen mot oauktoriserad åtkomst.

Använd webbaserad hantering för att ändra lösenordet. Mer information ➤➤ Närliggande information

### Återställ lösenordet

Om du glömmer lösenordet kan du återställa maskinen till dess fabriksinställningar. Lösenordet kommer också att återställas till standardlösenordet.

Mer information ➤➤ Närliggande information

#### Närliggande information

Maskininställningar

#### Liknande ämnen:

- · Ändra inloggningslösenordet med webbaserad hantering
- · Fabriksåterställning

▲ Hem > Maskininställningar > Ändra maskininställningarna via kontrollpanelen

# Ändra maskininställningarna via kontrollpanelen

• Allmänna inställningar

▲ Hem > Maskininställningar > Ändra maskininställningarna via kontrollpanelen > Allmänna inställningar

## Allmänna inställningar

- Om djupt viloläge
- Ställ in läget Automatisk avstängning
- Ställ in fortsättningsläget

Hem > Maskininställningar > Ändra maskininställningarna via kontrollpanelen > Allmänna inställningar > Om djupt viloläge

# Om djupt viloläge

Ø

Om skrivaren befinner sig i viloläge och inte tar emot några jobb under en viss tid intar den automatiskt djupt viloläge. Tiden baseras på din specifika modell och inställningarna.

Djupt viloläge använder mindre ström än viloläget.

Av miljöskäl kan det djupa viloläget inte inaktiveras.

| Gällande modeller                   | Maskinens kontrollpanel i djupt vilo-<br>läge             | Förhållanden som gör att maskinen<br>vaknar                                                                  |
|-------------------------------------|-----------------------------------------------------------|----------------------------------------------------------------------------------------------------|
| HL-L1240W/HL-L1242W/<br>HL-L1242WXL | O<br><b>Ready (Klar)</b> LED-lampan ( ◯ ) är<br>nedtonad. | <ul> <li>Maskinen tar emot ett jobb.</li> <li>Om du trycker på en knapp på kon-<br/>trollpanelen.</li> </ul> |

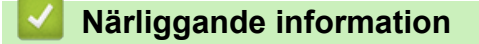

• Allmänna inställningar

Hem > Maskininställningar > Ändra maskininställningarna via kontrollpanelen > Allmänna inställningar > Ställ in läget Automatisk avstängning

## Ställ in läget Automatisk avstängning

Om maskinen inte tar emot några jobb under en viss tid intar maskinen automatiskt avstängt läge beroende på modell och inställningar. Skrivaren växlar inte till avstängt läge om den är ansluten till ett nätverk, en USB-kabel, NFC, Wireless Direct eller en telefonlinje eller om det finns någon säker utskriftsdata i minnet. Tillgängliga funktioner och gränssnitt varierar beroende på din modell.

Tryck på (()) på kontrollpanelen och skicka sedan utskriftsjobbet för att starta utskriften.

- 1. Kontrollera att luckan upptill är stängd och att nätkabeln är isatt.
- 2. Tryck på (()) för att starta skrivaren och se till att endast **Ready (Klar)** LED-lampan (()) tänds.
- 3. Tryck på (①) fyra gånger för att aktivera eller avaktivera funktionen.

Alla LED-lampor blinkar två gånger när automatiskt avstängningsläge aktiveras.

Alla LED-lampor blinkar en gång när automatiskt avstängningsläge avaktiveras.

#### Närliggande information

• Allmänna inställningar

Hem > Maskininställningar > Ändra maskininställningarna via kontrollpanelen > Allmänna inställningar > Ställ in fortsättningsläget

## Ställ in fortsättningsläget

Ø

Fortsättningsläget tvingar skrivaren att fortsätta skriva ut efter att kontrollpanelen visar statusen "Byt ut toner" och utskriften fortsätter tills kontrollpanelen visar statusen "Toner slut".

Detta läge är inaktiverat som standard. Om du vill aktivera det ändrar du inställningen till "Fortsätt".

- Det går inte att ändra läget när kontrollpanelen visar att något är fel.
- Vi kan inte garantera utskriftskvaliteten om du fortsätter att skriva ut i fortsättningsläget. Om du vill avsluta läget "Fortsätt" så ändrar du inställningen till "Stopp".
- Utskriften kan se blek ut i fortsättningsläget.
- När du har bytt ut tonerkassetten mot en ny inaktiveras fortsättningsläget automatiskt.
- Vissa skrivare kanske inte skriver ut även om de är i fortsättningsläge och statusen "Byt ut toner" visas på kontrollpanelen. I detta fall måste tonern bytas ut.
- 1. Kontrollera att luckan upptill är stängd och att nätkabeln är isatt.
- 2. Tryck på (()) för att starta skrivaren och se till att endast Ready (Klar) LED-lampan (()) tänds.
- 3. Tryck på (()) sju gånger för att aktivera eller inaktivera funktionen.

Alla LED-lampor blinkar två gånger när du aktiverar fortsättningsläget.

Alla LED-lampor blinkar en gång när du avaktiverar fortsättningsläget.

#### Närliggande information

- Allmänna inställningar
- Liknande ämnen:
- Lysdiodsindikeringar för fel och underhåll

Hem > Maskininställningar > Skriv ut en lista över skrivarinställningar

## Skriv ut en lista över skrivarinställningar

- 1. Kontrollera att luckan upptill är stängd och att nätkabeln är isatt.
- 2. Tryck på (()) för att starta skrivaren och se till att endast **Ready (Klar)** LED-lampan (()) tänds.
- 3. Tryck på () tre gånger.

Skrivaren skriver ut sidan med aktuella skrivarinställningar.

### Närliggande information

- Maskininställningar
- Liknande ämnen:
- Få åtkomst till Webbaserad hantering

▲ Hem > Maskininställningar > Ändra dina maskininställningar med hjälp av Webbaserad hantering

## Ändra dina maskininställningar med hjälp av Webbaserad hantering

Webbaserad hantering är en funktion som använder en standardwebbläsare för att hantera din maskin via HTTP (Hyper Text Transfer Protocol) eller HTTPS (Hyper Text Transfer Protocol over Secure Socket Layer).

- Vad är Webbaserad hantering?
- Få åtkomst till Webbaserad hantering
- · Ändra inloggningslösenordet med webbaserad hantering

▲ Hem > Maskininställningar > Ändra dina maskininställningar med hjälp av Webbaserad hantering > Vad är Webbaserad hantering?

## Vad är Webbaserad hantering?

ß

Webbaserad hantering är en funktion som använder en standardwebbläsare för att hantera din maskin via HTTP (Hyper Text Transfer Protocol) eller HTTPS (Hyper Text Transfer Protocol over Secure Socket Layer).

• Vi rekommenderar att du använder den senaste versionen av följande webbläsare:

- Microsoft Edge, Firefox, och Google Chrome<sup>™</sup> för Windows
- Safari, Firefox och Google Chrome<sup>™</sup> för Mac
- Google Chrome<sup>™</sup> för Android<sup>™</sup>
- Safari och Google Chrome<sup>™</sup> för iOS
- Se till att JavaScript och cookies alltid är aktiverade, oavsett vilken webbläsare du använder.
- Kontrollera att skrivaren är på och ansluten till samma nätverk som din dator och att nätverket stöder TCP/IP-protokollet.

|                                                                                                    |                                                                  | brother |
|----------------------------------------------------------------------------------------------------|------------------------------------------------------------------|---------|
| <                                                                                                    | Status                                                           |         |
| Login                                                                                                    | Device Status                                                    |         |
| Trouble logging in?>>                                                                                                    | Sleep                                                            |         |
| This machine's default password is on<br>the back of the machine and marked<br>"Pwd".<br>We recommend changing it<br>immediately. | Automatic Refresh<br>● Off<br>○ On                               |         |
| Home                                                                                                    | Toner Level                                                      |         |
| Status                                                                                                    |                                                                  |         |
| Auto Refresh Interval                                                                                                    | вк                                                               |         |
| Сору                                                                                                    | right(C) 2000-2021 Brother Industries, Ltd. All Rights Reserved. |         |

Den faktiska skärmen kan skilja sig från skärmen ovan.

#### Närliggande information

· Ändra dina maskininställningar med hjälp av Webbaserad hantering

Hem > Maskininställningar > Ändra dina maskininställningar med hjälp av Webbaserad hantering > Få åtkomst till Webbaserad hantering

## Få åtkomst till Webbaserad hantering

- Vi rekommenderar att du använder den senaste versionen av följande webbläsare:
  - Microsoft Edge, Firefox, och Google Chrome<sup>™</sup> för Windows
  - Safari, Firefox och Google Chrome<sup>™</sup> för Mac
  - Google Chrome<sup>™</sup> för Android<sup>™</sup>
  - Safari och Google Chrome<sup>™</sup> för iOS
- Se till att JavaScript och cookies alltid är aktiverade, oavsett vilken webbläsare du använder.
- Vi rekommenderar att du använder HTTPS-säkerhetsprotokollet när du konfigurerar inställningar med hjälp av Webbaserad hantering. Om du använder HTTP när du konfigurerar inställningar med hjälp av Webbaserad hantering ska du följa anvisningarna på skärmen för att växla till en säker HTTPS-anslutning.
- När du använder HTTPS för konfiguration av webbaserad hantering, kommer din webbläsare att visa en varningsdialogruta. För att undvika att varningsdialogrutan visas kan du installera ett självsignerat certifikat för att använda SSL/TLS-kommunikation. För mer information, ➤> Närliggande information
- Om du anger ett nytt lösenord under den första installationen ska du använda det nya lösenord som du angav för din skrivare.
- Om du inte har ställt in ett nytt lösenord använder du standardlösenordet för att hantera skrivarens inställningar. Standardlösenordet sitter på baksidan av skrivaren och är märkt med "Pwd". Du kan även hitta standardlösenordet i konfigurationsrapporten för nätverket.

Vi rekommenderar att du omedelbart ändrar standardlösenordet för att skydda maskinen mot oauktoriserad åtkomst.

>> Öppna Webbaserad hantering från din webbläsare

>> Öppna Webbaserad hantering från Brother iPrint&Scan (Windows/Mac)

>> Öppna Webbaserad hantering från Brother Utilities (Windows)

### Öppna Webbaserad hantering från din webbläsare

- 1. Starta webbläsaren.
- 2. Ange "https://maskinens IP-adress" i webbläsarens adressfält (där "maskinens IP-adress" är maskinens IPadress).
  - Exempel:

https://192.168.1.2

Om du använder DNS (Domain Name System) eller har aktiverat ett NetBIOS-namn kan du ange ett annat namn som "SharedPrinter" i stället för IP-adressen.

Till exempel: https://SharedPrinter

Om du aktiverar ett NetBIOS-namn kan du också använda nodnamnet.

Till exempel: https://brn123456abcdef

- · NetBIOS-namnet återfinns i nätverkskonfigurationsrapporten eller på sidan Skrivarinställningar.
- 3. Om så krävs skriver du in lösenordet i Login (Logga in)-fältet och klickar därefter på Login (Logga in).
- 4. Om du vill fästa navigeringsmenyn på skärmens vänstra sida klickar du på 💳 och därefter på 🗾

Du kan nu ändra skrivarens inställningar.

Om skrivaren är inaktiv under en viss tid loggas användaren ut automatiskt. Ändra inställningarna för utloggning i menyn Web Based Management Logout Time (Webbaserad hantering, utloggningstid).

## Öppna Webbaserad hantering från Brother iPrint&Scan (Windows/Mac)

- 1. Starta Brother iPrint&Scan.
  - Windows

Starta **EXAMPLE** (Brother iPrint&Scan).

• Mac

I menyfältet **Finder** klickar du på **Gå > Program**. Dubbelklicka sedan på iPrint&Scan-ikonen.

Skärmen Brother iPrint&Scan visas.

- 2. Om Brother-maskinen inte är vald klickar du på knappen **Välj din maskin** och väljer sedan modellnamnet i listan. Klicka på **OK**.
- 3. Klicka på IIII (Förbrukningsmaterial-/maskininställningar).
- 4. Klicka på Alla inställningar.

Sidan för webbaserad hantering visas.

- 5. Om så krävs skriver du in lösenordet i Login (Logga in)-fältet och klickar därefter på Login (Logga in).
- 6. Om du vill fästa navigeringsmenyn på skärmens vänstra sida klickar du på ᆖ och därefter på 🗾

Du kan nu ändra skrivarens inställningar.

Du kan även öppna Webbaserad hantering från Brother Mobile Connect för mobila enheter.

### Öppna Webbaserad hantering från Brother Utilities (Windows)

- 1. Starta **T** (**Brother Utilities**) och klicka sedan på rullgardinsmenyn för att välja ditt modellnamn (om det inte redan är valt).
- Klicka på Verktyg i vänster navigationsfält och klicka sedan på Maskininställningar. Sidan för webbaserad hantering visas.
- 3. Om så krävs skriver du in lösenordet i Login (Logga in)-fältet och klickar därefter på Login (Logga in).
- 4. Om du vill fästa navigeringsmenyn på skärmens vänstra sida klickar du på ᆖ och därefter på 🗾

Du kan nu ändra skrivarens inställningar.

Om du har ändrat protokollinställningarna måste du starta om maskinen när du har klickat på **Submit (Skicka)** för att aktivera konfigurationen.

När du har konfigurerat inställningarna klickar du på Logout (Logga ut).

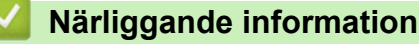

Ändra dina maskininställningar med hjälp av Webbaserad hantering

#### Liknande ämnen:

- Skriv ut en lista över skrivarinställningar
- Säkerhet

▲ Hem > Maskininställningar > Ändra dina maskininställningar med hjälp av Webbaserad hantering > Ändra inloggningslösenordet med webbaserad hantering

## Ändra inloggningslösenordet med webbaserad hantering

Standardlösenordet för att hantera maskinens inställningar finns på baksidan av maskinen märkt med texten "**Pwd**". Ändra standardlösenordet genom att följa anvisningarna på skärmen första gången du loggar in. Vi rekommenderar att du omedelbart ändrar standardlösenordet för att skydda maskinen mot oauktoriserad åtkomst.

- 1. Starta webbaserad hantering. ➤> Få åtkomst till Webbaserad hantering
  - Du kan komma åt Webbaserad hantering från följande
  - Brother iPrint&Scan (Windows)
  - Brother iPrint&Scan (Mac)
  - Din webbläsare
  - Brother Utilities (Windows)
- 2. Gör något av följande:
  - Ange lösenordet om du tidigare har ställt in ett eget lösenord och klicka på Login (Logga in).
  - Om du inte har ställt in ett eget lösenord tidigare skriver du in standardlösenordet för inloggning och klickar sedan på Login (Logga in).
- 3. l det vänstra navigeringsfältet klickar du på Administrator (Administrator) > Login Password (Lösenord för inloggning).
  - Standardlösenordet för att hantera maskinens inställningar står på baksidan av maskinen och är märkt med texten "**Pwd**".
  - Om det vänstra navigeringsfältet inte är synligt börjar du navigera från ≡.
- 4. För att ändra lösenordet skriver du ditt nuvarande lösenord i fältet Enter Old Password (Ange gammalt lösenord).
- 5. Följ anvisningarna på skärmen Login Password (Lösenord för inloggning) och skriv in ditt nya lösenord i fältet Enter New Password (Ange nytt lösenord).
- 6. Skriv in samma nya lösenord i fältet Confirm New Password (Bekräfta nytt lösenord).
- 7. Klicka på Submit (Skicka).

Du kan även ändra spärrinställningarna i menyn Login Password (Lösenord för inloggning).

#### Närliggande information

- · Ändra dina maskininställningar med hjälp av Webbaserad hantering
- Liknande ämnen:
- Kontrollera maskinens lösenord

▲ Hem > Bilaga

# Bilaga

- Specifikationer
- Förbrukningsartiklar
- Information om miljö och efterlevnad
- Brothers hjälp och kundsupport

## Specifikationer

- >> Allmänna specifikationer
- >> Utskriftsmediaspecifikationer
- >> Skrivarspecifikationer
- >> Gränssnittsspecifikationer
- >> Säkerhetsprotokoll och -funktioner som stöds
- >> Specifikationer för datorkrav

### Allmänna specifikationer

| Skrivartyp                               |                             |                       | Laser                            |  |
|------------------------------------------|-----------------------------|-----------------------|----------------------------------|--|
| Utskriftsmetod                           |                             |                       | Elektrofotografisk laserskrivare |  |
| Minneskapacitet Standard                 |                             | 64 MB                 |                                  |  |
| Strömkälla                               |                             |                       | 220 V till 240 V AC 50/60 Hz     |  |
| Strömförbrukning                         | Торр                        |                       | Cirka 1 056 W                    |  |
| (Medel)                                  | Utskrift <sup>1</sup>       |                       | Cirka 380 W vid 25 °C            |  |
|                                          | Beredskapsläge <sup>1</sup> |                       | Cirka 40 W vid 25 °C             |  |
|                                          | Viloläge <sup>1</sup>       |                       | Cirka 2,4 W                      |  |
|                                          | Djupt viloläge <sup>1</sup> |                       | Cirka 1,2 W                      |  |
|                                          | Avstängt läge <sup>23</sup> |                       | Cirka 0,28 W                     |  |
| Mått                                     | •                           |                       | Enhet: mm                        |  |
| (Skiss)                                  |                             |                       | *:340                            |  |
|                                          |                             |                       | ** : 189                         |  |
|                                          | 0<br>• **                   | l                     | *** : 238                        |  |
|                                          | **** : 225                  |                       |                                  |  |
|                                          | ***** : 362                 |                       |                                  |  |
|                                          |                             |                       |                                  |  |
| * *                                      |                             |                       |                                  |  |
|                                          |                             |                       |                                  |  |
|                                          |                             |                       |                                  |  |
|                                          |                             |                       |                                  |  |
|                                          |                             |                       |                                  |  |
|                                          |                             |                       |                                  |  |
|                                          |                             |                       |                                  |  |
|                                          | : ****                      |                       |                                  |  |
|                                          |                             |                       |                                  |  |
|                                          | ¥                           |                       |                                  |  |
| *****                                    |                             |                       |                                  |  |
| Vikt (inkl. tillbehör)                   |                             |                       | (HL-L1240W/HL-L1242W)            |  |
|                                          |                             |                       | 4,6 kg                           |  |
|                                          |                             |                       | (HL-L1242WXL)                    |  |
|                                          |                             |                       | 5,0 kg                           |  |
| Ljudnivå Liudtrvck <sup>4</sup> Utskrift |                             | LpAm = 51 dB (A)      |                                  |  |
|                                          |                             | Beredskapsläge        | LpAm = 18 dB (A)                 |  |
|                                          | Ljudeffektnivå              | Utskrift <sup>4</sup> | LWAc = 6,66 B (A)                |  |
|                                          |                             | Beredskapsläge        | LWAc = 4,8 B (A)                 |  |

| Temperatur    | Vid drift | Från 10 till 32,5 °C          |  |
|---------------|-----------|-------------------------------|--|
|               | Förvaring | Från 0 °C till 40 °C          |  |
| Luftfuktighet | Vid drift | 20 % till 80 % (utan kondens) |  |
|               | Förvaring | 20 % till 80 % (utan kondens) |  |

<sup>1</sup> Mäts när maskinen är ansluten med samma nätverksanslutning som ENERGY STAR Ver. 3.1-testmetoden.

<sup>2</sup> Mätt i enlighet med IEC 62301 utgåva 2.0.

<sup>3</sup> Strömförbrukningen varierar något beroende på driftsmiljön.

<sup>4</sup> Uppmätt enligt den metod som beskrivs i ISO 7779.

### Utskriftsmediaspecifikationer

| Pappersinmatning Pappersfack |                     | Papperstyp                    | Vanligt papper, Återvunnet papper                                                                                                    |  |
|------------------------------|---------------------|-------------------------------|----------------------------------------------------------------------------------------------------|--|
| (Standard                    | (Standard)          | Pappersformat                 | A4, Letter, Legal, Folio, A5, A5 (lång kant), B5 (JIS), B5 (ISO), Executive, 16K (195 x 270 mm)                                         |  |
|                              |                     | Pappersvikt                   | 65 till 105 g/m <sup>2</sup>                                                                                                    |  |
|                              |                     | Maximal papperska-<br>pacitet | Upp till 150 ark med 80 g/m <sup>2</sup> vanligt papper                                                                                 |  |
| Pappersutmat-<br>ning        | Utmatningsfa<br>dåt | ack med textsidan ne-         | Upp till 50 ark med 80 g/m <sup>2</sup> vanligt papper (utskrift med<br>textsidan nedåt till utmatningsfacket för textsidan nedåt)<br>1 |  |

<sup>1</sup> Beräknat med 80 g/m<sup>2</sup> i en tempererad miljö som inte är fuktig.

#### Skrivarspecifikationer

| Upplösning                        |                                  | Upp till 2400 x 600 dpi (HQ1200-teknik) |
|-----------------------------------|----------------------------------|-----------------------------------------|
| Utskriftshastighet <sup>1 2</sup> | Enkelsidig utskrift <sup>3</sup> | Upp till 20 sidor/minut (A4-format)     |
|                                   |                                  | Upp till 21 sidor/minut (Letter-format) |
| Tid till första utskrifte         | n <sup>4</sup>                   | Mindre än 10,0 sekunder vid 23 °C       |

1 Utskriftshastigheten kan variera beroende på typen av dokument som skrivs ut.

<sup>2</sup> Det kan gå långsammare att skriva ut när skrivaren är ansluten till ett trådlöst LAN.

<sup>3</sup> Dessa utskriftshastigheter är för enkelsidig utskrift och mäts i enlighet med ISO/IEC 24734.

<sup>4</sup> I beredskapsläge och med standardpappersfacket.

#### Gränssnittsspecifikationer

| USB          | Typ: USB typ B-anslutning                                     |
|--------------|---------------------------------------------------------------|
|              | Version: USB 2.0 High-Speed <sup>1 2</sup>                    |
|              | Använd en USB 2.0-gränssnittskabel som inte är längre än 2 m. |
| Trådlöst LAN | IEEE 802.11a/b/g/n (infrastrukturläge)                        |
|              | IEEE 802.11a/g/n (Trådlös Direct <sup>®</sup> )               |

<sup>1</sup> Maskinen är utrustad med ett Hi-speed USB 2.0-gränssnitt. Maskinen kan även kopplas till en dator som har ett USB 1.1-gränssnitt.

<sup>2</sup> USB-hubbar från tredje part stöds inte.

### Säkerhetsprotokoll och -funktioner som stöds

Protokoll och säkerhetsfunktioner som stöds kan vara olika beroende på modell.

#### Trådlöst LAN (2,4 GHz)

IEEE 802.11b/g/n (infrastrukturläge), IEEE 802.11g/n (Wireless Direct)

#### Trådlöst LAN (5 GHz)

IEEE 802.11a/n (infrastrukturläge), IEEE 802.11a/n (Wireless Direct)

#### Protokoll (IPv4)

ARP, RARP, BOOTP, DHCP, APIPA (Auto IP), WINS/NetBIOS-namnmatchning, DNS-matchare, mDNS, LLMNR responder, LPR/LPD, Custom Raw Port/Port9100, SMTP-klient, IPP/IPPS, FTP-server, SNMPv1/v2c/v3, HTTP/HTTPS-server, TFTP-klient och server, ICMP, Webbtjänster (utskrift), Syslog

#### Protokoll (IPv6)

NDP, RA, DNS-matchare, mDNS, LLMNR responder, LPR/LPD, Custom Raw Port/Port9100, IPP/IPPS, SMTP-klient, FTP-server, SNMPv1/v2c/v3, HTTP/HTTPS-server, TFTP-klient och server, ICMPv6, webbtjänster (utskrift), Syslog

#### Säkerhet gällande nätverk (trådlöst)

SMTP-AUTH, SNMP v3, SSL/TLS (SMTP, HTTP, IPP)

#### Säkerhet för trådlösa nätverk

WEP 64/128 bit, WPA-PSK (TKIP/AES), WPA2-PSK (TKIP/AES) (Wireless Direct stöder WPA2-PSK (AES) enbart), WPA3-SAE (AES)

#### Trådlös certifiering

Wi-Fi CERTIFIED<sup>™</sup>, WPA3-Personal, Wi-Fi Protected Setup<sup>™</sup> (WPS)

#### Specifikationer för datorkrav

Operativsystem och programfunktioner som stöds

| Datorplattform och operativsystemsver-                                         | Datorgränssnitt  |                   |                 | Processor                                                     | Ledigt utrymme på hårddisk-<br>en för installation <sup>1</sup> |                                           |
|--------------------------------------------------------------------------------|------------------|-------------------|-----------------|---------------------------------------------------------------|-----------------------------------------------------------------|-------------------------------------------|
| sion                                                                           | USB <sup>2</sup> | Trådbundet<br>LAN | Trådlöst<br>LAN | -                                                             | För drivrutiner                                                 | För program<br>(inklusive<br>drivrutiner) |
| Windows 10 Home /<br>10 Pro / 10 Educa-<br>tion / 10 Enterprise                | Utskrift         | Ej tillämpligt    | Utskrift        | 32-bitars<br>(x86) eller<br>64-bitars<br>(x64) pro-<br>cessor | 50 MB                                                           | 1,8 GB                                    |
| Windows 11 Home /<br>11 Pro / 11 Education /<br>11 Enterprise                  |                  |                   |                 | 64-bitars<br>(x64) pro-<br>cessor                             |                                                                 |                                           |
| Windows Server 2016                                                            | Utskrift         | Ej tillämpligt    | Utskrift        | 64-bitars<br>(x64) pro-<br>cessor                             | 50 MB                                                           | 50 MB                                     |
| Windows Server 2019                                                            |                  |                   |                 |                                                               |                                                                 |                                           |
| Windows Server 2022                                                            |                  |                   |                 |                                                               |                                                                 |                                           |
| macOS v13 <sup>3</sup>                                                         | Utskrift         | Ej tillämpligt    | Utskrift        | 64-bitars pro-<br>cessor                                      | Ej tillämpligt                                                  | 500 MB                                    |
| macOS v14 <sup>3</sup>                                                         |                  |                   |                 |                                                               |                                                                 |                                           |
| macOS v15 <sup>3</sup>                                                         |                  |                   |                 |                                                               |                                                                 |                                           |
| Chrome OS <sup>™</sup>                                                         | Utskrift         | Ej tillämpligt    | Utskrift        | Ej tillämpligt                                                | Ej tillämpligt                                                  | Ej tillämpligt                            |
| Linux<br>(System för pakethan-<br>tering som stöds:<br>dpkg, rpm) <sup>4</sup> | Utskrift         | Ej tillämpligt    | Utskrift        | 32-bitars<br>(x86) eller<br>64-bitars<br>(x64) pro-<br>cessor | 20 MB                                                           | 20 MB                                     |

1 Det krävs en Internetanslutning för att installera programvaran om installationsskivan inte medföljer.

<sup>2</sup> USB-portar från tredje part stöds inte.

3 macOS, friskrivning

AirPrint-kompatibel: Utskrift via macOS kräver användning av AirPrint. Mac-drivrutiner tillhandahålls inte för den här maskinen.

<sup>4</sup> Det är känt att drivrutinen fungerar på följande Linux-distributioner. Red Hat Enterprise Linux 8.6 64bit, Red Hat Enterprise Linux 9.1 64bit, Fedora 39 64bit, Mageia 9 32bit, Mageia 9 64bit, openSUSE 15.5 64bit, SUSE Enterprise15-SP4 64bit, Debian 12.2.0 32bit, Debian 12.2.0 64bit, Ubuntu MATE 18.04 32bit, Ubuntu 22.04 64bit, Ubuntu 23.10 64bit, Linux Mint 21.2 64bit, Ubuntu 24.04 64bit.

För de senaste drivrutinsuppdateringarna går du till din modells Nerladdningar-sida på support.brother.com.

För de senaste operativsystemet som stöds går du till din modells **Operativsystem som stöds**-sida på <u>support.brother.com/os</u>.

Alla varumärken, märkes- och produktnamn tillhör respektive företag.

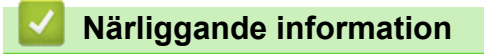

Bilaga

## Förbrukningsartiklar

När det är dags att byta förbrukningsmaterialet som t.ex. tonerkassett eller trumma visas ett felmeddelande på kontrollpanelen. Se <u>go.brother/original</u> eller kontakta din lokala Brother-återförsäljare om du behöver ytterligare information om förbrukningsmaterial till skrivaren.

Produktkoder skiljer sig åt beroende på land och region.

#### Tonerkassett

Ø

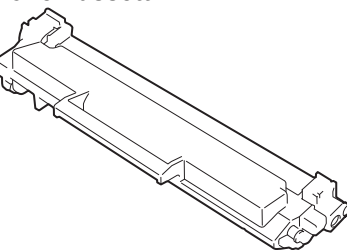

| Produktkoder                                                             | Ungefärlig livslängd (Sidkapacitet) | Gällande modeller                   |
|--------------------------------------------------------------------------|-------------------------------------|-------------------------------------|
| Standardtoner:<br>TN1150                                                 | Cirka 1 000 sidor <sup>1 2</sup>    | HL-L1240W/HL-L1242W/<br>HL-L1242WXL |
| Starttoner                                                               | Cirka 350 sidor <sup>1 2</sup>      | HL-L1240W                           |
| (medföljer skrivaren)                                                    | Cirka 450 sidor <sup>1 2</sup>      | HL-L1242W                           |
| Starttoner:<br>Standardtoner + ersättningstoner<br>(medföljer skrivaren) | Cirka 5 000 sidor <sup>1 2</sup>    | HL-L1242WXL                         |

<sup>1</sup> Kassettens ungefärliga kapacitet är beskriven i enlighet med ISO/IEC 19752.

<sup>2</sup> Enkelsidiga utskrifter i A4 eller Letter

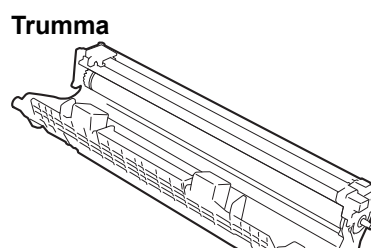

| Produktkoder | Ungefärlig livslängd (Sidkapacitet) | Gällande modeller    |
|--------------|-------------------------------------|----------------------|
| Trumma:      | Cirka 10 000 sidor <sup>1</sup>     | HL-L1240W/HL-L1242W/ |
| DR1150       |                                     | HL-L1242VVXL         |

<sup>1</sup> Cirka 10 000 sidor baserat på en sida per utskrift (enkelsidiga A4-/Letter-format). Antalet sidor kan påverkas av en mängd olika faktorer, bland annat men inte begränsat till, medietyp och mediestorlek.

### Arliggande information

• Bilaga

#### Liknande ämnen:

• Lysdiodsindikeringar för fel och underhåll

▲ Hem > Bilaga > Information om miljö och efterlevnad

## Information om miljö och efterlevnad

- Information om återvunnet papper
- Tillgång till servicedelar
- Kemiska ämnen (EU-förordningen REACH)

▲ Hem > Bilaga > Information om miljö och efterlevnad > Information om återvunnet papper

## Information om återvunnet papper

- Återvunnet papper är av samma kvalitet som originalpapper. Standarder som gäller för modernt återvunnet papper säkerställer att det uppfyller de högsta kvalitetskraven för olika utskriftsprocesser. Bildåtergivningsutrustning från Brother passar för återvunnet papper som uppfyller standarden EN 12281:2002.
- Att köpa återvunnet papper sparar på naturresurserna och främjar cirkulär ekonomi. Papper görs av cellulosafiber från trä. När vi samlar in och återvinner papper förlängs fibrernas livstid så att de håller för flera livscykler. Resurserna används då på bästa sätt.
- Processen för att producera återvunnet papper är kortare. Fibrerna har redan behandlats så det krävs mindre vatten och energi samt mindre kemikalier.
- Pappersåtervinning har även fördelen att det sparar kol genom att använda pappersprodukter från alternativa deponeringsmetoder såsom soptippar och förbränning. Avfall på soptippar utsöndrar metangas vilket har en kraftfull växthuseffekt.

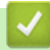

### Närliggande information

Information om miljö och efterlevnad

▲ Hem > Bilaga > Information om miljö och efterlevnad > Tillgång till servicedelar

## Tillgång till servicedelar

Vi garanterar att servicedelar finns tillgängliga i minst sju år efter det att modellerna senast fanns på marknaden. Kontakta din leverantör eller återförsäljare för att erhålla servicedelar.

### Närliggande information

Information om miljö och efterlevnad

▲ Hem > Bilaga > Information om miljö och efterlevnad > Kemiska ämnen (EU-förordningen REACH)

## Kemiska ämnen (EU-förordningen REACH)

På <u>https://www.brother.eu/reach</u> finns information om kemiska ämnen i våra produkter i enlighet med REACH-förordningen.

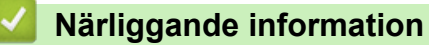

• Information om miljö och efterlevnad

Hem > Bilaga > Brothers hjälp och kundsupport

## Brothers hjälp och kundsupport

Om du behöver hjälp med att använda din Brother-produkt, gå till <u>support.brother.com</u> för vanliga frågor (FAQ) och felsökningstips. Du kan även hämta de senaste versionerna av programvaran, drivrutinerna och firmware för att förbättra skannerns prestanda samt användardokumentation där du kan läsa om hur du får ut så mycket som möjligt av din Brother-produkt.

Ytterligare produkt- och supportinformation är tillgänglig från ditt lokala Brother-kontors webbplats. Gå till <u>global.brother/en/gateway</u> för kontaktinformation till ditt lokala Brother-kontor och för att registrera din nya produkt.

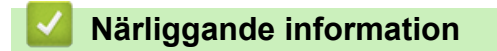

• Bilaga
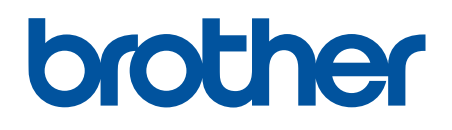

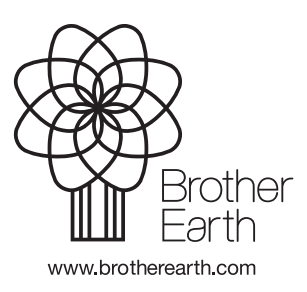

SWE Version 0